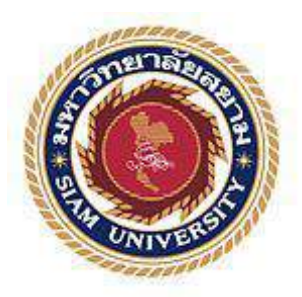

## รายงานการปฏิบัติงานสหกิจศึกษา

การดำเนินการโหลดใบสั่งซื้อสินค้า

"Procedure to Download Purchase Order"

โดย

นางสาวมัญชุพร เลิศอมรชัยกุล 5904500089

นางสาวนภสร พูลมี 5904500009

รายงานนี้เป็นส่วนหนึ่งของวิชา สหกิจศึกษา ภาควิชา ภาษาอังกฤษสื่อสารธุรกิจ คณะ ศิลปศาสตร์ มหาวิทยาลัยสยาม ภาคการศึกษาที่ 3 ปีการศึกษา 2561 หัวข้อโครงงาน

การดำเนินการ โหลดใบสั่งซื้อสินด้า

Procedure to Download Purchase Order

รายชื่อคณะผู้จัดทำ นางสาว มัญชุพร เลิศอมรชัยกุล

นางสาว นภสร พูลมี

ภาควิชา

อาจารย์ที่ปรึกษา

ภาษาอังกฤษสื่อสารธุรกิจ

ปรึกษา อาจารย์ ขนิษฐา สังขรัตน์

อาจารย์ อติเวทย์ ตั้งอมรสุขสันต์

อนุมัติให้ โครงงานนี้เป็นส่วนหนึ่งของการปฏิบัติงานสหกิจศึกษาภาควิชาภาษาอังกฤษ สื่อสารธุรกิจคณะศิลปศาสตร์ ประจำภาคการศึกษาที่ 3 ปี การศึกษา 2561

> คณะกรรมการการสอบโครงงาน .....อาจารย์ที่ปรึกษา

(อาจารย์ ขนิษฐา สังขรัดน์) มีนี้น......อาจารย์ที่ปรึกษา

(อาจารย์ อติเวทย์ ตั้งอมรสุขสันต์)

สุนทราวชี ออนเก็ร พนักงานที่ปรึกษา

(คุณสุนทราวดี ดวงแก้ว) วงพินป์ จางภางเมื่อ
พนักงานที่ปรึกษา

(กุณวรพินธ์ พรสุขสวัสดิ์)

ชลิปา รักษาร

(ดร.ชลิศา รัตรสาร)

ผู้อำนวยการสหกิจศึกษา

(ผศ.ดร.มารุจ ลิมปะวัฒนะ)

#### จดหมายนำส่งรายงาน

## วันที่ 31 เดือน สิงหาคม พ.ศ 2562

เรื่อง ขอส่งรายงานการปฏิบัติงานสหกิจศึกษา เรียน อาจารย์ที่ปรึกษาสหกิจศึกษา สาขาวิชาภาษาอังกฤษสื่อสารธุรกิจ อาจารย์ขนิษฐา สังขรัตน์ อาจารย์อติเวทย์ ตั้งอมรสุขสันต์

ตามที่ คณะผู้จัดทำ นางสาวนภสร พูลมี และ นางสาวมัญชุพร เลิศอมรชัยกุล นักศึกษา สาขาวิชาภาษาอังกฤษสื่อสารธุรกิจ คณะศิลปศาสตร์ มหาวิทยาลัยสยาม ได้ไปปฏิบัติงานสหกิจ ศึกษาระหว่างวันที่ 14 เดือน พฤษภาคม พ.ศ. 2562 ถึงวันที่ 30 เดือน สิงหาคม พ.ศ. 2562 ใน ตำแหน่ง เจ้าหน้าที่ฝ่ายต่างประเทศ ณ บริษัท ทองไทยการทอ จำกัด และได้รับมอบหมายจาก พนักงานที่ปรึกษาให้ศึกษาและทำรายงานเรื่อง การดำเนินการโหลดใบสั่งซื้อสินค้า

บัคนี้การปฏิบัติงานสหกิจศึกษาได้สิ้นสุดลงแล้ว คณะผู้จัดทำจึงขอส่งรายงานดังกล่าวมา พร้อมกันนี้จำนวน 1 เล่มเพื่อขอรับกำปรึกษาต่อไป

จึงเรียนมาเพื่อโปรคพิจารณา

ขอแสดงความนับถือ

นางสาวมัญชุพร เลิศอมรชัยกุล นางสาวนภสร พูลมี

#### กิตติกรรมประกาศ

#### (Acknowledgement)

การที่คณะผู้จัดทำได้มาปฏิบัติงานในโครงการสหกิจศึกษาบริษัท ทองไทยการทอ จำกัด ตั้งแต่วันที่ 14 เดือน พฤษภาคม พ.ศ.2562 ถึงวันที่ 30 เดือน สิงหาคม พ.ศ.2562 ทำให้คณะผู้จัดทำ ได้รับความรู้และประสบการณ์ต่างๆที่เป็นประโยชน์และมีคุณค่ามากมาย สำหรับรายงานสหกิจ ศึกษาฉบับนี้สำเร็จลงได้ด้วยดีจากความร่วมมือและการสนับสนุนจากหลายฝ่ายดังนี้

| 1. | อาจารย์ขนิษฐา สังขรัตน์         | (อาจารย์ที่ปรึกษา) |
|----|---------------------------------|--------------------|
| 2. | อาจารย์อติเวทย์ ตั้งอมรสุขสันต์ | (อาจารย์ที่ปรึกษา) |
| 3. | คุณสุนทราวดี ดวงแก้ว            | (พนักงานที่ปรึกษา) |
| 4. | คุณวรพินธ์ พรสุขสวัสด์          | (พนักงานที่ปรึกษา) |
|    |                                 |                    |

และบุคคลท่านอื่น ๆที่ไม่ได้กล่าวนามทุกท่านที่ได้ให้คำแนะนำ ช่วยเหลือในการจัดทำรายงาน

คณะผู้จัดทำขอขอบพระคุณผู้ที่มีส่วนเกี่ยวข้องทุกท่านที่ได้มีส่วนร่วมในการให้ข้อมูลและ เป็นที่ปรึกษาในการทำรายงานฉบับนี้จนสำเร็จสมบูรณ์ตลอดจนให้การดูแลและให้ความเข้าใจกับ ชีวิตของการทำงานจริงซึ่งคณะผู้จัดทำขอขอบพระคุณเป็นอย่างสูงไว้ ณ ทีนี้ด้วย

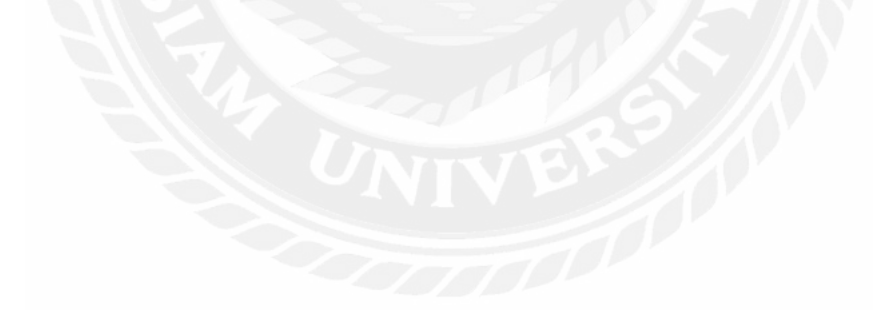

คณะผู้จัดทำ

นางสาวนภสร พูลมี

นางสาวมัญชุพร เลิศอมรชัยกุล

วันที่ 31 เดือน สิงหาคม พ.ศ 2562

| <b>Project Title</b> | :       | Procedure to Download Purchase Order |
|----------------------|---------|--------------------------------------|
| Credits              | :       | 5 Credits                            |
| By                   | :       | Miss Manchuporn Lerd-amornchaikul    |
|                      |         | Miss Napasorn Poolmee                |
| Advisor              | :       | Ajarn Kanidtha Sungkarat             |
| 5                    |         | Ajarn Ativate Tangamornsuksan        |
| Degree               | :       | Bachelor of Arts                     |
| Major                | :       | English for Business Communication   |
| Faculty              | :       | Liberal Arts                         |
| Semester/Acad        | lomic v | 2/2018                               |

#### Abstract

Thong Thai Co. Ltd., has operated a comprehensive fabric industry from knitting, weaving, dyeing and ready-made garments to export internationally according to customer orders. During my cooperative education internship program, from May 14, 2019 to August 30, 2019,we worked in merchandising. We were assigned the responsibilities to download the customer's database PO and check the accuracy of the information.

The above responsibilities and work required English-Thai translations because all of the information was in English. The trainees decided to do the project under the name of "Procedure to Download Purchase Order." The project was divided into 6 parts: Distinction between Mi Adidas and Adidas;steps to load PO (purchase order); process of loading report; The process of loading TD (Tech Document); Documents obtained from TD loading; and important vocabulary found in operations in the merchandising department. Hopefully, this project will help the personnel and students who practice cooperative education with Thong Thai Co. Ltd., and acts as a guideline for work.

Keywords: Purchase Order/ Purchase order document/ Data/ Customer/ Vocabulary/ Customers database

Approved by

9

| ชื่อโครงงาน       |           | การดำเนินการ โหลดใบสั่งซื้อสินค้า |
|-------------------|-----------|-----------------------------------|
| หน่วยกิต          | :         | 5 หน่วยกิต                        |
| ผู้จัดทำ          | :         | นางสาวมัญชุพร เลิศอมรชัยกุล       |
|                   |           | นางสาวนภสร พูลมี                  |
| อาจารย์ที่ปรึกษา: |           | อาจารย์ขนิษฐา สังขรัตน์           |
|                   |           | อาจารย์อติเวทย์ ตั้งอมรสุขสันต์   |
| ระดับการศึกษ      | ı:        | ปริญญาตรี                         |
| สาขาวิชา          | :         | ภาษาอังกฤษสื่อสารธุรกิจ           |
| คณะ               | •         | ศิลปศาสตร์                        |
| ภาคการศึกษา/      | ปีการศึกษ | 1 : 3/2561                        |

บทคัดย่อ

บริษัท ทองไทยการทอ จำกัด ได้ดำเนินธุรกิจด้านอุตสาหกรรมผ้าแบบครบวงจรตั้งแต่ การ ถัก การทอ การย้อม และผลิตเสื้อผ้าสำเร็จรูปเพื่อส่งสินด้าออกไปยังตลาดทั่วโลกตามคำสั่งซื้อของ ถูกด้า ในระหว่างการปฏิบัติงานตั้งแต่วันที่ 14 เดือน พฤษภากม พ.ศ.2562 ถึงวันที่ 30 เดือน สิงหาคม พ.ศ.2562 คณะผู้จัดทำได้ฝึกปฏิบัติงานในตำแหน่งเจ้าหน้าการด้า มีหน้าที่ในการดาวน์ โหลดข้อมูลของถูกก้า ตรวจสอบความถูกต้องหลังจากนั้นทำการดาวน์โหลดใบสั่งซื้อออกมา

จากการที่ได้ฝึกปฏิบัติงานที่ต้องเกี่ยวข้องกับการคาวน์โหลดข้อมูล และทำการตรวจสอบ ข้อมูลที่ต้องใช้ภาษาอังกฤษในการแปลเนื่องจากข้อมูลทุกอย่างเป็นภาษาอังกฤษทั้งหมด คณะ ผู้จัดทำจึงได้จัดทำโครงงานเรื่อง "การคำเนินการโหลดใบสั่งซื้อสินค้า" ขึ้นโดยโครงงานแบ่งเป็น 6 ส่วน ได้แก่ ความแตกต่างระหว่าง Mi Adidas กับ Adidas ขั้นตอนการโหลด PO (Purchase Order) ขั้นตอนการโหลด Report ขั้นตอนการโหลด TD (Tech Document) เอกสารที่ได้จากการโหลด TD และคำศัพท์สำคัญที่พบในการปฏิบัติงานในแผนกการค้า ซึ่งช่วยให้บุคลากรและนักศึกษาที่ฝึก ปฏิบัติงานสหกิจศึกษากับทางบริษัทที่มีหน้าที่เกี่ยวข้องใช้เป็นคู่มือในการปฏิบัติงานให้มี ประสิทธิภาพมากยิ่งขึ้น

กำสำคัญ : ใบสั่งซื้อ/ เอกสารสั่งซื้อ/ ข้อมูล/ ลูกค้า/ คำศัพท์/ ข้อมูลลูกค้า

| ยัตราจ |
|--------|
| A la l |
| has    |
| ALCO   |
|        |

## สารบัญ

| หน้                                       |
|-------------------------------------------|
| จดหมายนำส่งรายงาน ก                       |
| กิตติกรรมประกาศ                           |
| บทกัดย่อ ก                                |
| Abstract                                  |
| บทที่ 1 บทนำ                              |
| 1.1 ความเป็นมาและความสำคัญของปัญหา        |
| 1.2 วัตถุประสงค์1                         |
| 1.3 ขอบเขตของโครงงาน2                     |
| 1.4 ผลที่คาดว่าจะ ได้รับ                  |
| บทที่ 2 ทบทวนเอกสาร/วรรณกรรมที่เกี่ยวข้อง |
| 2.1 ความรู้ใบสั่งซื้อ                     |
| 2.2 ข้อมูล4                               |
| 2.3 ชนิดของข้อมูล4                        |
| 2.4 ลูกค้ำ                                |
| 2.5 ข้อมูลลูกค้า                          |
| 2.6 ตลาคลูกค้า                            |
| 2.7 Sublimation                           |
| 2.8 Heat Transfer                         |
| 2.9 ความรู้คำศัพท์ภาษาอังกฤษ              |
| บทที่ 3 รายละเอียดการปฏิบัติงาน           |
| 3.1 ชื่อและที่ตั้งของสถานที่ประกอบการ     |

## สารบัญ (ต่อ)

| 3.2 ลักษณะการประกอบการ9                          |
|--------------------------------------------------|
| 3.3 รูปแบบการจัดการองค์กรและบริหารงานขององค์กร11 |
| 3.4 ตำแหน่งและลักษณะงานที่ได้รับมอบหมาย12        |
| 3.5 ชื่อและตำแหน่งของพนักงานที่ปรึกษา14          |
| 3.6 ระยะเวลาที่ปฏิบัติงาน15                      |
| 3.7 ขั้นตอนวิธีการทำงาน15                        |
| 3.8 อุปกรณ์และเครื่องมือที่ใช้16                 |
| บทที่ 4 ผลการปฏิบัติงานตามโครงงาน                |
| 4.1 ความแตกต่างระหว่าง Adidas และ Mi Adidas17    |
| 4.2 ขั้นตอนการ โหลด PO (Purchase Order)18        |
| 4.3 ขั้นตอนการ โหลด Report26                     |
| 4.4 ขั้นตอนการ โหลด TD (Tech Document)           |
| 4.5 เอกสารที่ได้จากการโหลด TD                    |
| 4.6 คำศัพท์สำคัญที่พบในการปฏิบัติงานในแผนกการค้า |
| บทที่ 5 สรุปผลและข้อเสนอแนะ                      |
| 5.1 สรุปผลโครงงานหรืองานวิจัย                    |
| 5.2 สรุปผลการปฏิบัติงานสหกิจศึกษา52              |
| บรรณานุกรม                                       |
| ภาคผนวก                                          |
| ประวัติผู้จัดทำ                                  |

## สารบัญตาราง

|              |                            | หน้า |
|--------------|----------------------------|------|
| ตารางที่ 3.1 | ขั้นตอนและวิธีการคำเนินงาน |      |

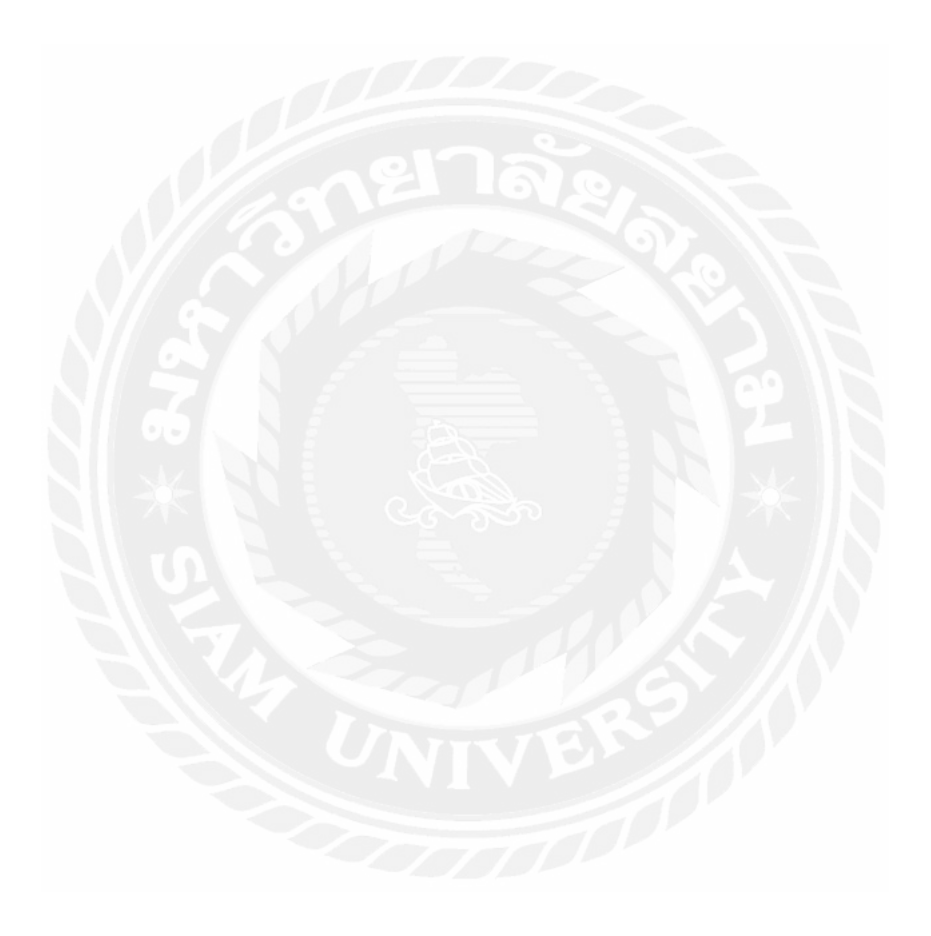

## สารบัญรูปภาพ

| รูปภาพที่ 3.1 โลโก้สัญลักษณ์ของบริษัท ทองไทยการทอ จำกัด   |
|-----------------------------------------------------------|
| รูปภาพที่ 3.2 แผนที่แสดงที่ตั้ง บริษัท ทองไทยการทอ จำกัด9 |
| รูปภาพที่ 3.3 รูปแบบการบริหารขององค์กร11                  |
| รูปภาพที่ 3.4 รูปนักศึกษาฝึกสหกิจ12                       |
| รูปภาพที่ 3.5 รูปนักศึกษาฝึกสหกิจ13                       |
| รูปภาพที่ 3.6 รูปพนักงานที่ปรึกษา14                       |
| รูปภาพที่ 3.7 รูปพนักงานที่ปรึกษา14                       |
| รูปภาพที่ 4.1 การ โหลด PO หน้าเว็บลูกค้า18                |
| รูปภาพที่ 4.2 การ โหลด PO หน้าเว็บลูกค้า18                |
| รูปภาพที่ 4.3 การ โหลด PO หน้าเว็บลูกค้า19                |
| รูปภาพ ที่ 4.4 การ โหลด PO หน้าเว็บลูกค้า19               |
| รูปภาพที่ 4.5 การ โหลด POหน้าเว็บลูกค้า20                 |
| รูปภาพที่ 4.6 การ โหลด PO หน้าเว็บลูกค้า20                |
| รูปภาพที่ 4.7 การ โหลด PO หน้าเว็บลูกค้า21                |
| รูปภาพที่ 4.8 การ โหลด PO เพื่อเช็ครายละเอียด21           |
| รูปภาพที่ 4.9 การ โหลด PO เพื่อเช็ครายละเอียด22           |
| รูปภาพที่ 4.10 การ โหลด PO เพิ่มรายละเอียด23              |
| รูปภาพที่ 4.11 ใส่เลข CJO24                               |
| รูปภาพที่ 4.12 การ โหลด PO เพื่อ Save ข้อมูล24            |
| รูปภาพที่ 4.13 ตัวอย่างใบ PO25                            |

## สารบัญรูปภาพ (ต่อ)

หน้า

## สารบัญรูปภาพ (ต่อ)

| รุปภาพที่ 4.35 การ โหลด TD ตาราง Report36 |
|-------------------------------------------|
| รุปภาพที่ 4.36 โหลด TD เว็บลูกค้า36       |
| รุปภาพที่ 4.37 โหลด TD เว็บลูกค้า36       |
| รุปภาพที่ 4.38 การ โหลด TDเว็บลูกค้า37    |
| รุปภาพที่ 4.39 การ โหลด TD เว็บลูกค้า37   |
| รุปภาพที่ 4.40 การ โหลด TD เว็บลูกค้า     |
| รุปภาพที่ 4.41 การ โหลด TD เว็บลูกก้า38   |
| าปภาพที่ 4.42 ตัวอย่าง Tech Document      |
| าปภาพที่ 4.43 ตัวอย่าง Tech Document      |
| าปภาพที่ 4.44 ตัวอย่าง Delivery Note41    |
| าปภาพที่ 4.45 ตัวอย่าง Delivery Note      |
| าปภาพที่ 4.46 ตัวอย่าง Artwork43          |
| รุปภาพที่ 4.47 ตัวอย่าง Artwork           |

บทที่ 1

#### บทนำ

#### 1.1 ความเป็นมาและความสำคัญของปัญหา

บริษัท ทองไทยการทอ จำกัด เป็นธุรกิจเกี่ยวกับอุตสาหกรรมผ้าแบบครบวงจรตั้งแต่ การ ้ถักทอ การย้อม และผลิตเสื้อผ้าสำเร็จรูปเพื่อส่งสินค้าออกไปยังตลาดทั่วโลกตามคำสั่งซื้อของ ลูกค้าโดยบริษัทมีความมุ่งมั่นและให้ความสำคัญในกระบวนการผลิตสินค้าที่ดีมีคุณภาพ ตอบสนองตามความต้องการของลูกค้า และการส่งมอบสินค้าครบถ้วน ตรงเวลา จนได้รับความ พึงพอใจจากถูกค้า และเพื่อให้เกิดความยั่งยืนอย่างต่อเนื่อง จึงมุ่งพัฒนากระบวนการผลิตให้ ทันสมัยอยู่เสมอ ซึ่งคณะผู้จัดทำฝึกงานในตำแหน่งเจ้าหน้าที่การค้าของ Adidas และ Mi Adidas ทำหน้าที่เกี่ยวกับการโหลดใบสั่งซื้อของลูกค้า ซึ่งวิธีการโหลดใบสั่งซื้อสินค้าของ Adidas และ Mi Adidas ไม่เหมือนกัน สิ่งที่ได้จากการ โหลดนั้นก็ไม่เหมือนกัน และทางแผนกการค้ายังไม่มี ขั้นตอนการโหลดใบสั่งซื้อสินค้าที่บอกรายละเอียดวิธีการโหลดอย่างชัดเจน และจากการ สังเกตมีลูกค้าหลายท่านยังไม่เข้าใจความแตกต่างระหว่าง Adidas กับ Mi Adidas ซึ่งอาจทำให้ เกิดความเข้าใจผิดในการตกลงรายละเอียดของสินค้าและเกิดความล่าช้าในการจัดส่ง อาจทำให้ ลูกค้ำสับสนและกรอกข้อมูลผิดพลาดได้เนื่องจากเวลาพูดกุยรายละเอียดของสินค้ำนั้นส่วน ใหญ่จะให้ข้อมูลและกรอกข้อมูลใน E-mail มากกว่าการพูดคุยแบบต่อหน้าซึ่งลูกค้าส่วนใหญ่ ้ของบริษัท ทองไทยการทอ จำกัด เป็นชาวต่างชาติ ซึ่งอาจยิ่งทำให้เกิดความผิดพลาดมากขึ้น เนื่องจากกำศัพท์บางกำเป็นศัพท์เฉพาะและบางกำก็ใช้ตัวย่อในการสื่อสารอาจทำให้สื่อสารกัน ผิดพถาดได้

ดังนั้นเพื่อแก้ไขปัญหาดังกล่าว คณะผู้จัดทำจึงได้จัดทำโครงงานในหัวข้อ " การดำเนินการ โหลดใบสั่งซื้อสินค้า" ซึ่งเนื้อหาในเล่มนี้จะประกอบไปด้วย ขั้นตอนการโหลดใบสั่งซื้อสินค้า ของAdidas และ Mi Adidas การอธิบายความแตกต่างระหว่าง Adidas กับ Mi Adidas เอกสารที่ ได้จากการโหลดใบสั่งซื้อสินค้าของ Mi Adidas และคำศัพท์ที่ใช้ในการแปลข้อมูลรายละเอียด ของสินค้า ซึ่งเป็นการสร้างประโยชน์ให้กับพนักงาน ให้มีความสะดวกรวดเร็วในการสื่อสาร และการจัดส่งสินค้าให้กับลูกค้า

#### 1.2 วัตถุประสงค์ในการทำโครงงาน

1.2.1 เพื่อศึกษาความแตกต่างระหว่าง Adidas กับ Mi Adidas

1.2.2 เพื่อศึกษาคำศัพท์ภาษาอังกฤษต่าง ๆที่ใช้ในการแปลข้อมูลรายละเอียดของสินค้า

## 1.2.3 เพื่อเป็นคู่มือการ โหลดใบสั่งซื้อให้กับพนักงานใหม่หรือนักศึกษาฝึกงาน

#### 1.3 ขอบเขตของโครงงาน

โครงงานนี้ประกอบไปด้วย 6 ส่วน ได้แก่

1.3.1 ความแตกต่างระหว่าง Adidas และ Mi Adidas

1.3.2 ขั้นตอนการ โหลด PO (Purchase Order)

1.3.3 ขั้นตอนการ โหลด Report

1.3.4 ขั้นตอนการ โหลด TD (Tech Document)

1.3.5 เอกสารที่ได้จากการ โหลด TD

1.3.6 คำศัพท์สำคัญที่พบในการปฏิบัติงานในแผนกการค้า

1.3.7 ขอบเขตระยะเวลาการทำโครงงาน ตั้งแต่ วันที่14 พฤษภาคม พ.ศ.2562 ถึง วันที่30 สิงหาคม พ.ศ.2562

## 1.4 ประโยชน์ที่คาดว่าได้รับ

1.4.1 พนักงานและนักศึกษาฝึกงานสหกิจทราบวิธีการโหลดใบสั่งซื้อสินค้าของ Adidas และ Mi Adidas

1.4.2 พนักงานมีความรวดเร็วในการสื่อสารมากขึ้นทำให้การจัดส่งสินค้าได้ตรงเวลา

1.4.3 ลูกค้ามีความเข้าใจความแตกต่างระหว่าง Adidas กับ Mi Adidas

1.4.4 พนักงานและนักศึกษาฝึกปฏิบัติงานสหกิจจะได้เข้าใจคำศัพท์ต่าง ๆที่ใช้ในการแปล เกี่ยวกับรายละเอียดของสินค้ำต่าง ๆ

## บทที่2

## ทบทวนเอกสาร/วรรณกรรมที่เกี่ยวข้อง

การจัดทำโครงงานหัวข้อ "การดำเนินการโหลดใบสั่งซื้อสินค้า" คณะผู้จัดทำได้นำหลักการ และทฤษฎีที่เกี่ยวข้องกับการศึกษาและดำเนินการมานำเสนอดังนี้

## 2.1 ความรู้ใบสั่งซื้อ

## 2.1.1 ใบสั่งซื้อ

ใบสั่งซื้อ หรือเรียกอีกอย่างว่าPO ย่อมาจากคำว่า Purchase Order คือเอกสารที่แสดงถึง ข้อตกลงกับผู้จัดจำหน่ายเพื่อซื้อสินค้าหรือบริการ เอกสารยังช่วยติดตามใบรับสินค้าที่ทำไว้กับ ใบสั่งและหลังจากนั้นรวมถึงการลงบัญชีใบแจ้งหนึ่ของผู้จัดจำหน่ายที่ผู้จัดจำหน่ายออกบิลตาม ใบสั่งโดยในใบสั่งซื้อจะระบุ จำนวน ชนิด และราคา พร้อมทั้งอาจจะรวมถึงเงื่อนไขต่าง ๆตามที่ได้ ตกลงกับผู้ขาย

## 2.1.2 เอกสารที่สำคัญในการสั่งซื้อ

เอกสารที่สำคัญก่อนการทำใบสั่งซื้อก็คือ ใบขอซื้อ หรือเรียกอีกอย่างว่า PR ย่อมาจากคำว่า Purchase Requisition เป็นเอกสารสำคัญที่เกี่ยวกับการสั่งซื้อที่มีหน้าที่ใกล้เคียงกับใบสั่งซื้อ «ใบขอ ซื้อ» เป็นเอกสารที่ถูกใช้ภายในองค์กรถูกจัดทำขึ้นมาเพื่อขออนุมัติการซื้อ ปกติแล้วหน้าที่การจัดซื้อ หรือการออกใบสั่งซื้อ จะเป็นหน้าที่ของฝ่ายจัดซื้อหรือแผนกจัดซื้อ เมื่อผ่านการอนุมัติแล้วต่อมาก์ จะเป็นการออกเอกสารใบสั่งซื้อและถูกส่งให้ผู้ขายต่อไป

สรุป ใบขอซื้อ (Purchase Requisition) เป็นเอกสารสำหรับยื่นขออนุมัติซื้อจากภายใน

## 2.1.3 ชนิดของใบสั่งซื้อ

มีทั้งหมด 3 ชนิด

2.1.3.1 สมุครายวัน ใช้เพื่อสร้างใบสั่งฉบับร่าง ชนิคนี้ไม่ส่งผลกระทบต่อปริมาณ สินค้าคงคลัง หรือสร้างธุรกรรมสินค้าคงคลัง

2.1.3.2 ใบสั่งซื้อ ใช้เพื่อสร้าง PO (Purchase Order) เมื่อใบสั่งซื้อได้รับการยืนยัน จากผู้จัดจำหน่าย และเมื่อใบสั่งถูกประมวลผลผ่านใบรับสินค้าและการออกใบแจ้งชำระหนี้ก่อนที่ จะดำเนินการชำระเงินให้แก่ผู้จัดจำหน่าย เอกสารชนิดนี้ถูกใช้มากที่สุด 2.1.3.3 ใบสั่งที่ส่งคืน ใช้เมื่อคืนสินค้าให้กับผู้จัดจำหน่าย ชนิดของใบสั่งนี้ กำหนดให้ต้องระบุหมายเลขอนุมัติการคืนสินค้า (RMA) ที่ผู้จัดจำหน่ายได้มอบให้

#### 2.2. ข้อมูล

ข้อมูล (Data) หมายถึง ข้อเท็จจริงหรือเรื่องราวที่เกี่ยวข้องกับสิ่งต่าง ๆ เช่น คน สัตว์ สิ่งของ สถานที่ โดยอยู่ในรูปแบบที่เหมาะสมต่อการสื่อสาร การแปลความหมายและการประมวลผล ซึ่ง ข้อมูลอาจจะได้มาจากการสังเกต การรวบรวม การวัด ข้อมูลเป็นได้ทั้งข้อมูลตัวเลขหรือสัญลักษณ์ ใดๆที่สำคัญจะต้องมีความเป็นจริงและต่อเนื่อง ยกตัวอย่างเช่น คะแนนสอบ ชื่อนักเรียน เพศ อายุ เป็นต้นซึ่งข้อมูลสามารถแบ่งออกเป็น 2 ประเภท คือ

2.2.1 ข้อมูลปฐมภูมิ เป็นข้อมูลที่ได้จากแหล่งข้อมูลโดยตรง เช่น ข้อมูลที่ได้จากการ สอบถามโดยตรง การสัมภาษณ์ การสำรวจ การจดบันทึก ข้อมูลที่ได้จากเครื่องจักรอัตโนมัติ ได้แก่ เครื่องอ่านรหัสแท่ง เครื่องอ่านเครื่องหมายบนกระดาษ

2.2.2 ข้อมูลทุติยภูมิ เป็นข้อมูลที่ได้จากข้อมูลที่มีผู้อื่นรวบรวมไว้ให้แล้ว

#### 2.3 ชนิดของข้อมูล

ชนิดของข้อมูลแบ่งเป็น 4 ชนิด

2.3.1 ข้อมูลตัวเลข จะประกอบด้วยตัวเลขเท่านั้น เช่น 145,2468 เป็นต้น มักจะนำมาใช้ใน การคำนวณ

2.3.2 ข้อมูลอักขระ จะประกอบด้วย ตัวอักษร ตัวเลข และอักขระพิเศษหรือเครื่องหมาย พิเศษต่าง ๆ เช่น บ้านเลขที่ 56/112 เป็นต้น ถ้ามีตัวเลขประกอบจะไม่ได้นำมากำนวณ

2.3.3 ข้อมูลภาพ รับรู้จากการมองเห็น เช่น ภาพคารา ภาพสัตว์ต่าง ๆ

2.3.4 ข้อมูลเสียง รับรู้จากทางหูหรือการได้ยิน เช่น เสียงพูด เสียงเพลงเป็นต้น

2.4 ลูกค้า

ผู้บริ โภคหรือลูกค้า(Customer)หมายถึง บุคคลที่มาซื้อสินค้าหรือบริการของบริษัท และ ลูกค้าก็เป็นเป้าหมายของธุรกิจทุกประเภท พนักงานขายจึงมีหน้าที่และภารกิจที่ต้องคำเนินการเพื่อ ตอบสนองความต้องการของกลุ่มลูกค้า

#### 2.5 ข้อมูลลูกค้า

ฐานข้อมูลลูกค้า (Customer Database) หมายถึง การจัดเก็บรวบรวมข้อมูลเกี่ยวกับลูกค้าแต่ ละรายหรือลูกค้าที่มุ่งหวังอย่างละเอียดให้เป็นปัจจุบัน สามารถเข้าถึงได้ มีแนวโน้มที่จะเป็นลูกค้า รายใหม่ได้ มีคุณสมบัติที่จะเป็นลูกค้าในอนาคตมากที่สุด

#### 2.6 ตลาดลูกค้า(Customer Market)

แบ่งออกเป็น 4 ประเภท คือ

2.6.1 ตลาดผู้บริโภค (Consumer Market) คือ บุคคลหรือครัวเรือนที่ซื้อสินค้าหรือบริการ เพื่อการบริโภคส่วนบุคคลหรือครัวเรือนเป็นสิ่งของที่ใช้ในชีวิตประจำวัน เช่น ข้าวสาร เนื้อสัตว์ ผัก ผลไม้ สบู่ ยาสีฟัน เป็นต้น

2.6.2 ตลาดธุรกิจ (Business Market) คือ บุคคลที่ซื้อสินค้าเพื่อนำสินค้านั้นไปผลิตปรับปรุง เพิ่มเติม หรือเป็นส่วนหนึ่งของการผลิต เช่น ซื้อไม้เพื่อนำไปเป็นวัตถุดิบทำกระดาษและนำมาขาย

2.6.3 ตลาคผู้ขายต่อ (Reseller Market) คือ บุคคลที่ซื้อสินค้าหรือการบริการเพื่อนำมาขาย ต่อ โดยไม่มีการนำมาปรับปรุงเพิ่มเติม เช่น ซื้อของในแม็คโครเช่น ขนม น้ำ หรืออื่น ๆเพื่อนำมา ขายต่อในร้านขายของชำ

2.6.4 ตลาครัฐบาล (Government Market) คือ หน่วยงานของรัฐบาลที่ซื้อสินค้ำหรือการ บริการ เพื่อนำไปบริจาคหรือบริการให้แก่ประชาชนหรือสาธารณชน เช่น รัฐบาลซื้อยากันยุงให้กับ ประชาชนในพื้นที่ที่เสี่ยงต่อโรคไข้เลือดออ

#### 2.7 Sublimation

การระเหิด(Sublimation)หมายถึง การพิมพ์ผ้าด้วยกระบวนการระเหิดของหมึกพิมพ์ลงใน วัตถุต่าง ๆ โดยจะใช้ความร้อนความดันและอุณหภูมิที่เหมาะสมประกอบเข้าด้วยกัน เพื่อให้หมึกมี การระเหิดและไปติดอยู่กับเส้นใยของผ้าซึ่งจะทำให้สีที่ระเหิดไปนั้นติดกงทน

#### 2.8 Heat Transfer

การถ่ายเทความร้อน (Heat Transfer)หมายถึง การพิมพ์ภาพลงกระคาษ Transfer ซึ่งใน กระคาษจะมีสารเกมีเป็นส่วนประกอบที่สามารถดูคซับและถ่ายโอนงานลงไปในพื้นเสื้อโดยการใช้ ความร้อน ซึ่งกระบวนการนี้หมึกจะไม้ได้ซึมผ่านเนื้อผ้าโดยตรง แต่เหมือนนำสติ้กเกอร์ที่เป็น ลวดลายมาติคบนเสื้อ เมื่อเวลาผ่านไปการซัก การรีด หรือตากแคดบ่อย ๆอาจมีการหลุดลอกหรือ รูปอาจมีการแตก ทำให้สติ้กเกอร์หลุดออกได้

#### 2.9 ความรู้คำศัพท์ภาษาอังกฤษ

#### 2.9.1 ความสำคัญของคำศัพท์ภาษาอังกฤษ

รัสเซล (Russell) อ้างถึงใน ทัศนีย์ พันธ์โยธาชาติ.2534 ได้กล่าวถึงความสำคัญของคำศัพท์ ว่า กำศัพท์เป็นรากฐานของการเรียนวิชาต่างๆ คนเราจะอ่าน พูด เขียน หรือแสดงความคิดเห็นได้ดี ต้องเข้าใจกำศัพท์จึงจะเรียนรู้เรื่องอื่นๆได้

เอลเลน และวอลเลท (Allen & Vallette.1977) กล่าวถึงความสำคัญของคำศัพท์ว่า การรู้ ความหมายของคำศัพท์จะทำให้เกิดความมั่นใจในการใช้ภาษา สื่อความหมายในสถานการณ์ต่างๆ

วิลาสินี แก้ววรา (2550) กล่าวถึงความสำคัญของกำศัพท์ว่า กำศัพท์ คือ สิ่งที่ใช้เป็นตัวแทน ในการสื่อความหมาย ความรู้ ความคิด ระหว่างกลุ่มหรือเฉพาะบุคคล กลุ่มสังคม อาชีพและชนชาติ

#### 2.9.2 ความหมายของคำศัพท์

ฟรายส์ (Fries.1972,อ้างถึงใน ควงกมล คำเอี่ยม. 2540) กล่าวถึงความหมายของคำศัพท์ว่า หมายถึง คำที่มีการประสมเสียง ซึ่งนำมาใช้เป็นสิ่งเร้าให้นึกถึงประสบการณ์ที่เคยผ่านมา ประสบการณ์ที่ถูกกระตุ้นจากการประสมเสียงนั้นจะมีความหมายต่างกันหลายอย่าง แต่จะมีเพียง ประสบการณ์เดียวที่เด่นกว่า ซึ่งข้อความที่อ่านจะประกอบด้วยความหมายอย่างน้อย 3 ประการ คือ

1) Lexical Meaning คือ ความหมายตามตัวหนังสือเฉพาะคำ

2) Structural Meaning คือ ความหมายตามโครงสร้าง

3) Contextual Meaning คือ ความหมายตามข้อความที่ใช้

ศิธร แสงธนู และ คิด พงศทัต (2514 อ้างถึงในจารุวรรณ อำพันกาญจน์.2541) ได้ให้ ความหมายของคำศัพท์ว่า ศัพท์คือกลุ่มเสียงกลุ่มหนึ่ง ซึ่งมีความหมายให้รู้ว่าเป็นคน เป็นสิ่งของ อาการ หรือลักษณะอาการอย่างใดอย่างหนึ่ง และได้แบ่งความหมายออกเป็น 4 นัยด้วยกัน คือ  Lexical Meaning คือ ความหมายตามพจนานุกรม คำหนึ่งคำมีความหมายหลายอย่างบาง คำอาจใช้ในความหมายแตกต่างกันนับร้อย ทำให้บางคนเข้าใจว่าความหมายที่ต่างออกไปหรือ ความหมายที่ตนไม่ค่อยรู้จักนั้นเป็น "สำนวน" ของภาษา

2. Morphological Meaning หมายถึง ความหมายทางไวยกรณ์ ศัพท์ประเภทนี้เมื่ออยู่ตาม ลำพังโคด ๆจะเดาความหมายได้ยาก

3. Structural Meaning หมายถึง ความหมายที่เกิดขึ้นหรือเปลี่ยนแปลงไป แล้วแต่การ เรียงลำคับคำ

4. Social-Cultural Meaning หมายถึง ความหมายของคำที่เปลี่ยนไปตามเสียงขึ้นลง ที่ผู้พูด เปล่งออกมาไม่ว่าจะเป็นเสียงที่มีพยางค์เดียว หรือมากกว่า

#### 2.9.3 ประเภทของคำศัพท์

ศิธร แสงธนู และคิด พงศทัต (2514 อ้างถึงใน จารุวรรณ อำพันกาญจน์.2541) กล่าวว่า กำศัพท์ในภาษาอังกฤษแบ่งออกเป็น 2 ประเภท คือ

 Content Word คือ คำประเภทที่เราอาจจะบอกความหมายได้ โดยไม่ต้องขึ้นอยู่กับ โครงสร้างอาจจะพูดได้ว่าเป็นคำที่มีความหมายตามพจนานุกรม เช่น daughter, box, pen, เป็นต้น อย่างไรก็ตามคำประเภทนี้อาจจะเปลี่ยนความหมายไปได้เมื่ออยู่ในตำแหน่งที่ต่างกันในประโยค Content Wordในภาษาอังกฤษ ได้แก่คำประเภท Nouns, Verb, Adjective, Adverbs

2) Function Word คือ คำที่ไม่มีความหมายแน่นอนในตัวเอง ส่วนมากจะเปลี่ยนความหมาย ไปตามโครงสร้าง คำประเภทนี้สอนให้เข้าใจได้ยาก การสอนเพียงให้รู้ความหมายหรือคำแปลไม่ ได้ผล ต้องสังเกตเห็นตัวอย่างการใช้และฝึกการใช้ในโครงสร้างต่าง ๆ โดยตรงจึงเกิดประโยชน์ Function Word ในภาษาอังกฤษได้แก่คำประเภท Articles, Preposition, Personal Pronouns, Possessive, Adjective, Demonstratives, Relative Pronouns, Conjunction, Auxiliary Verb, Ones

สุไร พงศ์ทองเจริญ (2525 อ้างถึงใน ควงกมล คำเอี่ยม.2540)ได้แบ่งประเภทของคำศัพท์ ออกเป็น 2 ประเภทใหญ่ๆ คือ

 Passive Vocabulary คือ คำศัพท์ที่ควรสอนให้รู้จักเฉพาะความหมายหรือเกิดความเข้าใจ เมื่อได้ยิน

 Active Vocabulary คือ คำศัพท์ที่ควรจะสามารถนำไปใช้ในการพูด อ่าน เขียน แต่ง ประโยคได้เป็นอย่างดีและต้องรู้จักเข้าใจความหมาย

## บทที่ 3

## รายละเอียดการปฏิบัติงาน

## 3.1 ชื่อและที่ตั้งของสถานประกอบการ

| <b>3</b> 0: | บริษัท ทองไทยการทอ จำกัด (สำนักงานกรุงเทพฯ) |
|-------------|---------------------------------------------|
| ที่อยู่     | 21 ซอยเพชรเกษม 81 ถนนมาเจริญ                |
|             | แขวงหนองแขม เขตหนองแขม กรุงเทพฯ 10160       |
| โทรศัพท์    | 02-431-0050                                 |
| อีเมล       | sales@tttinter.com                          |
|             |                                             |

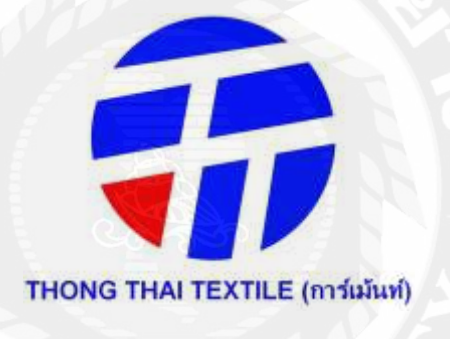

รูปภาพที่ 3.1 โลโก้สัญลักษณ์ของบริษัท ทองไทยการทอ จำกัด

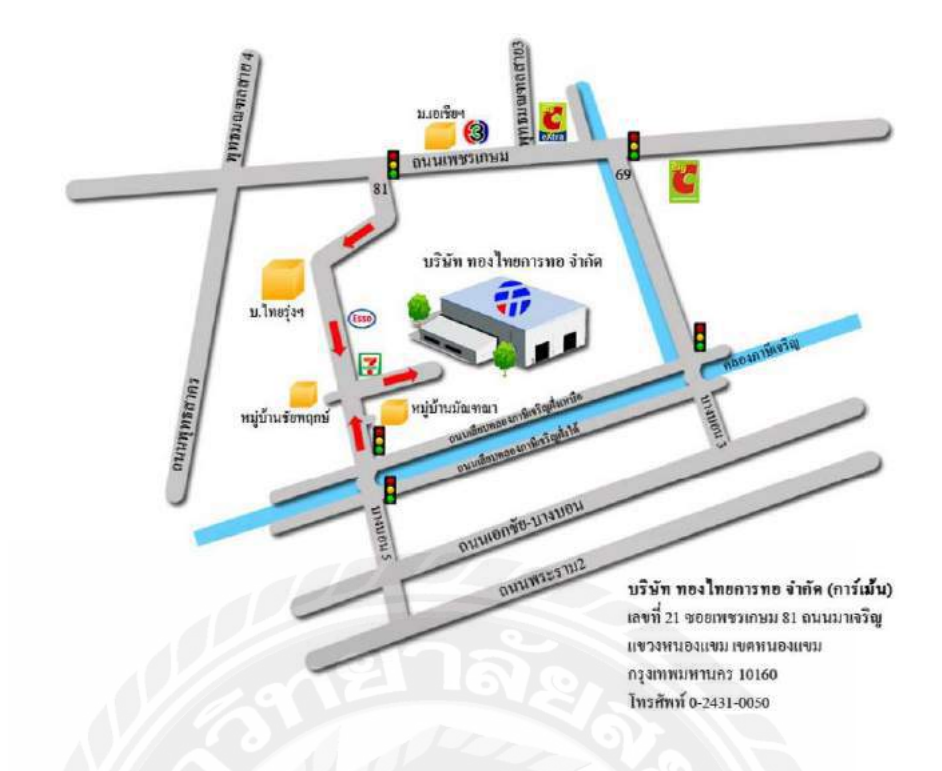

รูปภาพที่ 3.2 แผนที่แสดงที่ตั้ง บริษัท ทองไทยการทอจำกัด

#### 3.2 ลักษณะการประกอบการ

บริษัท ทองไทยการทอ จำกัด ได้ดำเนินธุรกิจเกี่ยวกับอุตสาหกรรมผ้าแบบครบ วงจรตั้งแต่ การถักทอ การย้อม และผลิตเสื้อผ้าสำเร็จรูปเพื่อส่งสินค้าออกไปยังตลาดทั่ว โลกตามกำสั่งซื้อของลูกค้า

## ความเป็นมาของบริษัท

บริษัท ทองไทยการทอ จำกัด ก่อตั้งเมื่อปี พ.ศ. 2502 โดยคุณอนันต์ และคุณสุจิ ตรา วงศ์สุรพิเชษฐ์ ด้วยระยะเวลากว่า 55 ปี บริษัทฯ ได้พัฒนาและก้าวขึ้นมาเป็นบริษัท แนวหน้า และได้ดำเนินธุรกิจด้านอุตสาหกรรมผ้าแบบครบวงจรตั้งแต่ การถักทอ การย้อม และผลิตเสื้อผ้าสำเร็จรูปเพื่อส่งสินค้าออกไปยังตลาดทั่วโลกตามกำสั่งซื้อของลูกค้า ปัจจุบันมีพนักงานประมาณ 4,000 คน จาก 7 สาขาทั้งภายในประเทศและต่างประเทศ สำหรับธุรกิจผลิตเสื้อผ้าสำเร็จรูปส่งออก มีกำลังการผลิต 13 ล้านตัวต่อปี และสร้างรายได้ มากกว่า 83 ล้านเหรียญสหรัฐฯ หรือ 2,600 ล้านบาท ด้วยความมุ่งมั่นที่จะพัฒนาอย่างต่อเนื่อง บริษัทจึงได้นำมาตรฐานระบบการจัดการคุณภาพ (ISO9001) ซึ่งได้รับการรับรองเมื่อปี พ.ศ.2542 และ ระบบการจัดการค้านความปลอดภัย อาชีวอนามัย และสิ่งแวดล้อม (ISO14001 และ OHSAS18001) ซึ่งได้รับการรับรองเมื่อปี พ.ศ.2551 และการปฏิบัติตามข้อกำหนดของลูกค้าอย่างเกร่งครัด รวมถึงนโยบายต่างๆ ที่ สนับสนุนส่งเสริมการพัฒนาปรับปรุงกระบวนการผลิต ตลอดจนการพัฒนาศักยภาพของ พนักงานเพื่อให้ก่อให้เกิดประสิทธิภาพในการทำงาน จากวันนั้นสู่วันนี้บริษัทมีการ ดำเนินการมาอย่างต่อเนื่อง เป็นการวางรากฐานที่ทำให้เกิดความมั่นคงและความยั่งยืนของ พนักงาน ลูกค้า บริษัท พร้อมทั้งการแสดงเจตนารมณ์อันแน่วแน่ทางด้านความรับผิดชอบ ต่อสังคมสืบต่อไปอย่างไม่มีที่สิ้นสุด

#### วิสัยทัศน์ (VISION)

"ปฏิรูป บริษัท Thong Thai Textile Group ให้เป็นบริษัทผลิตเสื้อผ้าสำเร็จรูปที่ ทันสมัย เต็มไปด้วยพลัง และความคิดสร้างสรรค์ อย่างยั่งขึ้นเพื่อตอบสนองความต้องการ ของลูกก้า ความมั่นคงของพนักงานและผู้ถือหุ้น"

#### พันธกิจ (MISSION)

#### 1. Modern & Dynamic PEOPLE

พัฒนาบุคคลากรให้ทันสมัย ทั้งทางด้านภาษาอังกฤษและความเป็นผู้นำ บุคลากรพร้อมที่จะรับการเปลี่ยนแปลงให้ทันสมัย และพร้อมที่จะพัฒนาตนเองและองค์กร ให้ก้าวสู่ความเป็นบริษัทแนวหน้าของโลก

ยึดมั่นและปฏิบัติตามนโยบายด้านคุณภาพ ความปลอดภัยอาชีวอนามัยและ สิ่งแวดล้อม เพื่อส่งเสริมด้านคุณภาพชีวิตของบุคลากร

#### 2. Modern & Dynamic PROCESS

นำ ระบบ ITที่ทันสมัย มาพัฒนาระบบและวิธีการทำงานให้แม่นยำ ถูกต้อง และรวดเร็ว

นำ เทค โน โลยีใหม่ๆที่ทันสมัย อาทิ ระบบการทำงานแบบกึ่งอัต โนมัติ หรืออัต โนมัติเต็มรูปแบบ มาพัฒนาเครื่องมือ เครื่องจักร และกระบวนการทำงานให้แม่นยำ ถูกต้องและรวคเร็ว

#### 3. Modern & Dynamic PRODUCT

พัฒนาสินค้าให้ทันสมัยและล้ำหน้า ทั้งทางค้านการออกแบบ การใส่ใจใน รายละเอียด วิธีการเย็บและเทคโนโลยี

พัฒนาบริการ ทั้งทางค้านความถูกต้อง และความรวคเร็ว ให้เหนือกว่า เป้าหมายที่ลูกค้าต้องการ พัฒนาและผลิตสินค้าทุกตัวให้สวยสมบูรณ์แบบ

#### 4. Modern & Dynamic COMMUNICATION AND INFORMATION

พัฒนาการสื่อสาร ทั้งภายในและภายนอกองค์กร ให้มีความทันสมัย รวดเร็ว และมีประสิทธิภาพสูงสุด

พัฒนาระบบฐานข้อมูลให้ ทันสมัย ถูกต้องและเป็นปัจจุบันมากที่สุด เพื่อ ตอบสนองต่อถูกค้าและหน่วยงานต่าง ๆ ในองค์กรได้ทันท่วงที

## 3.3 รูปแบบการจัดการองค์กรและบริหารงานขององค์กร

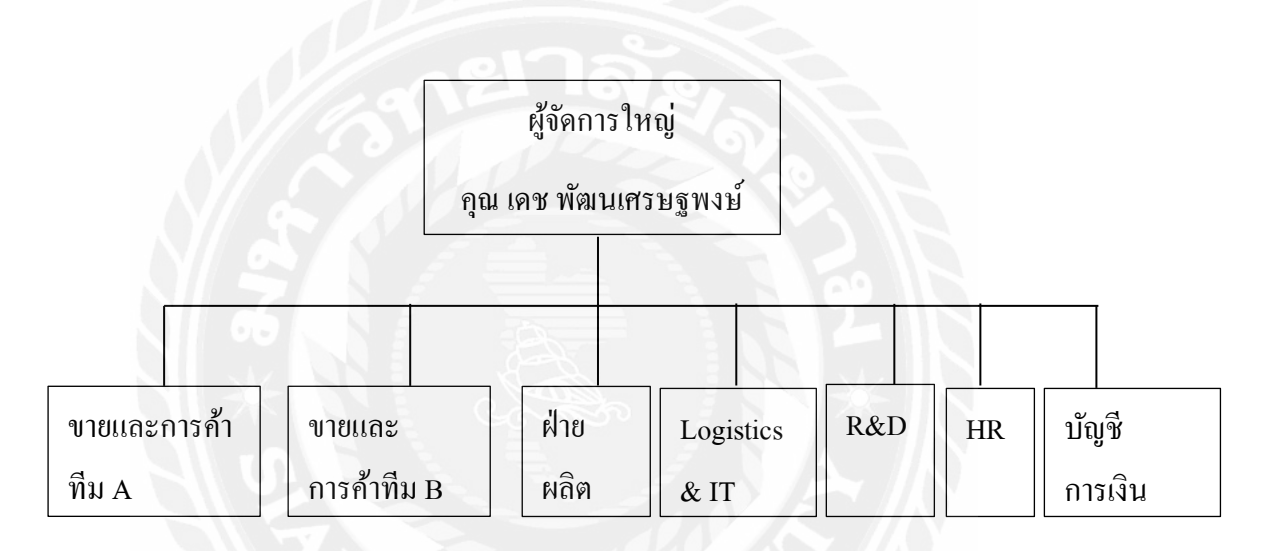

รูปภาพที่ 3.3 รูปแบบการบริหารขององค์กร

## 3.4 ตำแหน่งและลักษณะงานที่ได้รับมอบหมาย

ชื่อ-นามสกุล น.ส.มัญชุพร เลิศอมรชัยกุล

**รหัสนักศึกษา** 5904500089

**ตำแหน่ง** เจ้าหน้าที่การค้า

**งานที่ได้รับมอบหมาย**: 1. โหลดข้อมูลการสั่งซื้อของลูกค้า

2. การ Approve และ Reject Art Work ของลูกค้ำ

3. นำข้อมูลงานของลูกค้าเข้าระบบ

4. ทำ Garment test

5. ป้าย Size Set

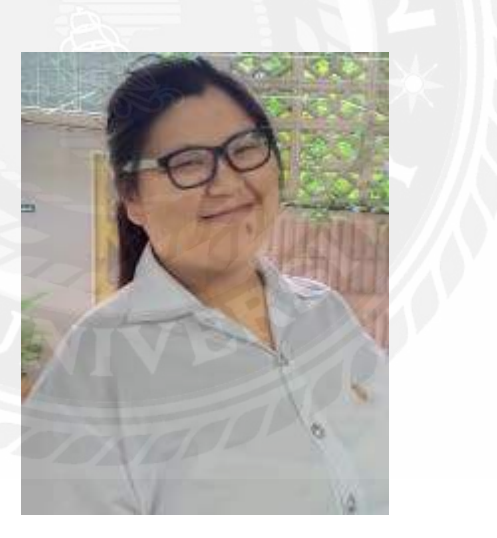

รูปภาพที่ 3.4 รูปนักศึกษาฝึกปฏิบัติสหกิจศึกษา

**ชื่อ-นามสกุล** น.ส.นภสร พูลมี

**รหัสนักศึกษา** 5904500009

**ตำแหน่ง** เจ้าหน้าที่การค้า

งานที่ได้รับมอบหมาย: 1. โหลดข้อมูลการสั่งซื้อของลูกค้า

- 2. AO1
- 3. เก็บตัวอย่างเข้าห้อง Long term

4. ป้าย Size Set

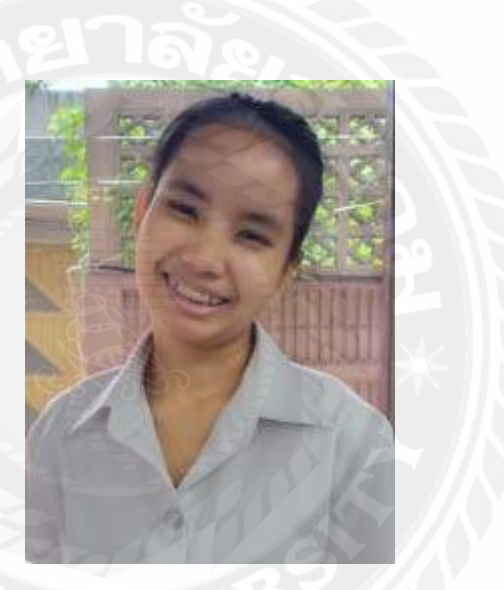

รูปภาพที่ 3.5 รูปนักศึกษาฝึกปฏิบัติสหกิจศึกษา

## 3.5 ชื่อและตำแหน่งของพนักงานที่ปรึกษา

**ชื่อ-นามสกุล:** กุณสุนทราวดี ดวงแก้ว

## ตำแหน่ง: หัวหน้าการก้ำ MI Adidas ทีมบี

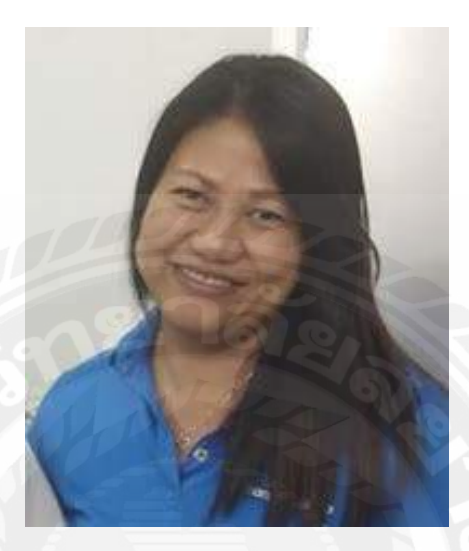

รูปภาพที่ 3.7 รูปพนักงานที่ปรึกษา

ชื่อ-นามสกุล: คุณวรพินธ์ พรสุขสวัสดิ์

ตำแหน่ง: หัวหน้าการค้า Adidas ทีมบี

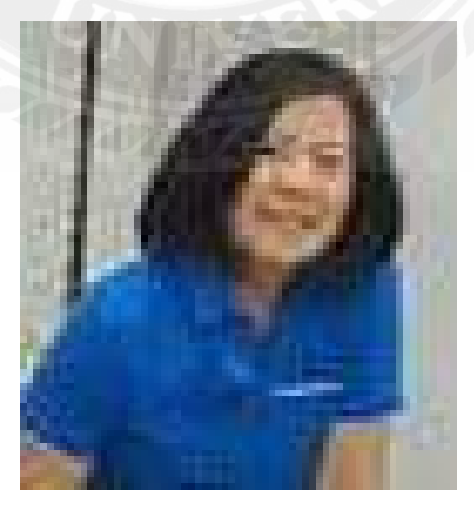

รูปภาพที่ 3.6 รูปพนักงานที่ปรึกษา

## 3.6 ระยะเวลาที่ปฏิบัติงาน

ในการปฏิบัติงานนักศึกษาได้ใช้เวลาในการปฏิบัติงานนับตั้งแต่วันที่ 14 พฤษภาคม 2562 ถึงวันที่ 30 สิงหาคม 2562

## 3.7 ขั้นตอนและวิธีการทำงาน

- 3.7.1 กำหนดหัวข้อโครงงานเพื่อให้ได้มาซึ่งการจัดทำโครงงาน
- 3.7.2 ปรึกษาอาจารย์และพนักงานที่ปรึกษาเพื่อขอความคิดเห็นในการทำเล่ม

## โครงงาน

3.7.3 ค้นคว้าหาข้อมูลในการทำรูปเล่มโครงการ

3.7.4 นำเสนอรูปเล่ม โครงงานให้กับอาจารย์ เพื่อตรวจสอบ รับฟังความคิดเห็น

3.7.5 จัดทำโกรงงานโดยนำข้อมูล เรียบเรียงเป็นรูปเล่มโกรงงาน

3.7.6 ส่งรูปเล่มโครงงาน จัดเตรียมความพร้อมของเอกสาร และนำเสนอโครงงาน

| ขั้นตอนการคำเนินงาน  | พฤษภาคม |    | มิถุนายน |  | กรกฎาคม |    |   | สิงหาคม |      |      |     | กันยายน |      |  |  | ตุลาคม |      |  |   |   |   |
|----------------------|---------|----|----------|--|---------|----|---|---------|------|------|-----|---------|------|--|--|--------|------|--|---|---|---|
| $\times$             | 2562    |    | 2562     |  | 2562    |    |   |         | 2562 |      |     |         | 2562 |  |  |        | 2562 |  |   |   |   |
| 1.กำหนดหัวข้อโครงงาน |         | •  | •        |  | 2       |    | 2 |         |      | . // |     |         |      |  |  |        |      |  |   |   |   |
| 2.ปรึกษาอาจารย์และ   |         |    |          |  | 10      | 2  |   | 2       | 7    |      | 6   |         |      |  |  |        |      |  |   |   |   |
| พนักงานที่ปรึกษา     |         |    |          |  |         | 22 | 9 |         |      | 8    | ) * |         |      |  |  |        |      |  |   |   |   |
| 3.ค้นคว้าหาข้อมูล    |         |    |          |  |         |    | + |         |      |      |     |         |      |  |  |        |      |  |   |   |   |
| 4.นำเสนอโครงงานให้   |         | 47 |          |  |         |    |   |         |      |      |     | _       |      |  |  |        |      |  |   |   |   |
| อาจารย์เพื่อตรวจสอบ  |         |    |          |  |         |    |   | 7       |      |      |     |         |      |  |  |        |      |  |   |   |   |
| 5.จัดทำโครงงาน       |         |    |          |  |         |    |   |         |      |      |     |         |      |  |  |        |      |  |   |   |   |
|                      |         |    |          |  |         |    |   |         | •    |      |     |         |      |  |  |        |      |  | - |   |   |
| 6.ส่งรูปเล่มโครงงาน  |         |    |          |  |         |    |   |         |      |      |     |         |      |  |  |        |      |  |   | • | - |

ตารางที่ 3.1 ขั้นตอนและวิธีการคำเนินงาน

## 3.8 อุปกรณ์และเครื่องมือที่ใช้

## 3.8.1 ອາรໍ່ດແວรໍ່

- คอมพิวเตอร์ พร้อมระบบเชื่อมต่ออินเตอร์เน็ด
- เครื่องถ่ายเอกสาร
- อุปกรณ์เครื่องเขียน

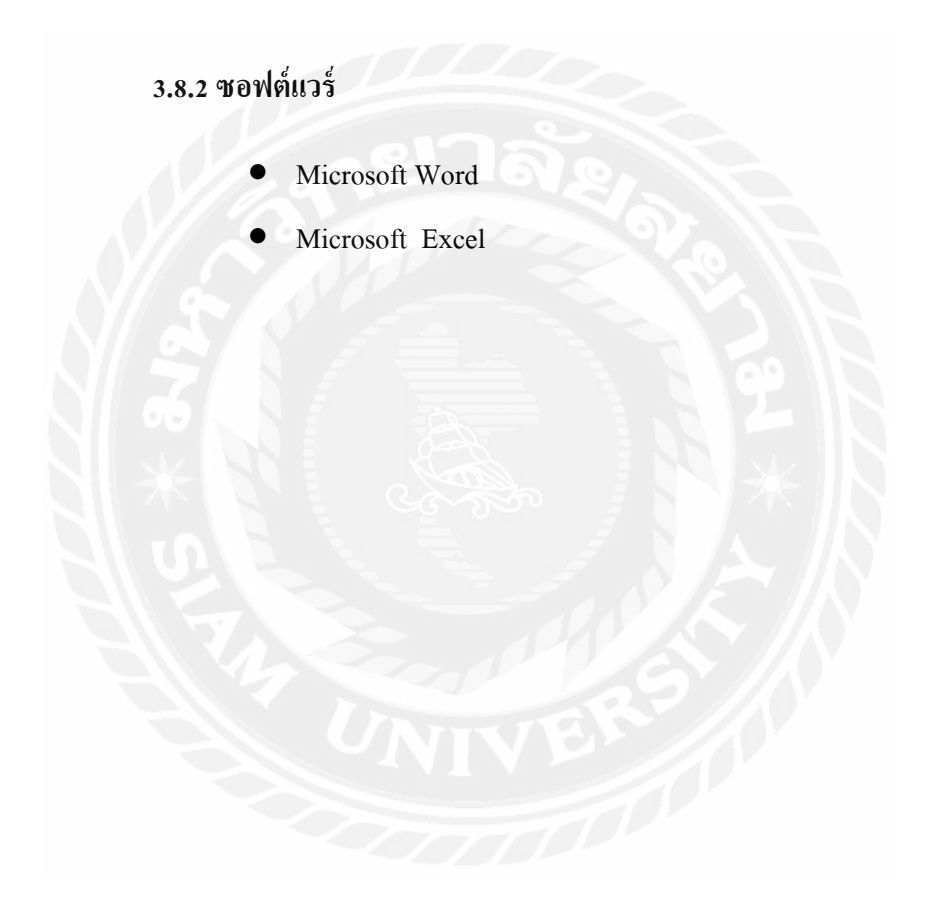

## บทที่4

#### ผลการปฏิบัติงานตามโครงงาน

จากที่คณะผู้จัดทำได้ปฏิบัติงานในส่วนของแผนกการค้า (Merchandising) ของบริษัท ทอง ไทยการทอ จำกัด ในตำแหน่งเจ้าหน้าที่การค้า คณะผู้จัดทำจึงได้จัดทำโครงงานเรื่อง "การ ดำเนินการโหลดใบสั่งซื้อสินค้า" โดยโครงงานแบ่งเป็น 6 ส่วนดังนี้

4.1 ความแตกต่างระหว่าง Adidas และ Mi Adidas

4.2 ขั้นตอนการ โหลด PO (Purchase Order)

4.3 ขั้นตอนการ โหลด Report

4.4 ขั้นตอนการ โหลด TD (Tech Document)

4.5 เอกสารที่ได้จากการโหลด TD

4.6 กำศัพท์สำคัญที่พบในการปฏิบัติงานในแผนกการค้า

#### 4.1 ความแตกต่างระหว่าง Adidas และ MI Adidas

บริษัททองไทยการทอจำกัด ได้ผลิตเสื้อกีฬาให้กับแบรนค์อาคิดาส และแบรนค์ต่าง ๆซึ่ง บริษัทได้ผลิตเสื้อของอคิดาสในสองรูปแบบคือ Adidas และ Mi Adidas

Adidas มีสไตล์เสื้อที่เปิดขายตามปกติที่ทาง Adidas ได้ออกแบบไว้ขายตามร้าน Adidas ซึ่ง ลูกค้าไม่สามารถเลือกราย**ล**ะเอียดของเสื้อได้ สามารถสั่งได้ตั้งแต่ 500 ตัวขึ้นไป

Mi Adidas (My Individual Adidas) อยู่ในเครือของ Adidas เป็นการสั่งซื้อสินค้าทาง ออนไลน์ไม่ว่าจะรองเท้าหรือเสื้อกีฬา และลูกค้ายังสามารถกำหนดปรับแต่งรายละเอียดของสินค้า ได้อีกด้วย เช่น เพิ่มโลโก้หรือรูปศิลปะที่ออกแบบเอง ชื่อนักกีฬา ชื่อทีม เลือกสี ชนิดของเสื้อ ขนาด หรือลวดลายบนสินค้าได้ สามารถสั่งซื้อได้ตั้งแต่ 1 ตัวขึ้นไป 4.2 ขั้นตอนการโหลด PO (Purchase Order)

4.2.1 เปิดเว็บของลูกค้า นำเลขPO มาใส่ตรงช่องสี่เหลี่ยมตามลูกศรสีแดง หลังจากนั้นคลิก Search เพื่อก้นหา

| XUS 🎓 🖻 APPLICATIONS TOOLS AN           | VALYTICS D CREATE      | Q Transactions/Monus |
|-----------------------------------------|------------------------|----------------------|
|                                         |                        |                      |
| Quick Links                             | Document Search        |                      |
| Recent Activities CUSTOMIZE             | SEARCH Advanced Search |                      |
| All of my outstanding tasks in the last |                        |                      |
| 24 hours                                | Actions                | CUSTOMIZE            |
| 7 days                                  | Create New Documents   |                      |
|                                         |                        |                      |

รูปภาพที่ 4.1 การ โหลด PO หน้าเว็บลูกค้า

4.2.2 หลังจากกลิก search แล้วจะขึ้นหน้านี้ให้ตรวจสอบเลขที่ PO ให้ถูกต้องหลังจากนั้น ให้เลือกที่ช่องสี่เหลี่ยมเล็ก ๆ ตรงตารางช่อง Select ตามลูกศรสีแดง

## **Document Search**

| SEARCH | H BY                 |                  |                            |            |               |                                                          |
|--------|----------------------|------------------|----------------------------|------------|---------------|----------------------------------------------------------|
|        | Search               |                  | Timeframe (optional)       | 00         |               |                                                          |
|        | 0120201133           |                  | NA 🗸 / N                   |            | NA 🔽 🗖        |                                                          |
|        | Exhaustive Search (  | (slow)           | Created within 5           | days       |               |                                                          |
|        | Include Archived/Ca  | nceled Contracts |                            |            |               |                                                          |
|        | Documents: Show Full | List ALL NO      | DNE                        |            |               |                                                          |
|        | Financing            |                  | Packing                    | Plan       |               |                                                          |
|        | Goods Dispatch       |                  | Payment                    |            |               |                                                          |
|        | Invoice              |                  | Purchase                   | e Order    |               |                                                          |
|        | Packing List         |                  | Transpor                   | t Manifest |               |                                                          |
|        |                      |                  |                            |            |               | SEARCH                                                   |
|        |                      | Documents 1 To   | 1. You have viewed         | 100% of ma | atches found. |                                                          |
| Select | Document             | Reference        | Create Date                | Status     | Party         | Details                                                  |
|        | Q Purchase Order     | 0:2020::33       | 2019-03-27<br>20:46:32.822 | Canceled   | Buyer         | Contract<br>Number: CCCCCCCCCCCCCCCCCCCCCCCCCCCCCCCCCCCC |

รูปภาพที่ 4.2 การ โหลด PO หน้าเว็บลูกค้า

4.2.3 หลังจากเลือกSelect แล้วให้กด ADD TO BATCH PRINT ตามลูกศรสีแดงเพื่อเพิ่ม PO หลังจากนั้นให้ Search หา PO แบบเดิมต่อไปจนกว่าจะครบ ให้พิมพ์เลงPO เพิ่มตรงช่อง สี่เหลี่ยมตามลูกศรสีเขียว หลังจากนั้นคลิก Enter

|        |                               |                   |                            |               |                  | SEARCH                                                                                 |
|--------|-------------------------------|-------------------|----------------------------|---------------|------------------|----------------------------------------------------------------------------------------|
|        |                               | Documents 1       | I To 1. You have view      | ed 100% of m  | atches found.    |                                                                                        |
| lect   | Document                      | Reference         | Create Date                | Status        | Party            | Details                                                                                |
| 1      | Purchase Order                | 0:2020::33        | 2019-03-27<br>20:46:32.822 | Canceled      | Buyer: autous    | Contract<br>Number: 555525555<br>Contract 5: 5555255<br>Reference;<br>(s): 5:252251:33 |
| SELECT | TALL CLEAR ALI                | L                 |                            |               |                  |                                                                                        |
|        |                               |                   |                            |               |                  | Page                                                                                   |
|        |                               |                   |                            |               |                  | ADD TO BATCH PRINT                                                                     |
|        |                               |                   |                            |               |                  |                                                                                        |
|        |                               | รปก               | าพที่ 4 3 การโห            | ลด PO หา      | ้ำเว็บลูกล้ำ     |                                                                                        |
|        |                               | 9 D 1             | 1111 4.5 1113 811          |               | នាន១០ម្នាក់ពីហេព |                                                                                        |
| Ͻοςι   | ument Sear                    | ch                | 11                         | 6             |                  |                                                                                        |
|        |                               |                   | ใส่เลข PO ตร               | งนี้เพื่อค้นห | าเลข PO          |                                                                                        |
| EARCI  | ны                            |                   | ก้ดไปหลังจาก               | าบั๊บกด Ent   | er               |                                                                                        |
|        | Search                        |                   |                            |               |                  |                                                                                        |
|        |                               | K                 | NA 🗸 /                     | NA V          | NA 🔽 🛱           |                                                                                        |
|        | Exhaustive Search             | (slow)            | Created within 5           | days          |                  |                                                                                        |
|        | $\square \rightarrow \square$ |                   |                            |               |                  |                                                                                        |
|        | Include Archived/Ca           | anceled Contracts |                            |               |                  |                                                                                        |
|        | Documents: Show Full          | List ALL          | NONE                       |               |                  |                                                                                        |
|        | Financing                     |                   | Packir                     | ng Plan       |                  |                                                                                        |
|        | Goods Dispatch                |                   | Payme                      | ent           |                  |                                                                                        |
|        |                               |                   | Purcha                     | ase Order     |                  |                                                                                        |
|        | Packing List                  |                   | Trans                      | port Manifest |                  |                                                                                        |
|        |                               |                   |                            |               |                  | SEARCH                                                                                 |
|        |                               | Documents 1       | To 1. You have viewe       | d 100% of mat | ches found.      |                                                                                        |
| Select | Document                      | Reference         | Create Date                | Status        | Party            | Details                                                                                |
| 1      | Purchase Order                | 0:2020::33        | 2019-03-27<br>20:46:32.822 | Canceled      | Seller:          | Contract<br>Number: Consecutor<br>Contract Consecutor<br>Reference:<br>(s): Consecutor |

รูปภาพ ที่ 4.4 การ โหลด PO หน้าเว็บลูกค้า

## 4.2.4 เมื่อกรบทุก PO แล้วให้กลิก PROCEED TO BATCHPRINT ตามลูกศรสีแดง

|        |      |                |                |                            |            |               | SEARCH                                                                                                    |
|--------|------|----------------|----------------|----------------------------|------------|---------------|----------------------------------------------------------------------------------------------------|
|        |      |                | Documents 1 To | 1. You have viewed         | 100% of ma | atches found. |                                                                                                    |
| Select |      | Document       | Reference      | Create Date                | Status     | Party         | Details                                                                                                    |
|        | 1    | Purchase Order | 0:20201133     | 2019-03-27<br>20:46:32.822 | Canceled   | Buyer:        | Contract<br>Number: Contract<br>Contract Contract<br>Reference:<br>(s): Contract Contract<br>Contract Contract<br>Reference:<br>(s): Contract Contract<br>Contract Contract<br>Contract |
| SEL    | .EC1 | CLEAR AL       | L              |                            |            |               |                                                                                                    |
|        |      |                |                |                            |            |               | Page 1                                                                                                    |
|        |      |                |                |                            |            |               | ADD TO BATCH PRINT                                                                                                    |
| BATC   | ΗF   | RINT LIST      |                |                            |            |               |                                                                                                    |
| Select |      | Document       | Reference      | Create Date                | Status     | Party         | Details                                                                                                    |
|        | 1    | Purchase Order | 0120201133     | 2019-03-27                 | Canceled   | Buyer:        | Contract<br>Number: CCCCCCCCCCCCCCCCCCCCCCCCCCCCCCCCCCCC                                                                                                    |
| SEL    | EC1  | CLEAR AL       | L REMOVE       |                            | <b>S</b> o |               | OCEED TO BATCH PRINT                                                                                                    |

รูปภาพที่ 4.5 การ โหลด POหน้าเว็บลูกค้า

4.2.5 เมื่อกลิก PROCEED TO BATCH PRINT แล้วจะขึ้นตามภาพที่แสดง เพื่อตรวจสอบ เลข PO ให้กรบตามที่ต้องการ เมื่อตรวจสอบเสร็จแล้วให้กลิกที่ SUBMIT ตามลูกศรสีแดง

| BATCH     |                   | NC            |                 |             | -0.0            |                    |                                         | ?        |
|-----------|-------------------|---------------|-----------------|-------------|-----------------|--------------------|-----------------------------------------|----------|
| Job Name  | e                 | :2272222722   | 26              |             |                 |                    |                                         |          |
| Output O  | ption             |               |                 |             |                 |                    |                                         |          |
| 🗹 F       | DF File           |               |                 |             |                 |                    |                                         |          |
| 🗆 Z       | ip File           |               |                 |             |                 |                    |                                         |          |
| Email Opt | tion              |               |                 |             |                 |                    |                                         |          |
|           | end a notificatio | n by email wh | en it is ready. |             |                 |                    |                                         |          |
|           |                   |               |                 |             |                 |                    |                                         |          |
|           |                   |               |                 |             |                 |                    |                                         |          |
|           |                   | _             |                 |             |                 |                    |                                         |          |
| SUBMI     |                   |               |                 |             |                 |                    | GO TO BATCH F                           | RINTLIST |
|           |                   |               |                 |             |                 |                    |                                         | 2        |
| SELEC     | TED DOCUMI        | ENT LIST      |                 |             |                 |                    |                                         | :        |
|           |                   |               |                 |             |                 |                    |                                         |          |
|           |                   |               |                 |             |                 |                    |                                         |          |
| SELE      | CT ALL CL         | EAR ALL       | REMOVE          |             |                 |                    |                                         |          |
|           |                   |               |                 |             |                 |                    | _                                       |          |
| Select    | Document          | Reference     | Create          | Date Status | Contract Number | Contract Reference | Buyer                                   | Seller   |
|           |                   |               |                 |             |                 |                    |                                         |          |
|           | Purchase Ord      | er 0120201    | 2019-0<br>27    | 3- Canceled | 22222222222     |                    | ~ · · · · · · · · · · · · · · · · · · · |          |
|           |                   |               | 21              |             |                 | 0120204400         |                                         | 2:.141   |
| 0515      |                   |               | PEMOVE          |             |                 |                    |                                         |          |

รูปภาพที่ 4.6 การ โหลด PO หน้าเว็บลูกค้า

4.2.6 หลังจากคลิก SUBMIT แล้วจะขึ้นหน้าต่างตามภาพที่แสดงให้กด REFRESH ตาม ลูกศรสีแดง ระบบจะขึ้นคำว่า DOWNLOAD ตรงช่อง PDF File คลิกเพื่อดาวน์โหลดและเปิดไฟล์ที่ โหลดมา

| J   | N E X U S                   | ô 🖻                 | APPLICAT | IONS TOO      | LS ANALYTICS | CREATE | Q        | Transactions/Menus |
|-----|-----------------------------|---------------------|----------|---------------|--------------|--------|----------|--------------------|
|     |                             |                     |          |               |              |        |          |                    |
| o i | illter the list, enter crit | eria and click "R   | efresh". |               |              |        |          | RESET REFRE        |
|     | Created Time                | Job Name            |          | # of Document | Status       | :      | Zip File | PDF File           |
| į   | 2019-07-31                  | 2019-07-<br>31 1007 | 68607826 | 14            | Completed    |        |          | Download           |
|     | 2019-07-30                  | 2019-07-<br>30_1006 | 34530360 | 8             | Completed    |        |          | Download           |
| \$  | 2019-07-24                  | 2019-07-<br>24_1001 | 12195971 | 11            | Completed    |        |          | Download           |

รูปภาพที่ 4.7 การ โหลด PO หน้าเว็บลูกค้า

4.2.7 หลังจากเปิดไฟล์แล้วจะขึ้นหน้าแบบให้คลิกที่ Page Thumbnails Go To Specific Page Using Thumbnail Images (จะเป็นรูปเอกสารซ้อนกัน 2 แผ่น) ตามลูกศรสีแดงเพื่อดูจำนวน หน้าทั้งหมดให้ครบทุก PO

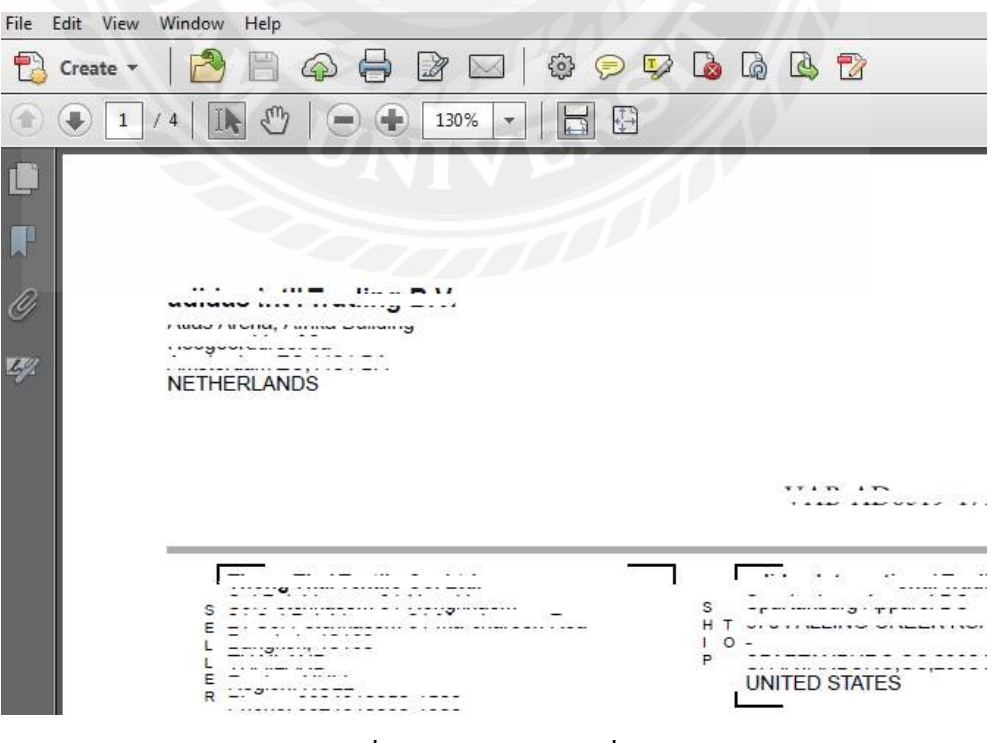

รูปภาพที่ 4.8 การ โหลด PO เพื่อเช็ครายละเอียด

4.2.8 หลังจากที่คลิก Page Thumbnails Go To Specific Page Using Thumbnail Images แล้ว จะขึ้นหน้าต่างตามภาพ ทางค้านซ้ายมือตรวจสอบให้มีครบทุก PO

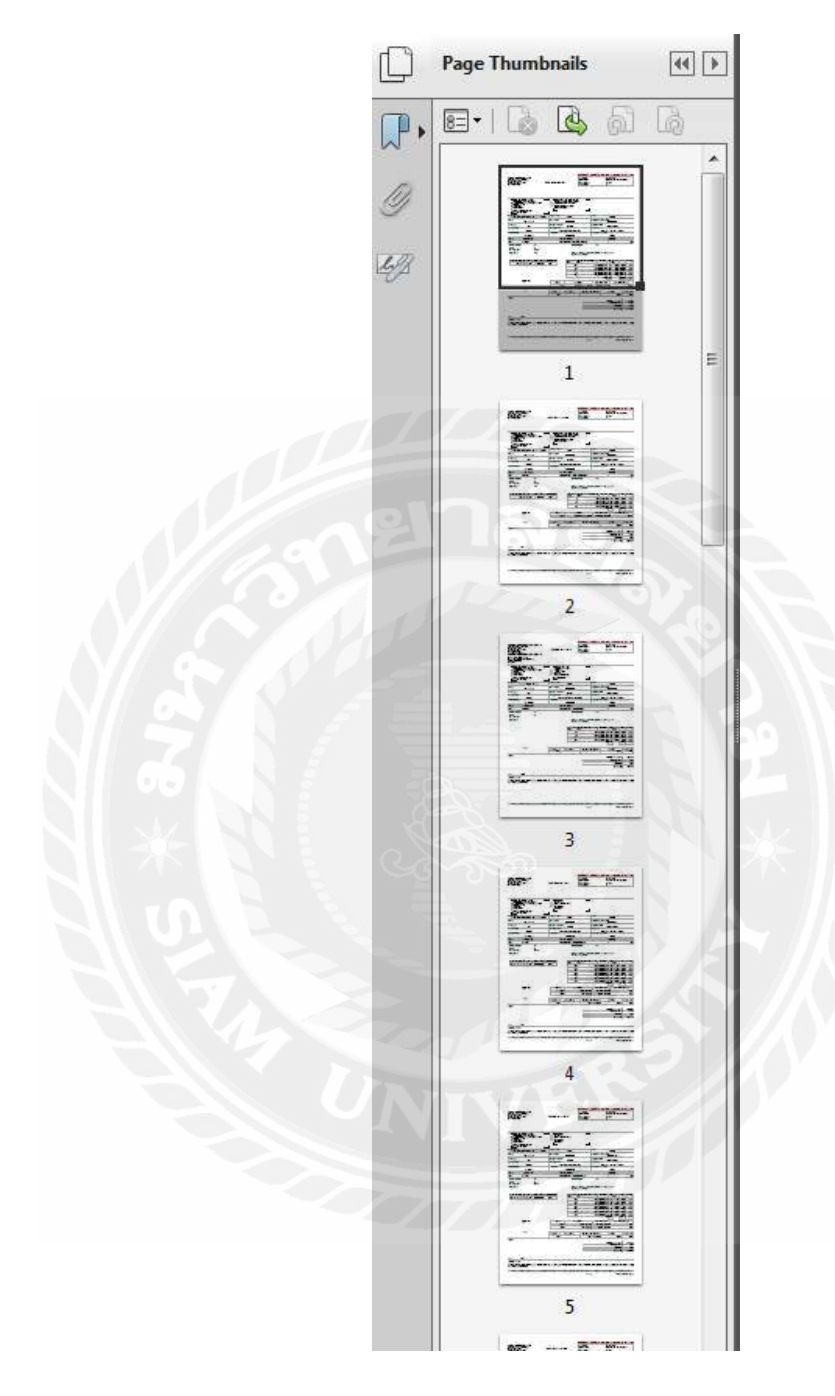

รูปภาพที่ 4.9 การ โหลด PO เพื่อเช็ครายละเอียด

4.2.9 หลังจากนั้นให้คลิกขวาในหน้ากระคาษ PO ส่วนไหนก็ได้แล้วเลือก Edit Text & Images หลังจากนั้นจะมีหน้าต่างแสคงตามภาพทางค้านขวามือให้เลือก Add Text

|     | Edit Text & Images      |
|-----|-------------------------|
|     | T Add Text              |
|     | Add Image               |
|     | Export File to          |
|     | More Content            |
|     | Add or Edit Link        |
| 14  | Add Bookmark            |
|     | Attach a File           |
| Y   | Format                  |
| 1   |                         |
| 111 | TIT                     |
|     |                         |
|     |                         |
|     | Edit Using 💌            |
|     | 🔽 Outline Text & Images |
|     | Pages                   |
|     | Interactive Objects     |
| 1   | ► Forms                 |
| 1   | Action Wizard           |
|     | ► Text Recognition      |
|     | Protection              |

รูปภาพที่ 4.10 การ โหลด PO เพิ่มรายละเอียด

4.2.10. หลังจากที่เลือก Add Text แล้วให้คลิกตรงกลางของหน้ากระคาษ PO แล้วจะขึ้น เป็นกรอบสี่เหลี่ยมสีฟ้าตามลูกศรสีแดง หลังจากนั้นให้พิมพ์เลขCJO ลงไปทำแบบเดียวกันให้ครบ ทุกแผ่น

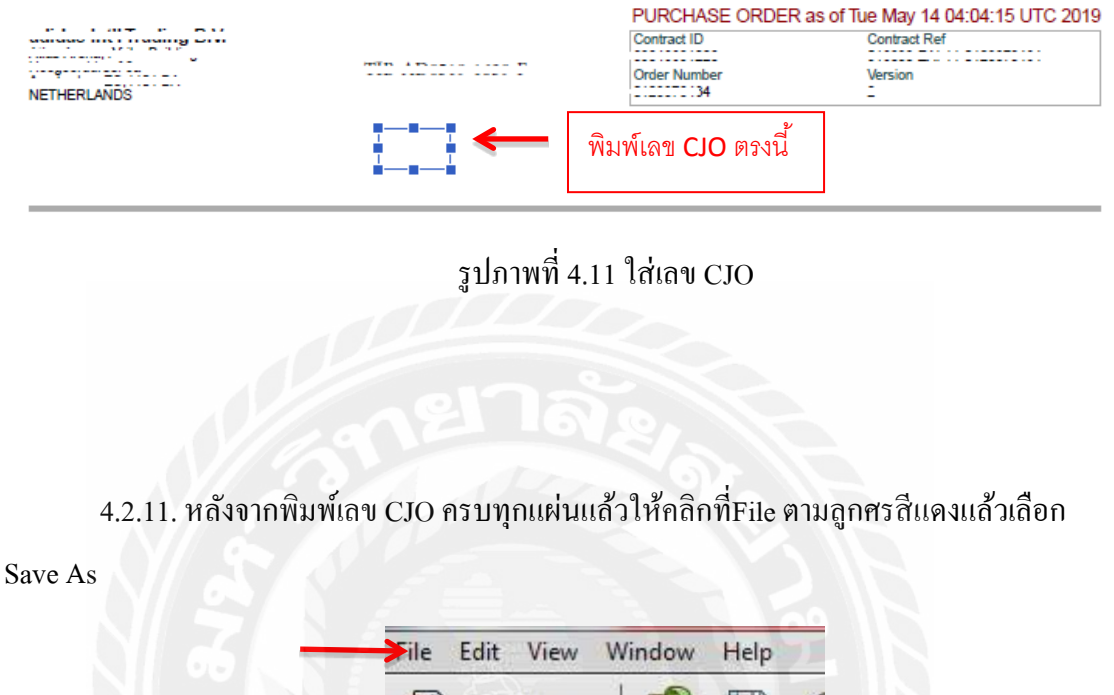

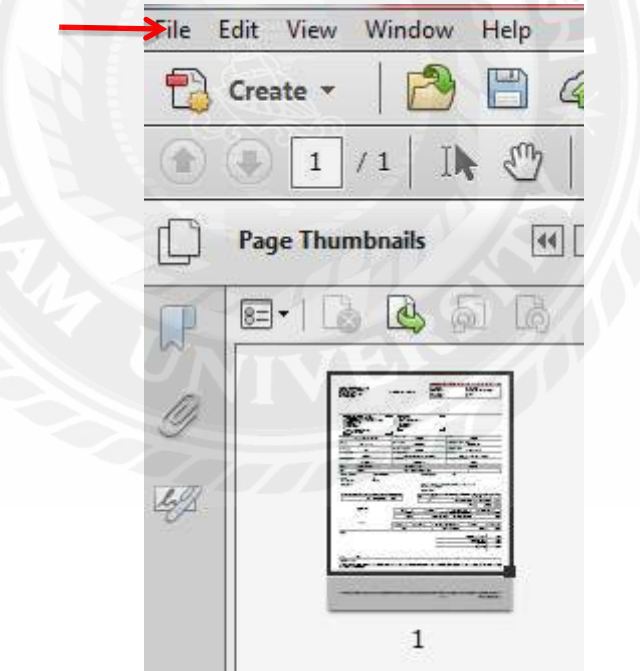

รูปภาพที่ 4.12 การ โหลด PO เพื่อ Save ข้อมูล

|                                                                                        | rading D.V.                                                           |                                                                       |                    |                |                                                                                                    | Contract ID<br>Contract ID<br>Order Number<br>Contract Contract                                                                                                    | EURDER                                                                                                    | Cor<br>Cor<br>Ver                                                                                                    | sion                                                                                                    | 102.00.2                                                                                                    | 27070                                                                                                    | ]                                                                                                   |
|----------------------------------------------------------------------------------------|-----------------------------------------------------------------------|-----------------------------------------------------------------------|--------------------|----------------|----------------------------------------------------------------------------------------------------|----------------------------------------------------------------------------------------------------|----------------------------------------------------------------------------------------------------|----------------------------------------------------------------------------------------------------|----------------------------------------------------------------------------------------------------|----------------------------------------------------------------------------------------------------|----------------------------------------------------------------------------------------------------|----------------------------------------------------------------------------------------------------|
|                                                                                        | i Textile Gui Lid                                                     | L.<br>1                                                               |                    | urnac          | 57 7<br>57 Ama<br>11                                                                                                    | 1                                                                                                    |                                                                                                    |                                                                                                    |                                                                                                    |                                                                                                    |                                                                                                    |                                                                                                    |
| THAILAND                                                                               | 101000<br>10100000 1000<br>200000                                     |                                                                       |                    | MANY           |                                                                                                    | 8 <u>1</u>                                                                                                    | ß                                                                                                    |                                                                                                    |                                                                                                    |                                                                                                    |                                                                                                    |                                                                                                    |
| Factory Name                                                                           |                                                                       | -0 -00 TC                                                             | Factory Co         | de             | 10,000                                                                                                    |                                                                                                    | Brand                                                                                                    |                                                                                                    |                                                                                                    | <b>2</b> 10                                                                                                    |                                                                                                    |                                                                                                    |
| Division                                                                               |                                                                       |                                                                       | CATEGOR            | Y              | 10.001                                                                                                    |                                                                                                    | Customer C                                                                                                    | Order Numbe                                                                                                    | r                                                                                                    | <u>~1</u>                                                                                                    |                                                                                                    |                                                                                                    |
|                                                                                        | 22                                                                    | -                                                                     |                    |                | HANDBALL                                                                                                    |                                                                                                    | 142-22-22                                                                                                    | 2                                                                                                    | 100034                                                                                                    | 224                                                                                                    |                                                                                                    |                                                                                                    |
| Order Type                                                                             | 1221                                                                  |                                                                       | Customer           | Number         | 510040                                                                                                    |                                                                                                    | WorkingNu                                                                                                    | mber                                                                                                    |                                                                                                    | 27:11                                                                                                    |                                                                                                    |                                                                                                    |
| ModelNumber                                                                            | [77000]                                                               | 1                                                                     | Incoterm 2         | 010<br>FOB - B | ANGKOK, K, THAI                                                                                                    | LAND                                                                                                    | Ship Mode                                                                                                    | Ocean or a                                                                                                    | is other                                                                                                    | wise advise                                                                                                    | d                                                                                                    |                                                                                                    |
| PO Batch Date                                                                          | 2019-07-14                                                            |                                                                       | Latest Date        |                | 2019-09-30                                                                                                    |                                                                                                    | Production                                                                                                    | Lead Time                                                                                                    | 20000                                                                                                    | ]                                                                                                    |                                                                                                    |                                                                                                    |
| Line #                                                                                 | Article Numbe                                                         | r I                                                                   |                    | Short I        | Description                                                                                                    |                                                                                                    | 11                                                                                                    | 1                                                                                                    | Quantity                                                                                                    | /                                                                                                    | _                                                                                                    | _                                                                                                   |
| 0001                                                                                   | DTOKOO                                                                |                                                                       |                    | FFHB           | TRAIN T M BLUEA                                                                                                    | WHITE                                                                                                    |                                                                                                    |                                                                                                    |                                                                                                    |                                                                                                    |                                                                                                    |                                                                                                    |
| Customer Size Run<br>Gender<br>Service identifier                                      |                                                                       | 50 HZ 10 US<br>12<br>CIZZ42                                           |                    | 22             | Technical 1                                                                                                    | Notation                                                                                                    | TW                                                                                                    |                                                                                                    |                                                                                                    |                                                                                                    |                                                                                                    |                                                                                                    |
| Customer Size Run<br>Gender<br>Service Identifier<br>Packing Mode                      |                                                                       |                                                                       |                    |                | Please Iss<br>Use size o<br>: MENS US                                                                                                    | Notation<br>ue documents and i<br>onversion below<br>S SWITCH NEW                                                                                                    | TW<br>dentify garment                                                                                                    | is in customer e                                                                                                    | ize run                                                                                                    |                                                                                                    |                                                                                                    |                                                                                                    |
| Customer Size Rum<br>Gender<br>Service identifier<br>Packing Mode<br>Sourcing Sizer Ma | anufacturing Size   0                                                 | SE NEINS US                                                           | Quota Cat IFVAPA   |                | Please Iss<br>Use size o<br>: MENS US<br>Customer<br>Size                                                                                                    | Notation<br>ue documents and i<br>criversion below<br>S SWITCH NEW<br>Sourcing size/ M<br>Size                                                                                                    | TW<br>dentity garment<br>fairufacturing                                                                                                    | ts in customer a                                                                                                    | Ize run<br>Oty I                                                                                                    | Unit C                                                                                                    | ost C                                                                                                    | Currenc                                                                                             |
| Customer Size Run<br>Gender<br>Service (dentifier<br>Packing Mode<br>Sourcing Sizer Ma | anufacturing Size   C<br>  46, 50, 54                                 | Customs Tariff No                                                     | D Quota Cat IFVAPA |                | Technical 1<br>Piease Iss<br>Use size o<br>: MENS UE<br>Customer<br>Size<br>Size                                                                                                    | Notation<br>ue documents and it<br>griversion below<br>SV/ITCH NEW<br>Sourcing size/ M<br>Size                                                                                                    | TW<br>dentify garment<br>fanufacturing<br>46                                                                                                    | Is in customer a                                                                                                    | Ize run<br>Qty I                                                                                                    | Unit C<br>Dost                                                                                                    | Xost (                                                                                                    | Currenc                                                                                             |
| Customer Stze Rum<br>Gender<br>Service Identifier<br>Packing Mode                      | anufacturing Stze   0<br>  46, 50, 54                                 | 30 HENG UD.<br>M<br>CISCAE                                            | D Guota Cat IFVAPA |                | Technical 1<br>Please Iss<br>Use size o<br>: MENS US<br>Customer<br>Size<br>Size                                                                                                    | Notation<br>ue documents and i<br>onversion below<br>S SWITCH NEW<br>Sourcing size/ M<br>Stze                                                                                                    | TW<br>dentity garment<br>lanutacturing<br>46<br>50<br>50                                                                                                    | Is in customer a                                                                                                    | 2 19<br>2 27<br>2 24                                                                                                    | U n i t C<br>Cost<br>Cost<br>Cost<br>Cost<br>Cost<br>Cost<br>Cost<br>Cos                                                                                                    | Xost ()                                                                                                    | USI<br>USI                                                                                          |
| Outcomer Size Rum<br>Gendier<br>Service Identifier<br>Packing Mode                     | 1<br>anufacturing Stze   0<br>  46, 50, 54                            | SE WEING GER                                                          | Cuota Cat IFVAPA   |                | Technical 1 Please Iss Use size o MENS UE Customer Size M M                                                                                                    | Notation<br>e documents and 1<br>enversion below<br>S SWITCH NEW<br>Sourcing size/ M<br>Size                                                                                                    | TW<br>dentity garment<br>fanufacturing<br>46<br>50<br>54                                                                                                    | Is in ouslomer a                                                                                                    | Qty         I           2         19           2         27           2         24           al         70                                                                                                    | U n i t C<br>Cost<br>C                                                                                                    | 20st (<br>1.57<br>7.11<br>5.32<br>5.42                                                                                                    | Currenc<br>USI<br>USI<br>USI                                                                        |
| Customer Size Run<br>Gender<br>Service Identifier<br>Packing Mode                      | anutacturing Stoe   C<br>  46, 50, 54  <br>  Adjustments              | SC NET IG UC<br>IA<br>CICCLAE                                         | Custa Cat IFVAPA   |                | Please iss<br>Use size o<br>: MENS US<br>Customer<br>Size<br>M<br>M                                                                                                    | Notation<br>ue documents and 1<br>onversion below<br>S SWITCH NEW<br>Sourcing size/ M<br>Size                                                                                                    | TW<br>dentity garment<br>tanutacturing<br>46<br>50<br>54                                                                                                    | UPC/EAN                                                                                                    | City         I           City         I           2         19           2         27           2         24           al         70                                                                                                    | Unit Cost                                                                                                    | Xost (<br>7.11<br>7.11<br>7.11<br>7.11<br>7.11                                                                                                    | Ust<br>Ust<br>Ust<br>Ust                                                                            |
| Cultomer Size Run<br>Genider<br>Service identifier<br>Packing Mode                     | anutacturing Stoe   C<br>  46, 50, 54  <br>  Adjustments              | 20 M210 00<br>M<br>0:0000<br>2:0000 Tarlf Nc                          | Cuota Cat IFUAPA   |                | Please iss<br>Use size o<br>: MENS US<br>Customer<br>Size<br>M<br>M<br>L<br>Desc                                                                                                    | Votation                                                                                                    | TW<br>dentify garment<br>tanufacturing<br>46<br>50<br>54<br>54                                                                                                    | UPC/EAN                                                                                                    | Ize run<br>City I<br>2 19<br>2 27<br>2 24<br>al 70                                                                                                    | U n   1   C<br>Dot ]<br>5.0000 10<br>5.0000 10<br>5.0000000 10<br>5.0000 10<br>5.00000 10<br>5.00000 10<br>5.00000 10<br>5.00000000000000000000000000000000000                                                                                                    | 20st 0<br>7.57<br>7.55<br>5.52<br>5.52<br>r Char                                                                                                    | Currenc<br>USI<br>USI<br>USI<br>ge                                                                  |
| Customer Size Run<br>Gender<br>Service Identifier<br>Packing Mode<br>Sourcing Size/ Ma | anutacturing Stoe   C<br>  46, 50, 54  <br>  Adjustments              | 20. Include US.                                                       | Cuota Cat IFVAPA   | ode            | Please tos<br>Use size o<br>: MENS US<br>Customer<br>Size<br>M<br>M<br>L<br>Desc                                                                                                    | e documents and i<br>oversion below<br>SWITCH NEW<br>Sourcing size/ M<br>Size                                                                                                    | TW<br>dentity garment<br>fanufacturing<br>46<br>50<br>54<br>54<br>54<br>54                                                                                                    | UPCIEAN                                                                                                    | Caty         1           Caty         1           C         19           C         27           C         24           al         70                                                                                                    | J n   1   C<br>Doet                                                                                                    | 20st 0<br>7.11<br>7.12<br>7.12<br>7.12<br>r Char                                                                                                    | Ust<br>Ust<br>Ust<br>ge                                                                             |
| Customer Size Run<br>Genider<br>Service identifier<br>Packing Mode                     | anutacturing Stoe   C<br>  46, 50, 54  <br>  Adjustments  <br>  Taxes | 20. Include US.                                                       | Cuota Cat IFUAPA   | ode            | Technical 1 Please Iss Use size o MENS US Customer Size M M L Desc Tax Sentence                                                                                                    | Notation<br>de documents and 1<br>erversion below<br>SWITCH NEW<br>Sourcing size/ M<br>Sourcing size/ M<br>size<br>eription<br>CTMC Fruits                                                                                                    | TW<br>dentity garment<br>fanufacturing<br>46<br>50<br>54<br>84<br>0.0072<br>VAT Number                                                                                                    | UPCIEAN<br>UPCIEAN<br>ISSESSOFTE<br>ISSESSOFTE<br>ISSES<br>ISSESSOFTE<br>ISSESSOFTE<br>ISSESSOFTE<br>ISSESSOFTE<br>ISSESSOFTE<br>ISSESSOFTE<br>ISSESSOFTE<br>ISSESSOFTE<br>ISSESSOFTE<br>ISSES<br>ISSES           | City         I           C         19           2         19           2         27           2         24           al         70                                                                                                    | U n   t   C<br>Cost<br>5.0200 43<br>5.0200 10<br>5.0000 10<br>5.00000 10<br>5.0000 10<br>5.00000 10<br>5.00000 10<br>5.00000000000000000000000000000000000                                                                                                    | r Char                                                                                                    | Ust<br>Ust<br>Ust<br>Cost<br>Cost<br>Cost<br>Cost<br>Cost<br>Cost<br>Cost<br>Co                     |
| Customer Size Run<br>Genider<br>Service identifier<br>Packing Mode                     | anutacturing State (<br>46, 50, 54<br>Adjustments<br>Taxes            | 20. Include US.                                                       | Cuota Cat IFUAPA   | ode            | Technical 1 Please Iss Use size o : MENS US Customer Size MM L Desc Tax Sentence                                                                                                    | Notation Ue documents and I ue documents and I unversion below Sourcing size/ M Sourcing size/ M Size Cription Critic Figure 1 Critic Figure 1 | TW<br>dentity garment<br>fanufacturing<br>46<br>50<br>54<br>84<br>0.0072<br>VAT Number<br>501.00.01.00                                                                                                   | UPCIEAN<br>UPCIEAN<br>ISSESSOFTE<br>ISSESSOFTE<br>ISSES<br>ISSESSOFTE<br>ISSESSOFTE<br>ISSESSOFTE<br>ISSESSOFTE<br>ISSES<br>ISSESSOFTE<br>ISSESSOFTE<br>ISSES<br>ISSES<br>ISS | Qty         I           Qty         I           19         I           219         I           227         24           2170         I           224         I           31         70           III         I           IIII         I           IIIIIIIIIIIIIIIIIIIIIIIIIIIIIIIIIIII                                                                                                    | U n i 1 C<br>Cost i<br>1.0000 i<br>1.00000 i<br>1.0000 i<br>1.00000 i<br>1.000000 i<br>1.00000 i<br>1.00000 i<br>1.0000 i<br>1.0000 i<br>1.0000  | 2051 (<br>7.11)<br>1.12<br>1.12<br>r Char                                                                                                    | Ust<br>Ust<br>Ust<br>Ust<br>Ust<br>Ust<br>Ust<br>Ust                                                |
| Customer Size Run<br>Gender<br>Service identifier<br>Packing Mode<br>Sourcing Size/ Ma | anutacturing Stoe   C<br>  46, 50, 54  <br>  Adjustments  <br>  Taxes | 20. Include US.                                                       | Cuota Cat IFUAPA   | ode<br>Zo:     | Technical 1 Please Iss Use size o : MENS US Customer Size M M L Desc Tax Sentence                                                                                                    | Notation Ue documents and I ue documents and I unversion below Sourcing size/ M Size pription C:MC:Humble Customer C:                                                                                                    | TW<br>dentity garment<br>fanufacturing<br>46<br>50<br>54<br>54<br>50<br>54<br>54<br>50<br>54<br>54<br>55<br>54<br>55<br>55<br>55<br>55<br>55<br>55<br>55<br>55<br>55                                     | UPC/EAN                                                                                                    | City         I           2         19           2         27           2         24           al         70           ::                                                                                                    | U n i t C<br>Coet<br>1 - 2000 i 1<br>1 - 2000 i 10<br>2 - 2000 i 10<br>2 - 2000 i 10<br>- 2000 i 10<br>- 2000                                                                                                    | 2061 0<br>1.57<br>1.11<br>1.52<br>1.52<br>1.52<br>1.52<br>1.52<br>1.52<br>1.52                                                                                                    | Use<br>Use<br>Use<br>Use<br>Use<br>Use<br>Use<br>Use<br>Use<br>Use                                  |
| Customer Size Run<br>Gender<br>Service identifier<br>Packing Mode<br>Sourcing Size/ Ma | anutacturing Stoe   C<br>  46, 50, 54  <br>  Adjustments<br>  Taxes   | 20. Include US.                                                       | Cuota Cat IFUAPA   | ode            | Technical 1 Please Iss Use size o : MENS US Customer Size MM L Desc Tax Sentence                                                                                                    | Notation Use documents and I oversion below Sourcing size/ M Size Size Size Composition Conversion Conversion  | TW<br>dentity garment<br>fanufacturing<br>46<br>50<br>54<br>54<br>50<br>54<br>50<br>54<br>54<br>55<br>54<br>55<br>55<br>55<br>55<br>55<br>55<br>55<br>55<br>55                                           | UPC/EAN                                                                                                    | City         1           19         1           2         19           3         27           2         24           3         70           11         1           12         1           13         70           14         70           15         1           16         1           17         1           18         70           19         1           10         1           11         1           12         1           13         1           14         1           15         1           16         1           17         1           17         1           18         1           19         1           10         1           10         1           10         1           11         1           12         1           13         1           14         1           15         1           16         1                                                                                                    | U n i t C<br>Dest i<br>C.2000 ii<br>C.2000 ii<br>C.2000 ii<br>C.2000 ii<br>Mmount Pe<br>0.00%<br>se Amount                                                                                                    | 2051 0<br>1.07<br>7.11<br>0.02<br>1.12<br>r Char<br>Tax A                                                                                                    | Currence<br>USE<br>USE<br>USE<br>USE<br>USE<br>USE<br>USE<br>USE<br>USE<br>USE                      |
| Customer Size Run<br>Gender<br>Service identifier<br>Packing Mode<br>Sourcing Size/ Ma | anutacturing Stoe   C<br>  46, 50, 54  <br>  Adjustments<br>  Taxes   | 2016/00210 000                                                        | Cuota Cat IFUAPA   | ode            | Technical 1 Please Iss Use size o .: MENS US Customer Size MM L Desc Tax Sentence                                                                                                    | Notation Use documents and I oversion below Sourcing size/ M Sourcing size/ M Size Sipption C: MC Hundli Customer C                                                                                                    | TW<br>dentity garment<br>fanufacturing<br>46<br>50<br>54<br>50<br>54<br>50<br>54<br>50<br>54<br>50<br>54<br>50<br>54<br>50<br>54<br>55<br>54<br>55<br>55<br>55<br>55<br>55<br>55<br>55<br>55<br>55<br>55 | UPC/EAN                                                                                                    | Ize run           Grij 1           1           2           19           2           24           17           2           24           17           18           7           19           10           11           12           12           13           10           10           10           10           10           10           10           10           10           10           11           12           12           12           12           13           14           10           11           12           12           13           14           14           15           16           17           17           18           19           10           10           10                                                                                                    | U n I 1 C<br>Doet I<br>C.2220 13<br>C.2220 13<br>C.2                                                                                                    | 2051   C<br>7.11<br>7.11<br>7.11<br>7.11<br>7.11<br>7.11<br>7.11<br>7.1                                                                                                    | Ust<br>Ust<br>See<br>Total<br>Ust                                                                   |
| Customer Size Run<br>Gender<br>Service identifier<br>Packing Mode                      | Adjustments                                                           | 30 Marito US.<br>(2)<br>(2)<br>(2)<br>(2)<br>(2)<br>(2)<br>(2)<br>(2) | Cuota C.at IFVAPA  | ode            | Technical 1 Please Iss Use size o .: MENS US Customer Size MM L L Desc Tax Sentence                                                                                                    | Notation Use documents and I oversion below Sourceng size/ M Sourceng size/ M Sourceng size/ M Control of the source of the source of the sour | TW<br>dentity garment<br>tanufacturing<br>46<br>50<br>54<br>54<br>50<br>54<br>54<br>50<br>54<br>54<br>50<br>54<br>55<br>54<br>54<br>55<br>54<br>55<br>55<br>54<br>55<br>55<br>55<br>55                   | UPC/EAN  <br>UPC/EAN  <br>1000000710<br>100000710<br>100000710<br>100000710<br>10000<br>10000710<br>10000<br>100000<br>10000<br>10000<br>10000<br>10000<br>10000<br>10000<br>1                                                    | Ize run           Image: Constraint of the second second s | U n I t Cost<br>Cost<br>Cost | 0051 0<br>1.07<br>7.11<br>0.02<br>r Char<br>Tax A                                                                                                    | Ust<br>Ust<br>Ust<br>2.5<br>mount<br>0.0                                                            |
| Customer Size Run<br>Gender<br>Service identifier<br>Packing Mode                      | anufacturing Size [<br>46, 50, 54<br>Adjustments<br>Taxies            | Subtoms Tariff No                                                     | Cauta Cat IFVAPA   | sde<br>        | Technica I<br>Piease Iss<br>Use size o<br>MENS US<br>Customer<br>Size<br>MM<br>L<br>Desc<br>Tax Sentence                                                                                                    | Notation Ue documents and I ue documents and I unversion below Sourcing size/ Sourcing size/ Size Cription Cristico Customer Customer Cust | TW dentRy gament tanufacturing d6 so so so and and and and and and and and and and                                                                                                    | Is in customer a                                                                                                    | Ize run           Gty         1           C         19           C         19           Z         127           Z         24           I         70           I         70           I         70           I         1           I         1           I         1                                                                                                    | Unit Cost<br>Cost<br>Cost<br>Cost<br>Cost<br>Cost<br>Cost<br>Cost                                                                                                    | 000t) C<br>7.111<br>7.112<br>7.112<br>7.11 | Ust<br>Ust<br>Ust<br>0.0<br>10.0<br>10.0<br>10.0<br>10.0<br>10.0<br>10.0                            |
| Customer Size Run<br>Gender<br>Service identifier<br>Packing Mode<br>Sourcing Size/ Ma | anufacturing Size [<br>46, 50, 54<br>Adjustments<br>Taxies            |                                                                       | Cauta Cat IFVAPA   | ade<br>2000    | Technica I<br>Piease Iss<br>Use size o<br><u>WENS US</u><br><u>Size</u><br><u>Size</u> | Notation Ue documents and I ue documents and I unversion below Sourcing size/ Sourcing size/ Sourcing size Customer Customer Cust | TW dentRy gament tanufacturing d6 so so so and and and and and and and and and and                                                                                                    | Is in customer a                                                                                                    | dze run           Grij 1           19           21           22           24           31           70           11           12           12           13           14           15           16           17           17           10           10           11           12                                                                                                    | Unit Cost<br>Cost<br>Cost<br>Cost<br>Cost<br>Cost<br>Cost<br>Cost                                                                                                    | xost C<br>                                                                                                    | Use<br>Use<br>Use<br>Se<br>2.5<br>2.5<br>10.0<br>10.0<br>10.0<br>10.0<br>10.0<br>10.0<br>10.0<br>10 |

รูปภาพที่ 4.13 ตัวอย่างใบ PO

## 4.3 ขั้นตอนการโหลด Report

ตาราง Report จะเป็นข้อมูลการสั่งซื้อที่ลูกค้าได้สั่งเข้ามาในแต่ละวัน คำสั่งซื้อจะเข้ามาทุก วันดังนั้นจำเป็นต้องโหลดทุกวัน และนำมาจัดเป็นตาราง ในตารางจะบอกรายละเอียดของข้อมูล เช่น เลขสั่งซื้อ(PO) ชื่อลูกค้า วันที่สั่ง วันที่ส่ง ชื่อสไตล์ ชนิดของผ้า ระยะเวลาในการผลิต โรงงาน ที่ผลิต และจำนวนที่สั่ง การโหลด TDแต่ละวัน ต้องใช้เลข PO ของวันนั้นๆมาค้นหาในเว็บของ ลูกค้า ดังนั้นจึงต้องทำตาราง Report เพื่อนำเลขPO ในตารางนั้นมาโหลด TD ตามขั้นตอนที่นำเสนอ

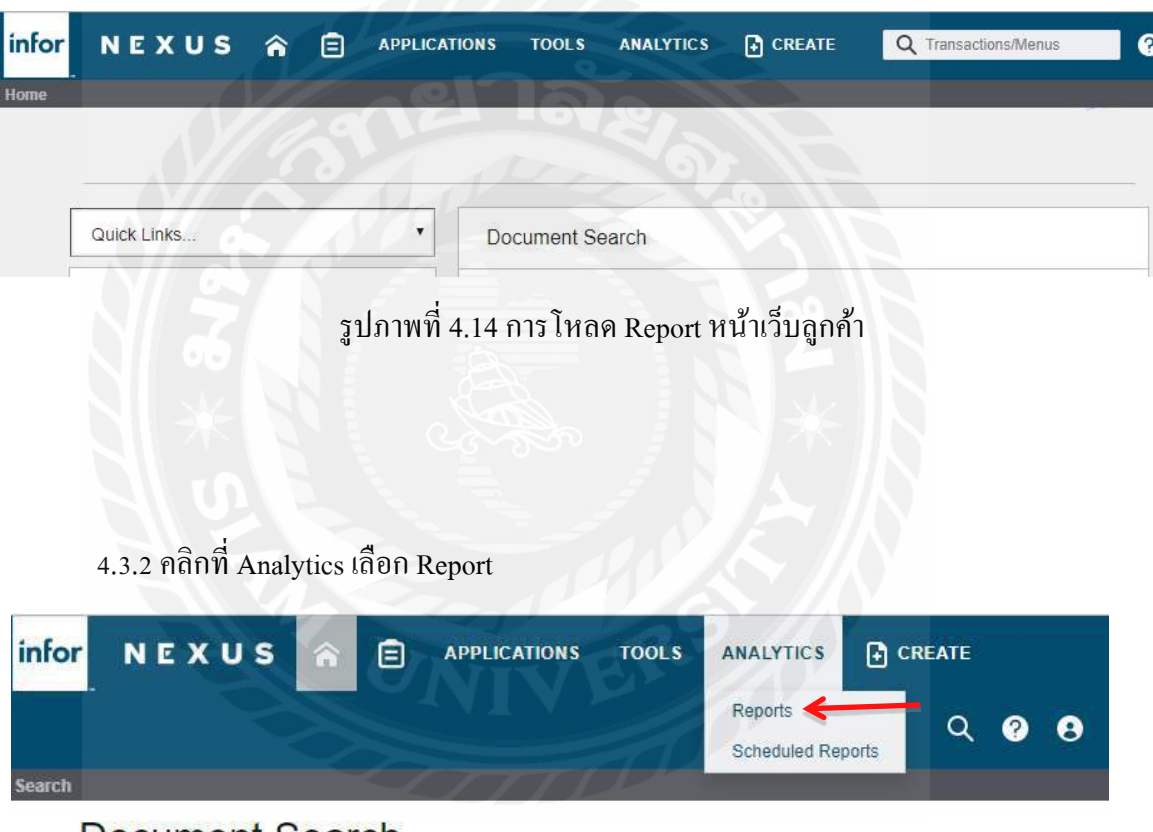

4.3.1 เข้าเว็บไซต์ของลูกค้า

Document Search

รูปภาพที่ 4.15 การ โหลด Report หน้าเว็บลูกค้า

#### 4.3.3 เถือก Adidas PO Report

|                                               | Americanent, or                                                                                                    | ayu                                                                                                    |
|-----------------------------------------------|----------------------------------------------------------------------------------------------------|----------------------------------------------------------------------------------------------------|
|                                               | Open. Public                                                                                                    |                                                                                                    |
|                                               | & Template                                                                                                    |                                                                                                    |
| Active Orders Report                          | Iransaction                                                                                                    |                                                                                                    |
| adidas Invoice Status<br>Report               | A Management                                                                                                    |                                                                                                    |
| adidas Line<br>Download/Dummy Price<br>Report | Transaction                                                                                                    |                                                                                                    |
| adidas Missing Customs<br>Report              | P Transaction                                                                                                    |                                                                                                    |
| adidas Missing HTS<br>Report                  | I Transaction                                                                                                    |                                                                                                    |
| adidas MTFC LPD Later<br>Than PD Report       | I Transaction                                                                                                    |                                                                                                    |
| adidas MTFC Rejection<br>Report               | Transaction                                                                                                    |                                                                                                    |
| adidas MTFC Report                            | P Transaction                                                                                                    |                                                                                                    |
| adidas Pack Unit<br>Report                    | Transaction                                                                                                    |                                                                                                    |
| adidas Packing Detail<br>Report               | Transaction                                                                                                    |                                                                                                    |
| adidas Packing Plan<br>Report                 | Transaction                                                                                                    |                                                                                                    |
| adidas PO Amendment<br>Report                 | Transaction                                                                                                    |                                                                                                    |
| adidas PO Report                              | P Transaction                                                                                                    |                                                                                                    |
| adidas PPC Report                             | P Transaction                                                                                                    |                                                                                                    |
| adidas Pre Pack<br>Packing Manifest<br>Report | Transaction                                                                                                    |                                                                                                    |
| adidas Pre Pack Report                        | # Transaction                                                                                                    |                                                                                                    |
|                                               | Active Orders Report<br>adidas Invoice Status<br>Report<br>adidas Line<br>Download/Dummy Price<br>Report<br>adidas Missing Customs<br>Report<br>adidas Missing HTS<br>Report<br>adidas MTFC LPD Later<br>Than PD Report<br>adidas MTFC Rejoction<br>Report<br>adidas MTFC Report<br>adidas Pack Unit<br>Report<br>adidas Pack Unit<br>Report<br>adidas Packing Plan<br>Report<br>adidas PO Amendment<br>Report<br>adidas PO Report<br>adidas PO Report<br>adidas PPC Report<br>adidas Pre Pack<br>Packing Manifest<br>Report<br>adidas Pre Pack Report | Active Orders Report       Implate         Active Orders Report       Transaction         adidas Invoice Status<br>Report       Management         adidas Line<br>Download/Dummy Price<br>Report       Transaction         adidas Missing Customs<br>Report       Transaction         adidas Missing Customs<br>Report       Transaction         adidas Missing Customs<br>Report       Transaction         adidas Missing HTS<br>Report       Transaction         adidas Missing HTS<br>Report       Transaction         adidas MIFC LPD Later<br>Than PD Report       Transaction         adidas MTFC Rejection<br>Report       Transaction         adidas MTFC Report       Transaction         adidas Pack Unit<br>Report       Transaction         adidas Pack Unit<br>Report       Transaction         adidas Packing Detail<br>Report       Transaction         adidas PO Amendment<br>Report       Transaction         adidas PO Amendment<br>Report       Transaction         adidas PO Report       Transaction         adidas PPC Report       Transaction         adidas Pre Pack<br>Report       Transaction |

## รูปภาพที่ 4.16 การ โหลด Report เว็บลูกค้า

4.3.4 ช่อง Order Creation Date Start ใส่วันที่ทำล่าสุด ช่อง Order Creation Date End ใส่ วันที่ด้องการ โหลดหรือวันที่ทำ ณ ขณะนั้น และช่อง Client number ใส่เลขของลูกค้า ช่องข้างล่าง ให้เปลี่ยนเป็น Microsoft Excel กด Run

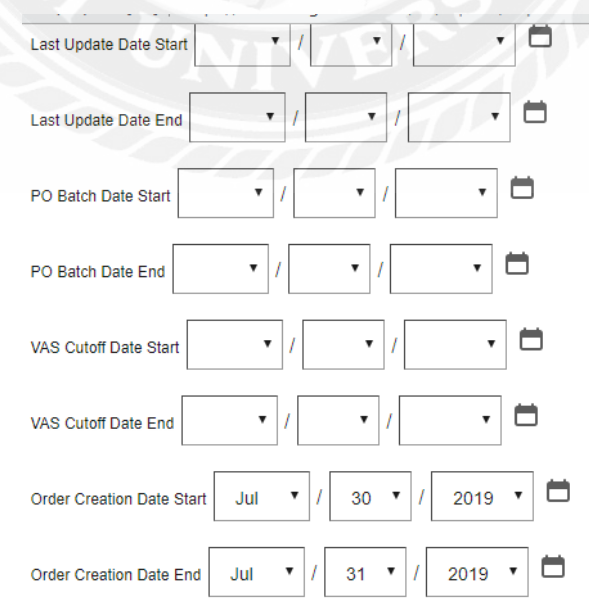

รูปภาพที่ 4.17 การ โหลด Report โดยใส่วันที่ของวันที่ต้องการ โหลด

| PO Number เลขของลูกค้ำ           |
|----------------------------------|
| Client Number                    |
| Sales Group                      |
| Assigned Factory                 |
| GPS Factory                      |
| Customer Number                  |
| Customer Order Number            |
| Technology Concept               |
| Technology Concept Description   |
| Technology Component Description |
| Microsoft Excel V RUN CLOSE      |
|                                  |

รูปภาพที่ 4.18 การ โหลด Report ใส่เลขลูกค้าและกด โหลด

4.3.5 เปิดตารางที่โหลดมาทำการคลายสูตร โดยการคลุมข้อมูลที่ต้องการคลิกขวา เลือกที่ รูปสามเหลี่ยมเลือก Convert to number คลุมข้อมูลตั้งแต่หัวข้อ PO Number จนถึงหัวข้อสุดท้าย แล้วทำการ Pivot ไปที่ Insert เลือก Pivot table และกด OK

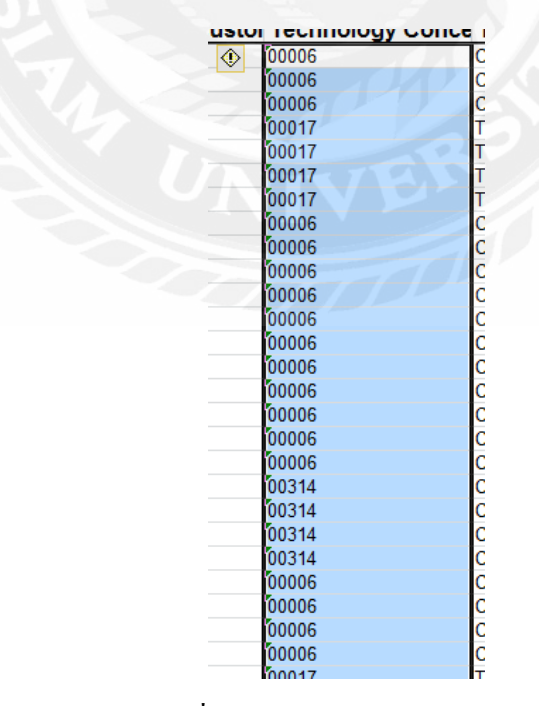

รูปภาพที่ 4.19 การ โหลด Report คลายสูตร

| คลิก                                                                                                    | ที่ PIVOT                  | -                                                                           |                                                                                                    |                                                                                     |                      |                                      | คลุมข้า          | อมูลทั้งหมดตั้ง | แต่หัวข้อ              |
|----------------------------------------------------------------------------------------------------|----------------------------|-----------------------------------------------------------------------------|----------------------------------------------------------------------------------------------------|-------------------------------------------------------------------------------------|----------------------|--------------------------------------|------------------|-----------------|------------------------|
| votTable<br>Tables                                                                                                    | Picture Clip Shap<br>Art * | pes SmartArt Screenshot                                                     | olumn Line Pie E<br>Cha                                                                                                    | 불 斗 📴 🥵                                                                             | her<br>Ints Sperklir | Win/L                                | PON              | JMBER           | an<br>mb               |
| G3                                                                                                    | (***                       | ∬ PO Number                                                                 |                                                                                                    |                                                                                     |                      |                                      |                  |                 |                        |
| F                                                                                                    | G                          | н                                                                           | Create PivotTable                                                                                                    |                                                                                     | ?                    | ×                                    | L                | M               | N.:                    |
| GPS Facto<br>7 AD4001<br>9 AD4001<br>9 AD4001<br>9 AD4001<br>1 AD4001<br>2 AD4001<br>3 AD4001<br>3 AD4001<br>4 AD4001<br>5 AD4001 |                            | MTFC/PPC Num OI<br>ZM<br>ZM<br>ZM<br>ZM<br>ZM<br>ZM<br>ZM<br>ZM<br>ZM<br>ZM | Select a table or ra<br><u>Table/Range:</u> Use an external da <u>Choose Conn</u> Connection nar Choose where you want     New Worksheet | nge<br>2009/15055155065322<br>ta source<br>ection<br>ne:<br>the PivotTable report t | o be placed          | 1.                                   |                  |                 | Ci/Label File Expected |
| 6 AD4001<br>7 AD4001<br>8 AD4001<br>9 AD4001<br>0 AD4001<br>1 AD4001                                                              |                            | ZM<br>ZM<br>ZM<br>ZM<br>ZM<br>ZM                                            | Existing Worksheet                                                                                                    |                                                                                     | ОК Са                | incel                                |                  |                 |                        |
| 2 AD4001<br>3 AD4001<br>4 AD4001<br>6 AD4001<br>6 AD4001                                                                          |                            | ZMII<br>ZMII<br>ZMII<br>ZMII<br>ZMII<br>ZMII                                | 561<br>561<br>561<br>561                                                                                                    | 2<br>2<br>2<br>2                                                                    |                      | 600000<br>600000<br>600000<br>600000 | D<br>D<br>D<br>D |                 |                        |

รูปภาพที่ 4.20 การ โหลด Report ทำการ PIVOT

4.3.6 เลือกหัวข้อ PO Number, Customer Number, Customer Name, Customer Order Number, Customer Request Date, Batch Date, PO Statistical Delivery Date, Article Short Description และ Article Number ไว้ในช่อง Row Labels ตามลำดับ ขณะที่เลือกหัวข้อแต่ละหัวข้อ ให้คลิกพื้นที่ว่างในตาราง คลิกขวาเลือก Subtotal จากนั้นเลือก Manufacturer Size ไว้ใน Column Labels และนำ Total Qty ไว้ในช่อง Values

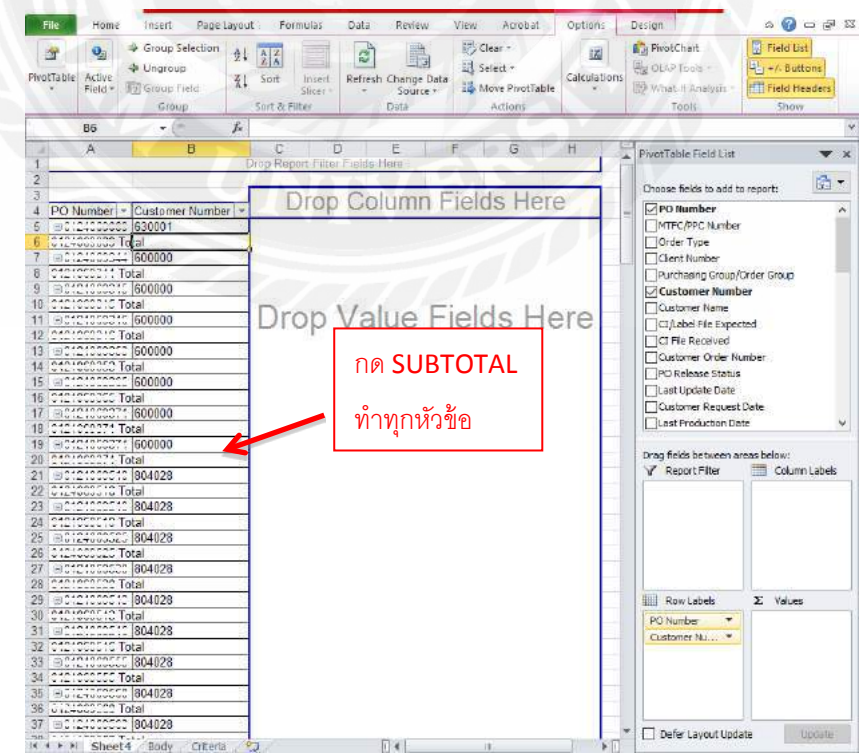

รูปภาพที่ 4.21 การ โหลด Report ทำการ PIVOT

| Drag fields between a | reas below:    |
|-----------------------|----------------|
| 🝸 Report Filter       | Column Labels  |
|                       | Manufaturer 🔻  |
| Row Labels            | Σ Values       |
| PO Number 🔻 🔺         | Sum of Total 🔻 |
| Customer 🔻            |                |
| Customer 🔻            |                |
| Customer 🔻            |                |
| Batch Date 🔻          |                |
| DO Challet -          |                |
| Dristaner +           |                |

รูปภาพที่ 4.22 การ โหลด Report ทำการ PIVOT

4.3.7 กลุมตารางทั้งหมดแล้วกัดลอก นำมาใส่ในSheetใหม่ และลบ Sheet ตารางเก่าทิ้ง

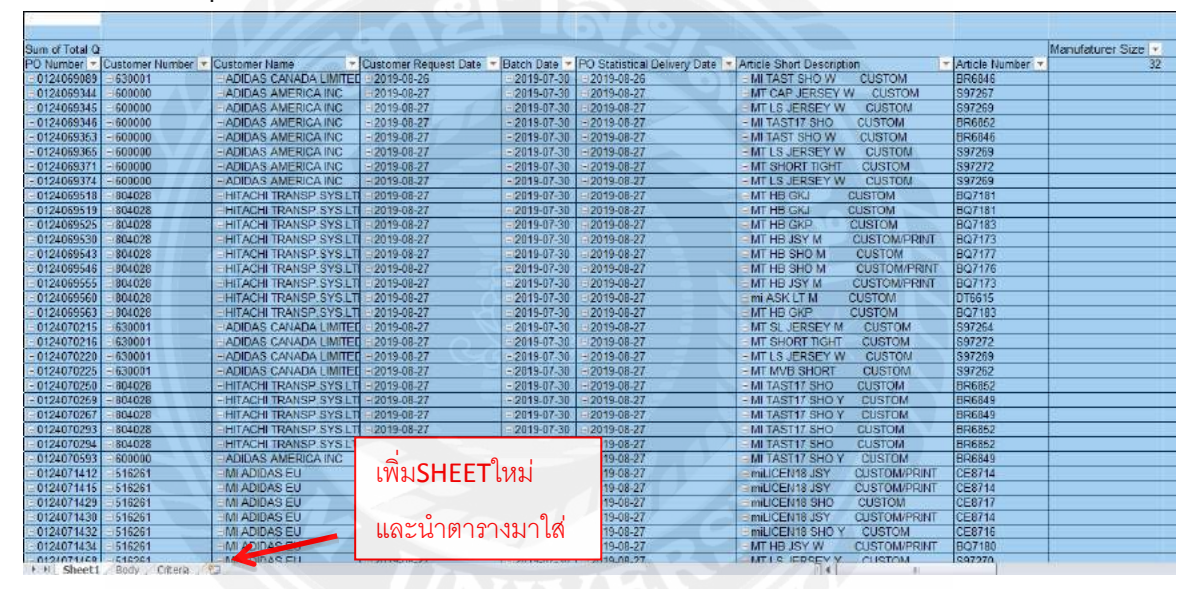

## รูปภาพที่ 4.23 การ โหลด Report จัดตาราง Report

#### 4.3.8 ลบสามแถวบนออก ใส่กรอบตาราง

| 1  |                                                                                                    |                                               | 1    |                     |             |            |         |    |    |    |
|----|----------------------------------------------------------------------------------------------------|-----------------------------------------------|------|---------------------|-------------|------------|---------|----|----|----|
| 2  | Constant One                                                                                                    | คลิกขวาแล้วกด DFI FTF                         |      |                     |             | Manufature |         |    |    |    |
| 2  | Sum of Total Oty                                                                                                    |                                               |      |                     |             | Wanufature | er Size |    |    |    |
| 4  | PO Numbe Customer                                                                                                    | Cilarente contraction contraction contraction | tist | Article Sh          | Article Nur | r 32       | 36      | 40 | 42 | 44 |
| 5  | 012400000 630001                                                                                                    | ADIDAC C 2019-08-26 2019-07-30 2019-0         | 8-26 | MI TAOT S           | DDC010      |            |         |    |    | 14 |
| 6  | 012100021600000                                                                                                    | ADIDAC A 2019-08-27 2019-07-30 2019-0         | 8-27 | MT CAP J            | 007207      |            | 3       | 10 |    | 5  |
| 7  | 012100001600000                                                                                                    | ACIE/AC A 2019-08-27 2019-07-30 2019-0        | 8-27 | MIT LO UEI          | 007200      |            | 3       | 10 |    | 5  |
| 8  | 012100001600000                                                                                                    | ADIDAC A 2019-08-27 2019-07-30 2019-0         | 8-27 | MI TAUTI            | DD0002      |            |         |    |    |    |
| 9  | 012400005600000                                                                                                    | ADIDAC A 2019-08-27 2019-07-30 2019-0         | 8-27 | METACT S            | DR0040      |            | 10      | 5  |    |    |
| 10 | 012400000 600000                                                                                                    | ADIDAC A 2019-08-27 2019-07-30 2019-0         | 8-27 | MT LOUEI            | 007200      |            | 1       |    |    |    |
| 11 | 012100007 600000                                                                                                    | ADIDAC A 2019-08-27 2019-07-30 2019-0         | 8-27 | MT CHOR             | 007272      |            |         | 12 |    | 20 |
| 12 | 012100007 600000                                                                                                    | ADIDAC A 2019-08-27 2019-07-30 2019-0         | 8-27 | MT LOUEI            | 007200      |            | 3       | 5  |    | 7  |
| 13 | 012100001804028                                                                                                    | : ::::.:::::::::::::::::::::::::::::::        | 8-27 | MT HD CK            | DGTICI      |            |         |    |    |    |
| 14 | 012100001804028                                                                                                    | : ::TAC: :: T 2019-08-27 2019-07-3( 2019-0    | 8-27 | MT HD CX            | DQ7404      |            |         |    |    |    |
|    | To concerta concerta | lute our tion of one of one of odoore of      | o o- | • • • • • • • • • • | 007100      |            |         |    |    |    |

รูปภาพที่ 4.24 การ โหลด Report จัดตาราง Report

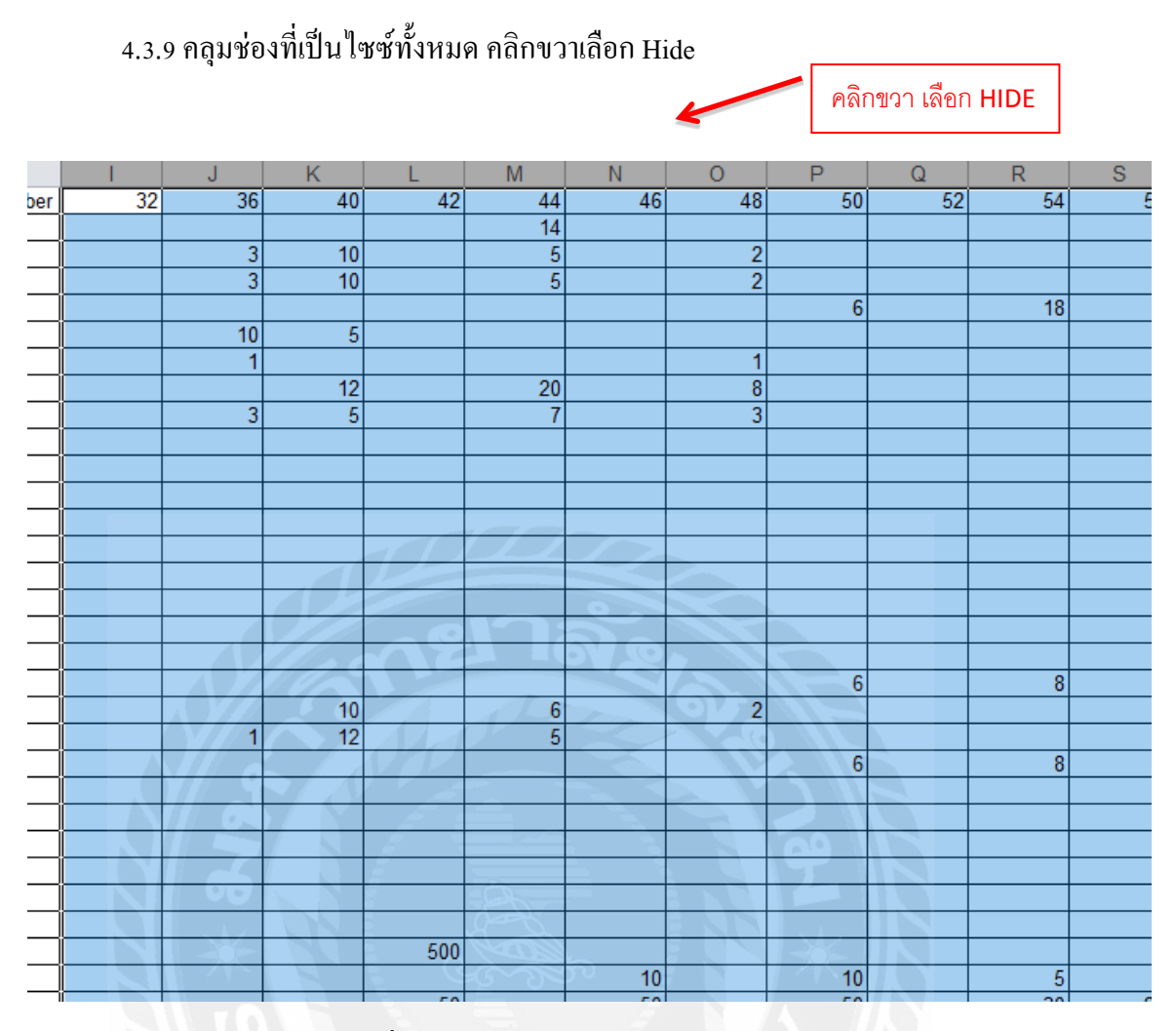

รูปภาพที่ 4.25 การ โหลด Report จัดตาราง Report

4.3.10 เพิ่มตารางหน้าหัวข้อ Grand Total สองคอลัมน์ ใส่หัวข้อว่า Style กับ Application และ สองช่องหลัง Grand Total ใส่หัวข้อ Remark และ Factory

| A           | В        | С                       | D          | E          | F           | G                         | AJ        | AK    | AL          | AM          | AN     | AO      |
|-------------|----------|-------------------------|------------|------------|-------------|---------------------------|-----------|-------|-------------|-------------|--------|---------|
| PO Number   | Customer | Customer Name           | Customer F | Batch Date | PO Statisti | Article Short Description | Article N | Style | Application | Grand Total | Remark | Factory |
| 0124000089  | 630001   | ADIDAG CANADA LIMITED   | 2019-08-26 | 2019-07-30 | 2019-08-26  | METACTICINE VV COSTONI    | 200010    |       |             | 14          |        |         |
| 0121000044  | 600000   | ADIDAC AMERICA INC      | 2019-08-27 | 2019-07-30 | 2019-08-27  | INT OVER SERVEY WY COOTOM | 007207    |       |             | 20          |        |         |
| 0124000045  | 600000   | ADIDAG AMERICA ING      | 2019-08-27 | 2019-07-30 | 2019-08-27  | MTLOJERCEY W OUCTOM       | 007200    |       |             | 20          |        |         |
| 0124000046  | 600000   | ADIDAG AMERICA ING      | 2019-08-27 | 2019-07-30 | 2019-08-27  | MITAGTIZ CHO OUCTOM       | 200002    |       |             | 30          |        |         |
| 0124000053  | 600000   | ADIDAG AMERICA INC      | 2019-08-27 | 2019-07-30 | 2019-08-27  | METACTICINE W SUCTOM      | 2000010   |       |             | 15          |        |         |
| 0124000035  | 600000   | ADIDAG AMERICA INC      | 2019-08-27 | 2019-07-30 | 2019-08-27  | MT LO JERGEY W OUGTOM     | 007200    |       |             | 2           |        |         |
| 0121000071  | 600000   | ADIDAG AMERICA INC      | 2019-08-27 | 2019-07-30 | 2019-08-27  | AT CHORT TIGHT OUCTOM     | 007272    |       |             | 40          |        |         |
| v 124000074 | 600000   | ADIDAG AMERICA ING      | 2019-08-27 | 2019-07-30 | 2019-08-27  | MT LO JEROEV W OUOTOM     | 007200    |       |             | 18          |        |         |
| 0121000018  | 804028   | HITACHI TRANCP.OVO.LTD  | 2019-08-27 | 2019-07-30 | 2019-08-27  | MT HE OLD CUOTOM          | 007101    |       |             | 3           |        |         |
| 0124000019  | 804028   | HITACHI TRANCE OVOLETD  | 2019-08-27 | 2019-07-30 | 2019-08-27  | MTTID GIG OUCTOM          | CQ7101    |       |             | 3           |        |         |
| 0121000525  | 804028   | HITAGHI TRANCP.OVO.LTD  | 2019-08-27 | 2019-07-30 | 2019-08-27  | MT LID OKP CUSTOM         | 207100    |       |             | 3           |        |         |
| 0124000530  | 804028   | HITACHI TRANCE OVOLETD  | 2019-08-27 | 2019-07-30 | 2019-08-27  | MT HE JOY M OUOTOM/PRINT  | DQ7172    |       |             | 19          |        |         |
| 0121000043  | 804028   | TITACIII TRANCP.OVO.LTD | 2019-08-27 | 2019-07-30 | 2019-08-27  | MT HE CHO M CUCTOM        | 007177    |       |             | 19          |        |         |
| 01210000546 | 804028   | TITACHI TRANCP.CVC.LTD  | 2019-08-27 | 2019-07-30 | 2019-08-27  | MTTHE CHO M CUSTOM/PRINT  | 207170    |       |             | 19          |        |         |
| 0121000555  | 804028   | HITACH TRANCP.OVOLTD    | 2019-08-27 | 2019-07-30 | 2019-08-27  | MT HE JOY M. COOTOM/PRINT | 207173    |       |             | 19          |        |         |

รูปภาพที่ 4.26 การ โหลด Report จัดตาราง Report

| d | Α            | В                      | С                                     | D               | E         | F        | G           | Н               | - I         |
|---|--------------|------------------------|---------------------------------------|-----------------|-----------|----------|-------------|-----------------|-------------|
|   | ARTICLE NO 🚽 | WORKING NO ของโรงงาน 👻 | WORKING NO ของลูกค้า 🤟                | PRODUCT TYPE 🚽  | Factory 🚽 | Remark 💌 | lead time 🚽 | Customer Number | Countries   |
|   | AT0000       |                        | 177216 107160 10                      | NON SUBLIMATION | Π         |          | 28          | 010010          | Switzerland |
|   | /122000      |                        | 1701010710011                         | NON SUBLIMATION | Π         |          | 28          | 510201          | EU          |
|   |              | : 770 10 107 100 12    | 17701010710010                        | NON SUBLIMATION | Π         |          | 28          | 515251          | Norway      |
|   |              | :                      |                                       | NON SUBLIMATION | Π         |          | 28          | 500000          | USA         |
|   |              | : 772 12 127 122 44    |                                       | NON SUBLIMATION | π         |          | 28          | 500000          | Australia   |
|   |              | : 77010 107100 15      | 177212 127122 12                      | NON SUBLIMATION | π         |          | 28          | 0000000         | New Zealand |
|   |              | :                      | · · · · · · · · · · · · · · · · · · · | NON SUBLIMATION | Π         |          | 28          | 00 1020         | Japan       |
|   |              |                        | **********                            | SUBLIMATION     | Π         |          | 28          | C22010          | Korea       |
| D | 127000       |                        |                                       | SUBLIMATION     | Π         |          | 28          | 5 10007         | Russia      |
| 1 |              |                        |                                       | SUBLIMATION     | Π         |          | 28          | 522221          | Canada      |
| 2 |              | 1777 12 10 10 123      | 1777 15 19 10 122                     | SUBLIMATION     | Π         |          | 28          | 515151          | ик          |
| 3 | 19990        |                        |                                       | NON SUBLIMATION | Π         |          | 28          |                 |             |
| 4 | 10000E       | 1772 10 107 10000      | 17010 10710000                        | NON SUBLIMATION | Π         |          | 28          |                 | -           |
| 5 |              |                        | 17701017710007                        | NON SUBLIMATION | Π         |          | 28          |                 |             |
| 6 | 125357       |                        |                                       | NON SUBLIMATION | Π         |          | 28          |                 |             |
| 7 |              |                        | 17701010710000                        | NON SUBLIMATION | Π         |          | 28          |                 |             |
| В | A005 to      |                        |                                       | NON SUBLIMATION | Π         |          | 28          |                 |             |
| 9 |              |                        | HID 10 107 10000                      | NON SUBLIMATION | Π         |          | 28          |                 |             |
| D |              |                        |                                       | SUBLIMATION     | Π         |          | 28          |                 |             |
| 1 |              |                        |                                       | NON SUBLIMATION | П         |          | 28          |                 |             |
| 2 |              | 177112 1771222         | 1 77010 10710002                      | NON SUBLIMATION | π         |          | 28          |                 |             |
| 3 |              |                        |                                       | NON SUBLIMATION | Π         |          | 28          |                 |             |
| 4 |              |                        | 1 110 10 101 10005                    | NON SUBLIMATION | Π         |          | 28          |                 |             |
| 5 |              |                        | 17010101000                           | NON SUBLIMATION | Π         |          | 28          |                 |             |

4.3.11 ทำการ Vlookup หัวข้อ Style, Application (Product Type), Remark และ Factory เปิดไฟล์ที่เป็นข้อมูลของสไตล์

รูปภาพที่ 4.27 การ โหลด Report ข้อมูลของแต่ละสไตล์

4.3.12 ทำการ Vlookup หัวข้อ Style ก่อน จะเป็นชื่อสไตล์ที่ลูกก้าได้สั่งซื้อ โดย ใส่ = ไว้ใน ช่องในหัวข้อ Style คลิก Vlookup ช่องแรกให้คลิกที่ช่อง Article Number

| VLOOKUP - X V 🟂 =VLOOKUP(AJ2)                                                                                                    |                             |                   |             |
|----------------------------------------------------------------------------------------------------|-----------------------------|-------------------|-------------|
| A B C D E F G                                                                                                    | AJ AK                       | AL                | AM          |
| 1 PO Number Custom Custom Name Customer R Batch Date PO Statisti Article Short Description                                                                                                    | Article N Style             | Application       | Grand Total |
| 2 Statistics                                                                                                    | DRCC4C =VLOOP               | (UP(AJ2)          | 14          |
|                                                                                                    | USIZSI                      |                   | 20          |
| 4 ธระเรา เสี้ เครื่องหมายเทากบ จากนนกด VLOOKUP ของ                                                                                                    | 007200                      |                   | 20          |
| 5 012400 LOT17 01/0 CUCTOM                                                                                                    | DR0052                      |                   | 30          |
| 6 012100 9 2 2 2 2 1 0 0 0 0 0 0 0 0 0 0 0 0 0 0 0                                                                                                    |                             |                   | 15          |
| า โรก เหกดขอมูลตารางหวขอ ARTICLE NUMBER                                                                                                    |                             | ?                 | × 2         |
|                                                                                                    |                             |                   | 40          |
| 9 010500                                                                                                    |                             |                   | 18          |
| 10 Augusta 10 10040/201 Augusta 200 Augusta 200 August | = "BR6846"                  |                   | 3           |
| 11 0101000019 804028 101000 000 100 2019-08-27 2019-                                                                                                    | - number                    |                   | 3           |
| 12 C12000225 804028 TTADU TOATO OVO TO 2019-08-27 2019-                                                                                                    | = number                    |                   | 3           |
| 13 Citatoroca 80 804028 Hitta cill Transform Covicility 2019-08-27 2019                                                                                                    | = number                    |                   | 19          |
| 14 Ciccocc 33 804028 III. A Ciccocc 43 804028 III. A Ciccocc 44 804028 III. A Ciccocc 44 804028 III. A Ciccocc 44 804028 IIII. A Ciccocc 44 804028 III. A Ciccocc 44 804028 | = logical                   |                   | 19          |
|                                                                                                    |                             |                   | 19          |
|                                                                                                    | =                           |                   | 19          |
| 17 Orthogons 50 BM028 introduction of the returns 2019,08-27 (2019)                                                                                                    | a value in the same row     | from a column     | you 5       |
| 18 Creations State and the second state and the second state and the sec |                             |                   | 3           |
| Table_array is a table of text, numbe                                                                                                    | rs, or logical values, in w | hich data is retr | ieved. 18   |
| 20 612472016 630001 BIO CONTROL 111112 2010 08 27 2010                                                                                                    | erence to a range or a ra   | ange name.        | 10          |
|                                                                                                    |                             |                   | 10          |
|                                                                                                    |                             |                   | 10          |
| 22 014-017-0220 000011 00011 0001 0011 0011 0011 0                                                                                                    |                             |                   | 20          |
|                                                                                                    | OK                          | Can               | el 1        |
|                                                                                                    | OK                          | Cane              |             |

รูปภาพที่ 4.28 การ โหลด Report การ Vlookup ข้อมูล

4.3.13 คลิกช่องที่สอง และคลุมข้อมูลทั้งหมดตั้งแต่หัวข้อ Article No ถึง Working No. ของ ลูกค้า เพื่อทำการ Vlookup ชื่อสไตล์ ช่องที่สามใส่เลข 3 เพราะต้องการข้อมูลซึ่งอยู่ตารางคอลัมน์ที่ สาม ช่องที่สี่ ใส่เลข 0 เสมอแล้วกค Ok

|    | VLOOKUP -    | 🕐 🔄 🗙 🖌 🏂 =VLOOKU      | P(AJ2,'[Article 2.xls]Shee | t1'!\$A\$2:\$C\$370,3,0 | )                            |                  |                    |                                    |                                        |
|----|--------------|------------------------|----------------------------|-------------------------|------------------------------|------------------|--------------------|------------------------------------|----------------------------------------|
|    | A            | В                      | С                          | D                       | E                            | F                | G                  | Н                                  | I J                                    |
| 1  | ARTICLE NO 🚽 | WORKING NO ของโรงงาน 🚽 | WORKING NO ของลูกค้า 🚽     | PRODUCT TYPE            | Function Arguments           |                  | I lood Koo         | 10 street that has                 | ? X                                    |
| 2  |              | 17515 107105 10        | CTT D LO 10T 100 10        | NON SUBLIMATION         |                              |                  |                    |                                    |                                        |
| 3  |              |                        | 1                          | NON SUBLIMATION         | Leelus uslus                 | 4.32             |                    |                                    |                                        |
| 4  | -1001 L      | CTTO1C 10T1CO 10 2     | r mala lattica ta 3        | NON SUBLIMATION         | Table array                  | AJ2              | 0.404030           | - ("AT290                          | 0"""MTC1649T16040""MTC1649             |
| 5  |              | 177212 12771222 12     | 17701010710013             | NON SUBLIMATION         | Col. index. num              | asjoneet 1 sAs   | 2:909370           | - (A1200                           | 12,11131010110010,11131010             |
| 6  |              |                        |                            | NON SUBLIMATION         | Range lookup                 | 0                |                    | = FALSE                            |                                        |
| 7  | (2202        | r TTO 10 1071110 15    | 177212 177122 17           | NON SUBLIMATION         | 1                            | -1               |                    | - MTS17                            | DECHTMOD 1W                            |
| 8  | -12000       | 177212 277202 12       | 1.77510 107100 10          | NON SUBLIMATION         | Looks for a value in the lef | tmost column of  | a table, and the   | returns a value in t               | he same row from a column you          |
| 9  |              | r777127777221          | r <del></del>              | SUBLIMATION             | specify. By default, the ta  | pie must be sort | ia a lagisal yahaa | g order.<br>. to find the desect o | antels in the first calume (contact in |
| 10 | *****        | (777-1277770112)       |                            | SUBLIMATION             | ] ``                         | апус_юкир        | ascending order    | ) = TRUE or omitted;               | find an exact match = FALSE.           |
| 11 | ration       | · ···· 10/····· 12     |                            | SUBLIMATION             |                              |                  |                    |                                    |                                        |
| 12 | 427000       | 17771222700222         |                            | SUBLIMATION             | Formula result = MTS170      | 6GHTM001W        |                    |                                    |                                        |
| 13 | 435527       | ( 772-12 107-10003     | 177212 10710000            | NON SUBLIMATION         | Help on this function        |                  |                    |                                    | OK Cancel                              |
| 14 | 4.25522      | 177212 (27110023       |                            | NON SUBLIMATION         |                              |                  | 28                 |                                    |                                        |
| 15 | 45557        |                        | 177212 127111027           | NON SUBLIMATION         | Π                            |                  | 28                 |                                    |                                        |
| 16 | (2007        | **********             | 1.7010 107 10003           | NON SUBLIMATION         | Π                            |                  | 28                 |                                    |                                        |
| 17 | A35520       | Filid 10 10711005      | 1                          | NON SUBLIMATION         | Π                            |                  | 28                 |                                    |                                        |
| 18 | 6.55 C       |                        | 100010010001               | NO I SUBLIMATION        | Π                            |                  | 28                 |                                    |                                        |
| 19 | 4000 tr      | ·                      | 17210-0710000              | NO I SUBLIMATION        | Π                            |                  | 28                 |                                    |                                        |
| 20 | -55557       | erreis istissir-s      | 177212127111117            | SULLIMAT                | 2 2                          |                  | 28                 |                                    |                                        |
| 21 | 100004       |                        | 177212 12712222            | NOU SUBL คลุใ           | ามอม็ขมวงหาเ                 | ମ                | 28                 |                                    |                                        |
| 22 | 435311       |                        |                            |                         |                              |                  | 28                 |                                    |                                        |
| 23 | A25555       |                        | 177010 10710010            | SUBLIMATION             | Π                            |                  | 28                 |                                    |                                        |
| 24 | A20171       | 1751512712000          | 177212 17712000            | NON SUBLIMATION         | Π                            |                  | 28                 |                                    |                                        |
| 25 | 425572       |                        |                            | NON SUBLIMATION         | Π                            |                  | 28                 |                                    |                                        |
| 26 | 125070       | 1 770 10 107110007     | 177210 10710007            | NON SUBLIMATION         | Π                            |                  | 28                 |                                    |                                        |

รูปภาพที่ 4.29 การ โหลด Report การ Vlookup ข้อมูล

4.3.14 Vlookup เสร็จข้อมูลก็จะเข้าในตาราง ให้กลิกสองกรั้งที่ช่องที่ดึงข้อมูลมาเพื่อให้ ข้อมูลมาทั้งหมด

| rticle Short Description | Article N | Style          | Appl     |
|--------------------------|-----------|----------------|----------|
| THOTOHOW SUSTOM          | 000010    |                | 1        |
| TOAD JEROEV W. OUOTOM    | 007207    |                |          |
| TLO JERCET W OUCTOM      | 007200    |                | T        |
| LTACTITICHO CUCTOM       | 200002    |                |          |
| TAOT CHO W CUSTOM        | DR0040    |                | <u> </u> |
| TLO JERCEY W OUCTOM      | 007200    |                |          |
| T SHORT HOLT COSTON      | 007272    | MAILW.FINMINPM |          |
| TLO JERCEY W. OUOTOM     | 007200    | ดึงข้อบอบา     |          |
| THE OLD COSTON           | 207101    |                |          |
| THE OW OUTOM             | DQ7101    |                |          |
| THE SKE OUSTOM           | DQ7400    |                |          |
|                          |           |                |          |

รูปภาพที่ 4.30 การ โหลด Report การ Vlookup ข้อมูล

4.3.15 จากนั้นทำการ Vlookup ช่อง Application ช่องนี้จะเป็นลักษณะงานของเสื้อ ว่าเป็น Sublimation หรือ Non-Sublimation ทำเหมือนกันกับการ Vlookup สไตล์คลิกที่ช่องว่างในหัวข้อ Application ใส่ เครื่องหมาย = จากนั้นกดคำว่า Vlookup ช่องแรกเลือกอันเดิมช่องสองคลุมหัวข้อ Article No ถึง Product Type แต่ช่องที่สามจะใส่เป็นเลข 4 เพราะต้องการข้อมูลจากในคอลัมน์ที่สี่ ช่องที่สี่ ใส่เลข 0 เสมอ กด OK และคลิกสองครั้งให้ข้อมูลมาทั้งหมด

| B<br>ChC series u -<br>co<br>201 2<br>012<br>012<br>012<br>012<br>013<br>013<br>013<br>013<br>013<br>013<br>013<br>013<br>013<br>013                                                                                                    | C 00000000 K00 Basegorkh 2010<br>Product official of 1000 K00 Basegorkh 2010<br>Product official of 1000 K00 Basegorkh 2010<br>Product official of 1000 K00 K00 K00 K00 K00 K00 K00 K00 K0 | D REGLECT THE REGLECT THE NON SUBLIMATION NON SUBLIMATION NON SUBLIMATION NON SUBLIMATION NON SUBLIMATION NON SUBLIMATION SUBLIMATION SUBLIMATION SUBLIMATION SUBLIMATION SUBLIMATION                                                                                                    | Factory Rema<br>Function Arguments<br>VLOKUP<br>Leakup_value<br>Table_array<br>Col_index_num<br>Range_lookup<br>Looks for a value in the left<br>specify. By default, the ta                                                                                                    | A32<br>ds]Sheet1154<br>4<br>c]<br>fmost column c<br>ibie must be sor<br>ange_lookup                                                                                                    | G<br>ead time v Qu<br>4\$2:\$0\$370<br>If a table, and the<br>is a logical value<br>ascending order                                                                                                    | H<br>stoner Nant<br>Ni -<br>Ni -<br>Ni -<br>Ni -<br>Ni -<br>-<br>Ni -<br>-<br>-<br>-<br>-<br>-<br>-<br>-<br>-<br>-<br>-<br>-<br>-<br>-                                                                                                    | "BR6846"<br>("A12802", "In<br>4<br>FALSE<br>"NON SUBLIM<br>value in the san<br>dosest match i<br>orrifted; find a                                                                                                    | Its 16487 J<br>Instantions <sup>4</sup><br>In the first<br>in the first                                                                                                    | j<br>so-so", "m<br>m a colum<br>column (;<br>atch = FA                                                                                                    | TS 16-48<br>Yn you<br>asrted<br>u SE.                                                                                                    |
|----------------------------------------------------------------------------------------------------|----------------------------------------------------------------------------------------------------|----------------------------------------------------------------------------------------------------|----------------------------------------------------------------------------------------------------|----------------------------------------------------------------------------------------------------|----------------------------------------------------------------------------------------------------|----------------------------------------------------------------------------------------------------|----------------------------------------------------------------------------------------------------|----------------------------------------------------------------------------------------------------|----------------------------------------------------------------------------------------------------|----------------------------------------------------------------------------------------------------|
|                                                                                                    |                                                                                                    | NON SUBLIMATION<br>NON SUBLIMATION<br>NON SUBLIMATION<br>NON SUBLIMATION<br>NON SUBLIMATION<br>NON SUBLIMATION<br>SUBLIMATION<br>SUBLIMATION<br>SUBLIMATION<br>SUBLIMATION                                                                                                    | Function Arguments<br>Function Arguments<br>VLORUP<br>Lookup_value<br>Table_array<br>Col,index_num<br>Range_tokup<br>Looks for a value in the let<br>specify. By default, the ta                                                                                                    | A32<br>dsjSheet1'15/<br>d<br>d<br>tenost column o<br>ble must be son<br>ange_lookup                                                                                                    | f a table, and the<br>ted in an ascendin<br>ascending order                                                                                                    | Site       Site       Site <th>"BR5846"<br/>("A12802", "M<br/>4<br/>FALSE<br/>"NON SUBUM<br/>abue in the sam<br/>dosest metch i<br/>orritted; find a</th> <th>TS 1648T II<br/>IATION<sup>®</sup><br/>ne row fro<br/>in the first<br/>in exact m</th> <th>?<br/>6040", "Mi<br/>m a colum<br/>column ()<br/>atch = FA</th> <th>&gt;<br/>TS164<br/>IN YOU<br/>KOTHER</th>                                                                                                    | "BR5846"<br>("A12802", "M<br>4<br>FALSE<br>"NON SUBUM<br>abue in the sam<br>dosest metch i<br>orritted; find a                                                                                                    | TS 1648T II<br>IATION <sup>®</sup><br>ne row fro<br>in the first<br>in exact m                                                                                                    | ?<br>6040", "Mi<br>m a colum<br>column ()<br>atch = FA                                                                                                    | ><br>TS164<br>IN YOU<br>KOTHER                                                                                                    |
| 2011 2<br>2012 2<br>2012 2<br>2011 2<br>2011 2<br>2011 2<br>2011 2<br>2011 2<br>2011 2<br>2011 2<br>2011 2<br>2011 2<br>2011 2<br>2012 2<br>2012 2<br>20 |                                                                                                    | INCH SUBLIGHT CON<br>NCH SUBLIGHT CON<br>NCH SUBLIGHT CON<br>NCH SUBLIGHT CON<br>NCH SUBLIGHT CON<br>NCH SUBLIGHT CON<br>SUBLIGHT CON<br>SUBLIGHT CON<br>SUBLIGHT CON                                                                                                    | VLOOKUP<br>Lookup value<br>Table_array<br>Col_index_num<br>Range_lookup<br>Lookin for a value in the let<br>specify. By default, the ta<br>R                                                                                                    | A32<br>ds]Sheet1'IS4<br>d<br>c]<br>tmost column o<br>ble must be son<br>ange_lookup                                                                                                    | f a table, and the<br>ted in an ascendin<br>ascending order                                                                                                    | in returns a ung order,<br>es to find the<br>o) - TRUE or                                                                                                    | "BR5846"<br>("A12802","M<br>4<br>FALSE<br>"NON SUBLIM<br>abue in the sam<br>dosest metch i<br>contited; find a                                                                                                    | TS 1648T 1<br>IATION"<br>ne row fro<br>in the first<br>in exact m                                                                                                    | ?<br>6040", "M<br>m a colum<br>column (s<br>atch = FA                                                                                                    | rsia<br>In yo<br>Jorte                                                                                                    |
|                                                                                                    |                                                                                                    | ACK SUBLIGHT CON<br>NCK SUBLIGHT CON<br>NCK SUBLIGHT CON<br>NCK SUBLIGHT CON<br>NCK SUBLIGHT CON<br>SUBLIGHT CON<br>SUBLIGHT CON<br>SUBLIGHT CON                                                                                                    | YLORUP<br>Lookup_value<br>Table_array<br>Col_index_num<br>Range_bolup<br>Looks for a value in the lef<br>specify. By default, the ta                                                                                                    | A32<br>dsjSheet1'194<br>4<br>cl<br>fbnost column o<br>bie must be sor<br>ange_lookup                                                                                                    | f a table, and the<br>fed in an ascendir<br>iss a logical value<br>ascending order                                                                                                    | Figure 4 and a second second s | "BR6846"<br>("A12802",")m<br>4<br>FALSE<br>"NON SUBLOM<br>value in the san<br>dosest metch i<br>omitted; find a                                                                                                    | ITS 1648T 11<br>IATION"<br>In the first<br>in exact m                                                                                                    | sorie", "hri<br>m a colum<br>column (s<br>atch = Fé                                                                                                    | TS 16'<br>IN YO<br>AORTE                                                                                                    |
|                                                                                                    |                                                                                                    | INCH SUBLIMATION<br>NON SUBLIMATION<br>NON SUBLIMATION<br>NON SUBLIMATION<br>SUBLIMATION<br>SUBLIMATION<br>SUBLIMATION                                                                                                    | Lookup value<br>Table, arvay<br>Col, index, num<br>Ringe_lookup<br>Looks for a value in the left<br>specify. By default, the ia<br>R                                                                                                    | A32<br>ds]Sheet1'154<br>4<br>c <br>tmost column o<br>ble must be sor<br>ange_lookup                                                                                                    | 1\$2:\$0\$370<br>If a table, and the<br>field in an ascendi<br>is a logical value<br>ascending order                                                                                                    | Re       Re       Re <td>"BR6846"<br/>("A12802","M<br/>4<br/>FALSE<br/>"NON SUBLIM<br/>alue in the san<br/>dosest metch i<br/>omitted; find a</td> <td>TS 1648T 1<br/>IATION"<br/>me row fro<br/>in the first<br/>in exact m</td> <td>sono", "Hit<br/>m a colum<br/>column (s<br/>atch – Fé</td> <td>n yo<br/>aorte<br/>d.SE.</td>                                                                                                    | "BR6846"<br>("A12802","M<br>4<br>FALSE<br>"NON SUBLIM<br>alue in the san<br>dosest metch i<br>omitted; find a                                                                                                    | TS 1648T 1<br>IATION"<br>me row fro<br>in the first<br>in exact m                                                                                                    | sono", "Hit<br>m a colum<br>column (s<br>atch – Fé                                                                                                    | n yo<br>aorte<br>d.SE.                                                                                                    |
|                                                                                                    |                                                                                                    | NON SUBLIMATION<br>NON SUBLIMATION<br>NON SUBLIMATION<br>NON SUBLIMATION<br>SUBLIMATION<br>SUBLIMATION<br>SUBLIMATION                                                                                                    | Table_array<br>Col_index_num<br>Range_bokup<br>Looks for a value in the lef<br>specify. By default, the ta<br>R                                                                                                    | ds]Sheet1'194<br>4<br>c]<br>fonost column o<br>bie must be sor<br>ange_lookup                                                                                                    | f a table, and the<br>f a table, and the<br>fad in an ascendir<br>is a logical value<br>ascending order                                                                                                    | returns a v<br>ng order,<br>:: to find the<br>) = TRLE or                                                                                                    | ("A12802", "M<br>4<br>FALSE<br>"NON SUBLIM<br>value in the sam<br>dosest metch i<br>orvitted; find a                                                                                                    | TS 1648T 1<br>IATION"<br>The row from<br>In the first<br>In exact m                                                                                                    | n a colum<br>column (s                                                                                                    | in ye<br>korte<br>LSE                                                                                                    |
|                                                                                                    |                                                                                                    | NON SUBLIMATION<br>NON SUBLIMATION<br>SUBLIMATION<br>SUBLIMATION<br>SUBLIMATION                                                                                                    | Col_index_num<br>Range_bookup<br>Looks for a value in the lef<br>specify. By default, the ta<br>R                                                                                                    | 4<br>of<br>fmost column o<br>ble must be sor<br>ange_lookup                                                                                                    | f a table, and the<br>field in an ascendir<br>is a logical value<br>ascending order                                                                                                    | n returns a ung order,<br>e: to find the<br>() + TRUE or                                                                                                    | 4<br>FALSE<br>"NON SUBLIM<br>Jalue in the san<br>dosest metch i<br>oritited; find a                                                                                                    | IATION"<br>ne row fro<br>in the first<br>in exact m                                                                                                    | m a colum<br>column (s<br>atch = FA                                                                                                    | in ys<br>xorte<br>4.SE                                                                                                    |
|                                                                                                    |                                                                                                    | NON SUBLIMATION<br>NON SUBLIMATION<br>SUBLIMATION<br>SUBLIMATION<br>SUBLIMATION                                                                                                    | Range_lookup<br>Looks for a value in the lef<br>specify. By default, the ta<br>R                                                                                                    | ici<br>fmost column c<br>ble must be son<br>ange_lookup                                                                                                    | f a table, and the<br>fed in an ascendir<br>is a logical value<br>ascending order                                                                                                    | = = = = = = = = = = = = = = = = = = =                                                                                                    | FALSE<br>"NON SUBLIM<br>value in the sam<br>dosest match i<br>omitted; find a                                                                                                    | IATION"<br>ne row fro<br>in the first<br>in exact no                                                                                                    | m a colum<br>column (s<br>atch = FA                                                                                                    | in yr<br>sorte<br>LSE                                                                                                    |
| :::<br>:::<br>:::                                                                                                    |                                                                                                    | NON SUBLIMATION<br>SUBLIMATION<br>SUBLIMATION<br>SUBLIMATION                                                                                                    | Looks for a value in the lef<br>specify. By default, the ta<br>R                                                                                                    | fmost column o<br>ble must be sor<br>ange_lookup                                                                                                    | f a table, and the<br>ted in an ascendir<br>is a logical value<br>ascending order                                                                                                    | =<br>n returns a u<br>ng order,<br>s: to find the<br>) = TRUE or                                                                                                    | NON SUBLEM<br>value in the san<br>dosest match i<br>omitted; find a                                                                                                    | IATION"<br>ne row fro<br>in the first<br>in exact m                                                                                                    | m a colum<br>column (s<br>atch = FA                                                                                                    | n yr<br>sorte<br>U.SE                                                                                                    |
|                                                                                                    | ······                                                                                                    | SUBLIMATION<br>SUBLIMATION<br>SUBLIMATION                                                                                                    | Looks for a value in the let<br>specify. By default, the ta<br>R                                                                                                    | tmost column o<br>ble must be sor<br>ange_lookup                                                                                                    | r a table, and the<br>field in an ascendir<br>is a logical value<br>ascending order                                                                                                    | n returns a u<br>ng order,<br>:: to find the<br>:) = TRUE or                                                                                                    | dosest metch i<br>omitted; find a                                                                                                    | in the first                                                                                                    | column (;<br>atch = FA                                                                                                    | sorte<br>NUSE                                                                                                    |
| 12<br>2                                                                                                    |                                                                                                    | SUBLIMATION<br>SUBLIMATION                                                                                                    | R                                                                                                    | ange_lookup                                                                                                    | is a logical value<br>ascending order                                                                                                    | e: to find the<br>r) = TRUE or                                                                                                    | dosest match i<br>omitted; find a                                                                                                    | in the first<br>in exact m                                                                                                    | column (s<br>atch = FA                                                                                                    | sorte<br>ALSE                                                                                                    |
| -                                                                                                    |                                                                                                    | SUBLIMATION                                                                                                    |                                                                                                    |                                                                                                    | ascending order                                                                                                    | r) = TRUE or                                                                                                    | onitied; find a                                                                                                    | in exact m                                                                                                    | atch = FA                                                                                                    | ALSE.                                                                                                    |
|                                                                                                    |                                                                                                    |                                                                                                    |                                                                                                    |                                                                                                    |                                                                                                    |                                                                                                    |                                                                                                    |                                                                                                    |                                                                                                    |                                                                                                    |
|                                                                                                    |                                                                                                    | SUBLIMATION                                                                                                    |                                                                                                    |                                                                                                    |                                                                                                    |                                                                                                    |                                                                                                    |                                                                                                    |                                                                                                    |                                                                                                    |
| #                                                                                                    |                                                                                                    | NON SUBLIMATION                                                                                                    | Formula result = NON SJ                                                                                                    | BLIMATION                                                                                                    |                                                                                                    |                                                                                                    |                                                                                                    |                                                                                                    |                                                                                                    |                                                                                                    |
|                                                                                                    |                                                                                                    | NON SUBLEMATION                                                                                                    | tide on this function                                                                                                    |                                                                                                    |                                                                                                    |                                                                                                    |                                                                                                    | DK                                                                                                    | Ca                                                                                                    | ncei                                                                                                    |
| <b>T</b>                                                                                                    |                                                                                                    | NON SUBLEMATION                                                                                                    | m                                                                                                    |                                                                                                    | 28                                                                                                    |                                                                                                    |                                                                                                    |                                                                                                    |                                                                                                    |                                                                                                    |
| # // -                                                                                                    |                                                                                                    | NON SUBLEMATION                                                                                                    | тп                                                                                                    |                                                                                                    | 28                                                                                                    |                                                                                                    |                                                                                                    |                                                                                                    |                                                                                                    |                                                                                                    |
|                                                                                                    |                                                                                                    | NON SUBLEMATEON                                                                                                    | π                                                                                                    | 10.01                                                                                                    | 28                                                                                                    |                                                                                                    |                                                                                                    |                                                                                                    |                                                                                                    |                                                                                                    |
| ==:                                                                                                    | 1 77045 1274500 /                                                                                                    | NON SUBLEMATEON                                                                                                    | π                                                                                                    |                                                                                                    | 28                                                                                                    |                                                                                                    |                                                                                                    |                                                                                                    |                                                                                                    |                                                                                                    |
| 222                                                                                                    | 17701010710000                                                                                                    | NON SUBLEMATEON                                                                                                    | π                                                                                                    |                                                                                                    | 28                                                                                                    |                                                                                                    |                                                                                                    |                                                                                                    |                                                                                                    |                                                                                                    |
|                                                                                                    |                                                                                                    | SUBLIMATION                                                                                                    | π                                                                                                    |                                                                                                    | 28                                                                                                    |                                                                                                    |                                                                                                    |                                                                                                    |                                                                                                    |                                                                                                    |
| 555                                                                                                    | 110-10-01-20000                                                                                                    | NON SUBLEMATION                                                                                                    | π                                                                                                    |                                                                                                    | 28                                                                                                    |                                                                                                    |                                                                                                    |                                                                                                    |                                                                                                    |                                                                                                    |
|                                                                                                    | 110000000                                                                                                    | NON SUBLEMATEON                                                                                                    | π                                                                                                    | -                                                                                                    | 29                                                                                                    |                                                                                                    |                                                                                                    |                                                                                                    |                                                                                                    |                                                                                                    |
|                                                                                                    | 1101010101100110                                                                                                    | NON SUBLEMATION                                                                                                    | π                                                                                                    | -                                                                                                    | 20                                                                                                    |                                                                                                    |                                                                                                    |                                                                                                    |                                                                                                    |                                                                                                    |
| 000                                                                                                    |                                                                                                    | NON SUBLIMATION                                                                                                    | Π                                                                                                    |                                                                                                    | 20                                                                                                    |                                                                                                    |                                                                                                    |                                                                                                    |                                                                                                    |                                                                                                    |
|                                                                                                    |                                                                                                    | NON SUBLIMATION                                                                                                    | Π                                                                                                    |                                                                                                    | 20                                                                                                    |                                                                                                    |                                                                                                    |                                                                                                    |                                                                                                    |                                                                                                    |
|                                                                                                    |                                                                                                    | NON SUBITMATTON                                                                                                    | TT                                                                                                    |                                                                                                    | 20                                                                                                    |                                                                                                    |                                                                                                    |                                                                                                    |                                                                                                    |                                                                                                    |
|                                                                                                    |                                                                                                    | Image: Contraction         Contraction           Image: Contraction         Contraction           Image: | Image: Contraction of the second second se | International         SUBLINATION           International         NON SUBLINATION         Fermilar result = NON SUBLINATION           International         NON SUBLINATION         International results function           International resolution         NON SUBLINATION         International resolution           International resolution         NON SUBLINATION         International resolution           International resolution         NON SUBLINATION         International resolution           International resolution         NON SUBLINATION         International resolution           International resolution         NON SUBLINATION         International resolution           International resolution         NON SUBLINATION         International resolution           International resolution         NON SUBLINATION         International resolution           International resolution         NON SUBLINATION         International resolution           International resolution         NON SUBLINATION         Intternational resolution           International resolution         NON SUBLINATION         Intternational resolution           International resolution         NON SUBLINATION         Intternational resolution           International resolution         NON SUBLINATION         Intternational resolution           International resolutinterion | International         SUBLIMATION         Permitairesult - NON SUBLIMATION           0000         0000 control (0000 NCN SUBLIMATION)         Ublicit (0000 NCN SUBLIMATION)         Ublicit (0000 NCN SUBLIMATION)           0000         0000 control (0000 NCN SUBLIMATION)         Ublicit (0000 NCN SUBLIMATION)         TIT           0000         0000 control (0000 NCN SUBLIMATION)         TIT         International (0000 NCN SUBLIMATION)           0000         0000 control (0000 NCN SUBLIMATION)         TIT         International (0000 NCN SUBLIMATION)           0000         0000 control (0000 NCN SUBLIMATION)         TIT         International (0000 NCN SUBLIMATION)           0000         0000 control (0000 NCN SUBLIMATION)         TIT         International (0000 NCN SUBLIMATION)           0000         0000 control (0000 NCN SUBLIMATION)         TIT         International (0000 NCN SUBLIMATION)           0000         0000 control (0000 NCN SUBLIMATION)         TIT         International (0000 NCN SUBLIMATION)           0000         0000 control (0000 NCN SUBLIMATION)         TIT         International (0000 NCN SUBLIMATION)           0000         0000 control (0000 NCN SUBLIMATION)         TIT         International (0000 NCN SUBLIMATION)           0000         0000 control (0000 NCN SUBLIMATION)         TIT         International (0000 NCN SUBLIMATION)           0000 <t< td=""><td>International Subjects         Subjects         Subject</td><td>International Control (International Control (International Conternational Control (International Control (Interna</td><td>International         SHE INVECTOR         Primals result - VON SLE INVECTOR           International         NCM SUBLINATION         Use on the functor           International         NCM SUBLINATION         Use on the functor           International         NCM SUBLINATION         Use on the functor           International         NCM SUBLINATION         TIT         28           International         NCM SUBLINATION         TIT         28           International         NCM SUBLINATION         TIT         28           International         NCM SUBLINATION         TIT         28           International         NCM SUBLINATION         TIT         28           International         NCM SUBLINATION         TIT         28           International         NCM SUBLINATION         TIT         28           International         NCM SUBLINATION         TIT         28           International         NCM SUBLINATION         TIT         28           International         NCM SUBLINATION         TIT         28           International         NCM SUBLINATION         TIT         28           International         NCM SUBLINATION         TIT         28           International         NCM SUBLINATION&lt;</td><td>International         SHIL INATION         Permala seals + MON SUB_DATION         Demola seals + MON SUB_DATION         Demola seals + MON SUB_DATION         Demola seals + MON SUB_DATION         Demola seals + MON SUB_DATION         Demola seals + MON SUB_DATION         Demola seals + MON SUB_DATION         Demola seals + MON SUB_DATION         Demola seals + MON SUB_DATION         DEMOLA SEALS + MON SUB_DATION         DEMOLA SEALS + MON SUB_DATION</td><td>International (International International Internatinternational International International Internation</td></t<> | International Subjects         Subjects         Subject                                                                                                    | International Control (International Control (International Conternational Control (International Control (Interna | International         SHE INVECTOR         Primals result - VON SLE INVECTOR           International         NCM SUBLINATION         Use on the functor           International         NCM SUBLINATION         Use on the functor           International         NCM SUBLINATION         Use on the functor           International         NCM SUBLINATION         TIT         28           International         NCM SUBLINATION         TIT         28           International         NCM SUBLINATION         TIT         28           International         NCM SUBLINATION         TIT         28           International         NCM SUBLINATION         TIT         28           International         NCM SUBLINATION         TIT         28           International         NCM SUBLINATION         TIT         28           International         NCM SUBLINATION         TIT         28           International         NCM SUBLINATION         TIT         28           International         NCM SUBLINATION         TIT         28           International         NCM SUBLINATION         TIT         28           International         NCM SUBLINATION         TIT         28           International         NCM SUBLINATION< | International         SHIL INATION         Permala seals + MON SUB_DATION         Demola seals + MON SUB_DATION         Demola seals + MON SUB_DATION         Demola seals + MON SUB_DATION         Demola seals + MON SUB_DATION         Demola seals + MON SUB_DATION         Demola seals + MON SUB_DATION         Demola seals + MON SUB_DATION         Demola seals + MON SUB_DATION         DEMOLA SEALS + MON SUB_DATION         DEMOLA SEALS + MON SUB_DATION | International (International International Internatinternational International International Internation |

รูปภาพที่ 4.31 การ โหลด Report การ Vlookup ข้อมูล

4.3.16 หัวข้อ Remark เป็นระยะเวลาในการผลิต ทำการVlookupข้อมูล ไปที่ว่างของหัวข้อ Remark ใส่เครื่องหมาย = และคลิก Vlookup ช่องที่หนึ่งเลือกอันเดิม ช่องที่สองคลุมตั้งแต่หัวข้อ Article No ถึง Lead Time ช่องที่สามใส่เลข 7 เพราะต้องการข้อมูลระยะเวลาในการผลิต ช่องที่สี่ ใส่เลข 0 เสมอคลิก OK และคลิกสองครั้งเพื่อให้ข้อมูลมาทั้งหมด

|    | VLOOKUP -    | X X F -VLOOKU              | P[AJ2, '[Article 2.xls]Shee                                                                                                    | 1'I\$A\$2:\$G\$370,7,0) |           |                        |               |                                                                                                    |
|----|--------------|----------------------------|----------------------------------------------------------------------------------------------------|-------------------------|-----------|------------------------|---------------|----------------------------------------------------------------------------------------------------|
|    | A            | В                          | C                                                                                                    | D                       | E         | F                      | G             | HIJKLMNO                                                                                                    |
| 1  | ARTICLE NO - | WORKING NO seriesry        | WORKING NO SERANAT .                                                                                                    | PRODUCT TYPE -          | Factory + | Remark -               | leat time - 0 | ustomer Number Countries                                                                                                    |
| 2  |              | - Marcine 1494-44-440      |                                                                                                    | NON SUBLIMATION         | TTT       |                        | 28 :          | Lis Setterland                                                                                                    |
| 3  | 1 1          | 17212 lorano na 2          | 3                                                                                                    | NON SUBLEMATION         | 117 5     | 6                      | 2 7 -         | Function Arguments ? X                                                                                                    |
| 4  |              |                            |                                                                                                    | NON SUBLIMATION         | m         | Contract of the second | 28 .          | VLOOKLP                                                                                                    |
| 5  | K2222        | 0.000000000                |                                                                                                    | NON SUBLIMATION         | 111       |                        | 28 .          | Lookup_value AJ2 58686"                                                                                                    |
| 6  |              | 1721512715511              | 100000000000                                                                                                    | NON SUBLIMATION         | TTT       |                        | 28 1          | Table_array (h)Sheet1) \$452:\$55370 (A12802', MT51648716040', MT51648                                                                                         |
| 7  |              | 17212 17122 1              | TTER COTACE IN                                                                                                    | NON SUBLIMATION         | गग        |                        | 28            | Col_index_num 7 16 = 7                                                                                                    |
|    | 1 hanse      | 100 11 100 100 10          |                                                                                                    | NON SUBLIMATION         | 111       |                        | 28 0          | Range_lookup () [Ne] = FALSE                                                                                                    |
|    |              |                            | Construction of the second second sec | SUBLIMATION             | TTT       |                        | 28            | = 28                                                                                                    |
| 10 | ana an       |                            |                                                                                                    | SUBLIMATION             | TTT       |                        | 28            | specify. By default, the table must be sorted in an ascending order.                                                                                           |
| 11 | ana.         | - Martin Bartin I. Program | The second second secon | SUBLIMATION             | TTT       |                        | 28 6          | Range_lookap is a logical value: to find the dosest match in the first column (sorted in<br>ascending order) a TRUE or protect, find an event match is FAI SF. |
| 12 |              |                            |                                                                                                    | SUBLIMATION             | π         |                        | 28            |                                                                                                    |
| 13 |              | 1772.52 (7712.500)         |                                                                                                    | NON SUBLIMATION         | TIT       |                        | 28            | Formula result = - 28                                                                                                    |
| 14 | 122222       | 7212/2712/02               | 17222 272000                                                                                                    | NON SUBLIMATION         | ш         |                        | 28            | Help on the Earthan                                                                                                    |
| 15 | 122223       | CT112 12711027             |                                                                                                    | NON SUBLEMATEON         | π         |                        | 28            |                                                                                                    |
| 16 | 12222        |                            |                                                                                                    | NON SUBLEMATION         | π         |                        | 28            |                                                                                                    |
| 17 |              | 7744 7710000               |                                                                                                    | NON SUBLEMATION         | π         |                        | 28            |                                                                                                    |
| 18 | 1            | 172461776021               | CHERTER STREAM CONTRACTOR OF THE STREAM CONTRACTOR STREAM CONTRACTOR ST                                                                                                    | NON SUBLIMATION         | TTT       |                        | 28            |                                                                                                    |
| 19 | 1 and 10     |                            |                                                                                                    | NON SUBLIMATION         | TTT       |                        | 28            |                                                                                                    |
| 20 | 122227       |                            | TO BE A DECK                                                                                                    | SUBLIMATION             | TTT       |                        | 28            |                                                                                                    |
| 21 | A2002 1      | AND A LAW LOOP A           | The second                                                                                                    | NON SUBLIMATION         | TTT       |                        | 28            |                                                                                                    |
| 22 | A            | 17242 127 2222             | 1001010000                                                                                                    | NON SUBLIMATION         | 777       |                        | 28            |                                                                                                    |
| 23 |              | Contraction and the        |                                                                                                    | NON SJELIMATION         | π         |                        | 28            |                                                                                                    |
| 24 |              |                            |                                                                                                    | NON SUBLEMATEON         | मा        |                        | 28            |                                                                                                    |
| 25 | 122272       | 11212 (pr 1000)            | The second accurate                                                                                                    | NON SUBLIMATION         | मा        |                        | 28            |                                                                                                    |
| 20 | ( ******     |                            |                                                                                                    | NON SUBLIMATION         | 117       |                        | 22            |                                                                                                    |

รูปภาพที่ 4.32 การโหลด Report การ Vlookup ข้อมูล

4.3.17 หัวข้อ Factory ต้อง Vlookup ตามเดิม ยกเว้นช่องที่สอง ให้กลุมตั้งแต่หัวข้อ Article No ถึง Factory และช่องที่สามให้ใส่เลข 5 เพราะต้องการข้อมูลในกอลัมน์ที่ห้า กด OK และกลิก สองกรั้งเพื่อให้ข้อมูลมาทั้งหมด

|    | A            | В                                           | C                                                                                                    | D                 | E         | F                     | G         | H                              | . E.             | J             | K           | 1            |            |
|----|--------------|---------------------------------------------|----------------------------------------------------------------------------------------------------|-------------------|-----------|-----------------------|-----------|--------------------------------|------------------|---------------|-------------|--------------|------------|
| 1  | ARTICLE NO + | WORKENG NO BEREMIN -                        | WORKING NO Setenation                                                                                                    | PRODUCT TYPE -    | Factory + | Remark ×              | lead th   | ne 🚽 Customer Number           | Countries        |               |             |              |            |
| 2  | 10000        | 1992 12 12 12 12 12 12 12 12 12 12 12 12 12 | 1992 28 299 28 20                                                                                                    | NON SUBLIMATION   | TIT       | Function Argume       | nts       |                                |                  |               |             | 3            | ×          |
| 3  |              | CTTELE CTTLED 12                            | 3                                                                                                    | NON SUBLIMATION 4 | 117 5     | VLOOKLP               |           |                                |                  |               |             |              |            |
| 4  |              |                                             | augune 🛄                                                                                                    | NON SUBLIMATION   | m         | Lookup_               | value     | AJ2                            | 166              | = 'BR684      | e           |              |            |
| 5  | 12222        | 170023020000                                |                                                                                                    | NON SUBLEMATION   | III       | Table_                | array     | ds]Sheet1"\$A\$2:\$E\$370      | 18               | = {"A1290     | 2",/MTS16   | 48T16040*,1  | MTS1648    |
| 6  |              | 100020700201                                | Contract of Contract of Contract of Contract on Contract of Contract of Contra | NON SUBLIMATION   | III.      | Col_index             | _num      | 5                              | 16               | = 5           |             |              |            |
| 7  | /22222       | enter enter a                               | 07212/270000                                                                                                    | NON SUBLIMATION   | π         | Range_                | lookup    | d                              | 5.66             | = FALSE       |             |              |            |
| 8  |              |                                             |                                                                                                    | NON SUBLIMATION   | π         | Louis for Luning      |           | securit column of a table. Sec | d then so to out | - "TTT"       | 0.000       | - 6          |            |
| 9  |              | Come of Second a                            |                                                                                                    | SUBLEMATION       | π         | specify. By default   | , the tab | ble must be sorted in an as    | cending order    | ,<br>,        | ie some iv  | n man a san  | ann ywa    |
| 10 |              | 1                                           | · ···· · ··· · · · · · · · · · · · · ·                                                                                                    | SUBLIMATION       | π         |                       | Re        | ange_lookup is a logical       | volue: to fed    | the closest m | atch in the | first column | (sorted in |
| 11 | 10000        | Contractor Contractor                       |                                                                                                    | SUBLIMATION       | TIT       |                       |           | account                        | arde) = 140      | e or oracleoy | no arec     | er indern e  | rause.     |
| 12 |              | t allow the table of the property leads     |                                                                                                    | SUBLIMATION       | TIT       | Encode and the 1      |           |                                |                  |               |             |              |            |
| 13 |              |                                             | ·                                                                                                    | NON SUBLIMATION   | TTT       | Pormula result =      |           |                                |                  |               | -           | 1 1 10       | CANADIN    |
| 14 |              |                                             | 17212 1712000                                                                                                    | NON SUBLEMATION   | TTT       | Help on this function | 8         |                                |                  |               | OK.         |              | Cancel     |
| 15 | Contra to    |                                             |                                                                                                    | NON SUBLIMATION   | π         |                       | 28        |                                |                  |               |             |              |            |
| 16 | 100007       | terret enterant.                            | 17011109-1101                                                                                                    | NON SUBLIMATION   | TIT       |                       | 28        |                                |                  |               |             |              |            |
| 17 |              | 075100700000                                | 1700 070000                                                                                                    | NON SUBLIMATION   | TTT       |                       | 28        | 1 1                            |                  |               |             |              |            |
| 18 | 125512       | 1772.2127.2221                              | The second second                                                                                                    | NON SUBLIMATION   | 117       | 1                     | 28        | 2 D                            |                  |               |             |              |            |
| 19 | 100010       | 177222 17722200                             | 173131711110                                                                                                    | NON SUBLEMATION   | TTT       |                       | 28        |                                |                  |               |             |              |            |
| 20 | A22227       | terre an and a                              | 0.004030000000                                                                                                    | SUBLIMATION       | TIT       |                       | 28        | 0                              |                  |               |             |              |            |
| 21 |              |                                             |                                                                                                    | NON SUBLIMATION   | π         |                       | 28        |                                |                  |               |             |              |            |
| 22 | 100012       | TTT IT IT IS OF                             |                                                                                                    | NON SUBLEMATION   | π         |                       | 28        |                                |                  |               |             |              |            |
| 23 |              |                                             |                                                                                                    | NON SUBLIMATION   | m         | V                     | 28        |                                |                  |               |             |              |            |
| 24 |              |                                             | 177777777777777                                                                                                    | NON SUBLIMATION   | π         |                       | 28        |                                |                  |               |             |              |            |
| 25 | - Marine     |                                             |                                                                                                    | NON SUBLIMATION   | TTT       | · · ) / · )           | 28        |                                |                  |               |             |              |            |
| 26 |              |                                             |                                                                                                    | NON SUBLIMATION   | TTT       |                       | 28        |                                |                  |               |             |              |            |

## รูปภาพที่ 4.33 การ โหลด Report การ Vlookup ข้อมูล

## 4.3.18 เสร็จสิ้นการ โหลด Report กด Save

| A           | B       | С                           | D          | E          | F          | G                         |   | AJ        | AK                     | AL              | AM         | AN       | AO        |
|-------------|---------|-----------------------------|------------|------------|------------|---------------------------|---|-----------|------------------------|-----------------|------------|----------|-----------|
| PO Numb 👻   | Custo - | Customer Name               | Custome 🔻  | Batch Da 🕶 | PO Stat -  | Article Short Description | - | Article 🔻 | Style 🔻                | Application 💌   | Grand To 💌 | Remark - | Factory 🔻 |
| 0124000089  | 630001  | ADIDAO CANADA LIMITED       | 2019-08-26 | 2019-07-30 | 2019-08-26 | MITACT CHO W CUOTOM       |   | DRC010    | WITS IT USE IT MOSTIV  | NON SUBLIMATION | 14         | 28       | Π         |
| 0121002244  | 600000  | ADIDAO AMERICA INC          | 2019-08-27 | 2019-07-30 | 2019-08-27 | WIT OAT DERGET WE CUCTOM  |   | 007207    | MTC 1740111/2002/1     | SUBLIMATION     | 20         | 28       | Π         |
| 0124000045  | 600000  | ADIDAG AMERICA ING          | 2019-08-27 | 2019-07-30 | 2019-08-27 | MIT LO VERCET W OUCTOM    |   | 007200    | ATC/74000004A          | SUBLIMATION     | 20         | 28       | Π         |
| 0121000046  | 600000  | ADIDAG AMERICA ING          | 2019-08-27 | 2019-07-30 | 2019-08-27 |                           | 1 | 22222713  | 14TO 170001 T11001     | NON SUBLIMATION | 30         | 28       | Π         |
| 0124000053  | 600000  | ADIDAO AMERICA INC          | 2019-08-27 | 2019-07-30 | 2019-08-27 | MITACT CHO W SUCTOM       |   | 000040    | MTC170CCITTM00 IVY     | NON SUBLIMATION | 15         | 28       | Π         |
| 0124000085  | 600000  | ADIDAG AMERICA ING          | 2019-08-27 | 2019-07-30 | 2019-08-27 | MIT LO JERCEY W OUGTOM    |   | 007200    | MITO ITHOUTVECCAN      | SUBLIMATION     | 2          | 28       | Π         |
| 0124000071  | 600000  | ADIDAO AMERICA INO          | 2019-08-27 | 2019-07-30 | 2019-08-27 | AT CHORT TICHT OUCTOM     |   | 007272    | MTC 4740100 (D000      | NON SUBLIMATION | 40         | 28       | Π         |
| 0124000074  | 600000  | ADIDAG AMERICA INC          | 2019-08-27 | 2019-07-30 | 2019-08-27 | AT LOVERCEY W OUTOM       |   | 007200    | WITO THOMAY DOOMA      | SUBLIMATION     | 18         | 28       | Π         |
| 0124000018  | 804028  | TITACI TRANCP.OVOLTD        | 2019-08-27 | 2019-07-30 | 2019-08-27 |                           |   | CQ7101    | MTT 17471101400        | NON SUBLIMATION | 3          | 28       | Π         |
| 0121000019  | 804028  | LITTACH TRANSP.OVO.LTD      | 2019-08-27 | 2019-07-30 | 2019-08-27 | MIT HE CHU CUSTOM         |   | 207101    | ATT 17 17 10 100       | NON SUBLIMATION | 3          | 28       | Π         |
| 0124000025  | 804028  | TITA OF IL TRUNKOP .OTO.LTD | 2019-08-27 | 2019-07-30 | 2019-08-27 | ATT HE OKE OUDTON!        |   | 007100    | 1077 17471 DM01        | NON SUBLIMATION | 3          | 28       | Π         |
| 0121000030  | 804028  | TRACING TRANSPORTED         | 2019-08-27 | 2019-07-30 | 2019-08-27 |                           |   | DQ7170    | NTT 1747100001         | SUBLIMATION     | 19         | 28       | Π         |
| 0121000043  | 804028  | TITACI I TRANCP.CVC.LTD     | 2019-08-27 | 2019-07-30 | 2019-08-27 |                           |   | 007177    | MTE 47470 DM02         | NON SUBLIMATION | 19         | 28       | ΠΤ        |
| 01210000046 | 804028  | LITACH TRANCP OVOLTD        | 2019-08-27 | 2019-07-30 | 2019-08-27 |                           |   | 007170    | 111111101102           | SUBLIMATION     | 19         | 28       | Π         |
| 01210000555 | 804028  | TITACI II TRANCP OVOLITE    | 2019-08-27 | 2019-07-30 | 2019-08-27 |                           |   | 207172    | 14TE 47 (7) (Divio)    | SUBLIMATION     | 19         | 28       | Π         |
| 0124000030  | 804028  | TRACE TRANSPORTE            | 2019-08-27 | 2019-07-30 | 2019-08-27 | CHARKET M CUSTOM          |   | 010010    | MTE 400001 Th 4000     | NON SUBLIMATION | 5          | 28       | Π         |
| 0121000053  | 804028  | TRANSPORT                   | 2019-08-27 | 2019-07-30 | 2019-08-27 | MIT HE CHE CUOTOM         |   | 207100    | NTT 1747100004         | NON SUBLIMATION | 3          | 28       | Π         |
| 0124070215  | 630001  | ADIDAC CAMADA LIMITED       | 2019-08-27 | 2019-07-30 | 2019-08-27 | MIT OL JEROEVIM OUOTOM    |   | JJ1204    | MTC4740MTD0044         | SUBLIMATION     | 18         | 28       | Π         |
| 0124070216  | 630001  | ADIDAC CANADA LIMITED       | 2019-08-27 | 2019-07-30 | 2019-08-27 | MIT CHORT TICHT CUCTOM    |   | 007272    | 117017101010000        | NON SUBLIMATION | 18         | 28       | Π         |
| 0124070220  | 630001  | ADIDAO CANDADA LINITED      | 2019-08-27 | 2019-07-30 | 2019-08-27 | WIT LO JERGET W OUCTOM    |   | 207205    | 11TO 1740111 (D004/1   | SUBLIMATION     | 18         | 28       | Π         |
| 0124070225  | 630001  | ADIDAO CANADA LIMITED       | 2019-08-27 | 2019-07-30 | 2019-08-27 | MET MAYO CHIEFE OUCTOM    |   | C07202    | MTO IT HOM V DOUGA     | SUBLIMATION     | 18         | 28       | Π         |
| 0124070250  | 804028  | HITACH TRANCP.CVC.LTD       | 2019-08-27 | 2019-07-30 | 2019-08-27 |                           |   | CR0002    | WITO IT COCITITATION 1 | NON SUBLIMATION | 29         | 28       | ΠΤ        |
| 0121070259  | 804028  | HITACH TRANCP OVOLTD        | 2019-08-27 | 2019-07-30 | 2019-08-27 | MITACTATIONO Y OUCTOM     |   | CR0040    | MTC470COUTMOD4Y        | NON SUBLIMATION | 1          | 28       | Π         |
| 0121070267  | 804028  | TITACH TRANSF.STS.ETD       | 2019-08-27 | 2019-07-30 | 2019-08-27 | MI TAOTAT OLIO Y CUCTOM   |   | ELCO (C   | MTC470COLITIMOD 11     | NON SUBLIMATION | 1          | 28       | Π         |
| 0124070293  | 804028  | TRACE TRANSPORT.            | 2019-08-27 | 2019-07-30 | 2019-08-27 | MITACTITICUS CUCTOM       |   | DDC0C0    | MTO TROOLTMOOT         | NON SUBLIMATION | 5          | 28       | TTT       |
| 0124070294  | 804028  | TITACI I TRANCP. CVOLTD     | 2019-08-27 | 2019-07-30 | 2019-08-27 | MITACTA? CHO OUCTOM       |   | DR0052    | MTC470CCITTM001        | NON SUBLIMATION | 18         | 28       | Π         |
| 0121070593  | 600000  | ADIDAG AIREAROA ING         | 2019-08-27 | 2019-07-30 | 2019-08-27 | METACTIZICHE Y CUCTOM     |   | 000040    | LATC 470COLITE 4004Y   | NON SUBLIMATION | 5          | 28       | Π         |

รูปภาพที่ 4.34 การ โหลด Report ตัวอย่างตาราง Report

## 4.4 ขั้นตอนการโหลด TD (Tech Document)

4.1.1 เข้าเว็บของลูกค้า นำเลข PO (Purchase Order) ที่อยู่ในตาราง Report มาค้นหาในช่อง คลิก Search หน้าต่างข้อมูลจะขึ้นมาให้เราเลือก คำว่า Attachment

|   | PO Number  | Custome | Custo  | mer Name |              |    | lC, | ustomer R | Batch | Date  | PO  | Stati | sti / | Artic | le Sh | ort Des | cript | ion    |
|---|------------|---------|--------|----------|--------------|----|-----|-----------|-------|-------|-----|-------|-------|-------|-------|---------|-------|--------|
|   | 0121000089 | 630001  | 100    | ດັດດອງ   |              |    |     | 19-08-26  | 2019- | 07-30 | 201 | 9-08- | 26    | VI T  | AST   | SHO W   |       | CUSTOM |
| ľ | 0124000044 | 0000    | שושא   | MMMMM    | INT PU       |    |     | 19-08-27  | 2019- | 07-30 | 201 | 9-08- | 27    | NT (  | CAP 、 | JERSEY  | ( W   | CUSTOM |
|   | 0124000045 | 600000  | 1000   | d o      | 1 เริ่ม ค.ศ. | тг |     | 19-08-27  | 2019- | 07-30 | 201 | 9-08- | 27    | NT L  | S JE  | RSEY \  | N     | CUSTOM |
|   | 0124000346 | 600000  | .00.   | เพขนา    | เป็นหลุด     | IL | )   | 19-08-27  | 2019- | 07-30 | 201 | 9-08- | 27    | MI T. | AST1  | 7 SHO   |       | CUSTOM |
| 1 | 0121000053 | 600000  | 100    |          |              |    |     | 19-08-27  | 2019- | 07-30 | 201 | 9-08- | 27    | MI T. | AST   | SHO W   |       | CUSTOM |
|   | 0124000065 | 600000  | 100    | COMER    | 04.110       |    | 20  | 19-08-27  | 2019- | 07-30 | 201 | 9-08- | 27    | NT L  | .S JE | RSEY \  | N     | CUSTOM |
|   | 0121000071 | 600000  | 10:0.1 | C AMER   | 0/1110       |    | 20  | )19-08-27 | 2019- | 07-30 | 201 | 9-08- | 27    | NT S  | SHOF  | RT TIGH | Т     | CUSTOM |

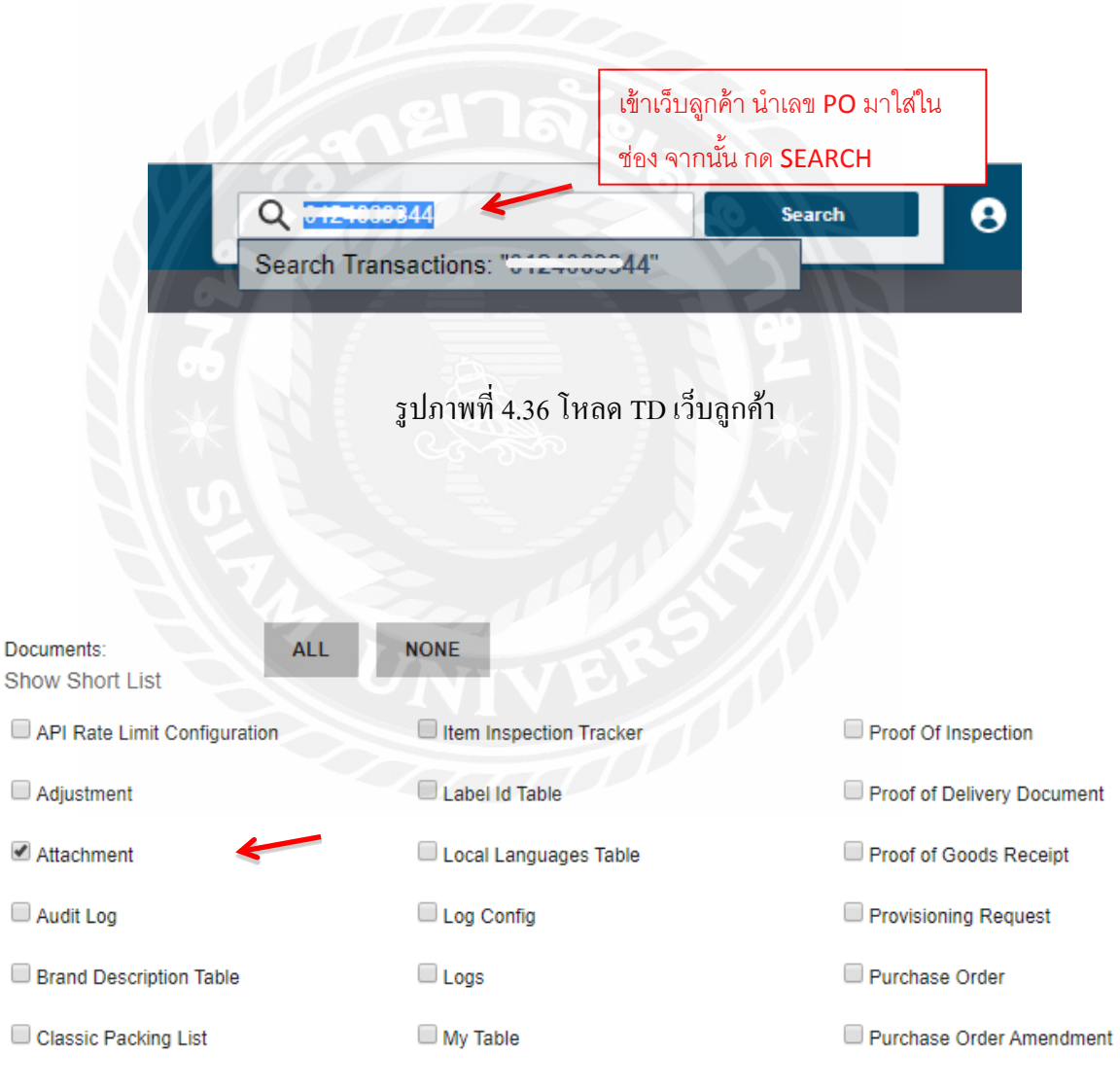

รูปภาพที่ 4.35 การ โหลด TD ตาราง Report

รูปภาพที่ 4.37 โหลด TD เว็บลูกค้า

4.4.2 จากนั้นข้อมูล TD ของเลข PO จะปรากฏขึ้นมา ให้เลือก Select all เพื่อเลือกไฟล์ที่ ต้องการ โหลดทั้งหมด จากนั้นกด Add to Batch Print

| lect. |      | Document                                | Reference    | Create Date             | Status | Party                                                                                                    | Details                                                    |
|-------|------|-----------------------------------------|--------------|-------------------------|--------|----------------------------------------------------------------------------------------------------|------------------------------------------------------------|
| 2     | 1    | Attachment - td print.pdf               | 0124050044   | 2019-07-30 02 43 43 009 | New    | Constant Automatical Bud<br>May sold splate to constrain a start<br>Constant Theory That Tenths Co. 114<br>Constant Theory That Tenths Co. 114                                                                                                    | Contract<br>Number<br>Contract<br>Reference(s)             |
| 2     | 2    | Attachment - screag.al                  | 0101050044   | 2019-07-30 02 43 33 033 | New    | Contraction of Automotive States and Automotive States and Automotive St<br>Automotive States and Automotive States and Automotive States and Automotive States and Automotive States and Automotive States and Automotive States and Automotive States and Automotive States and Automotive States and Automotive Stat | Contract<br>Number<br>Contract<br>Reference(s) 51010000111 |
|       | 3    | Atlachment - screag left<br>sleeve.pdf  | 0121000044   | 2019-07-30 02:43:24.751 | New    | Concentration of the Funds and<br>Concentration That Totals Concent                                                                                                    | Contract<br>Number:<br>Contract<br>Reference(s)            |
| æ.    | 4    | Atlachment - give logo ai               | 0101000044 - | 2019-07-30 02:43:23 651 | New    | Garder Thong That Totallo Co. 214                                                                                                    | Contract<br>Number<br>Contract<br>Reference(s)             |
| ×     | 5    | Atlachment - givc logo right sleeve.pdf | 0401000044   | 2019-07-30 02:43:14:578 | New    | C., FORMONICTION NO.                                                                                                    | Contract<br>Number<br>Contract<br>Reference(s)             |
| 2     | 6    | Attachment - delivery<br>note.pdf       | 0121353044   | 2019-07-30 02 43:14 4   | New    | Deput for a District Provide State<br>Color Theory That Teellis Co. 154                                                                                                    | Contract<br>Number<br>Contract<br>Reference(s), 0121000011 |
| ELE   | TALL | CLEAR ALL                               |              |                         |        |                                                                                                    |                                                            |

รูปภาพที่ 4.38 การ โหลด TDเว็บลูกค้า

4.4.3 เสร็จแล้วจะแสดงตารางที่เป็นผลลัทธ์ที่เลือกจากนั้นคลิกที่ Proceed to Batch Print ใต้ตารางที่ 2

|        | 6     | Attachment - derivery<br>note:pdf          | 0121050044   | 2019-07-30 02 43 14 4 | New    | Care 1000 The Fold Sector                                                                                                    | Contract<br>Number<br>Contract<br>Reference(s)   | 000000-1000 ()<br>000000-1000 ()<br>0127000044 |
|--------|-------|--------------------------------------------|--------------|-----------------------|--------|----------------------------------------------------------------------------------------------------|--------------------------------------------------|------------------------------------------------|
| \$ELEC | TALL  | CLEAR ALL                                  |              |                       |        |                                                                                                    |                                                  |                                                |
|        |       |                                            |              |                       |        |                                                                                                    |                                                  | Pag<br>ADD TO BATCH PRB                        |
| СН     | PRINT | T LIST                                     |              |                       |        |                                                                                                    |                                                  |                                                |
| ect    |       | Document                                   | Reference    | Create Date           | Status | Party                                                                                                    | Details                                          |                                                |
| 2      | 1     | Attachment - to print pdf                  | 0124000211   | 2019-07-30            | New    | Constitution of the state of the state of th | Contract<br>Number<br>Contract<br>Reference(s)   | 10002000000000000000000000000000000000         |
| 2      | 2     | Attachment - screag al                     | 0104000044   | 2019-07-30            | New    | A second of a second of a seco | Contract<br>Number<br>Contract<br>Reference(s)   |                                                |
| 0      | 3     | Attachment - screag left<br>sleeve pdf     | 010100004    | 2019-07-30            | New    |                                                                                                    | Contract<br>Number:<br>Contract<br>Reference(s): | 1000000 Chini 11                               |
| e      | 4     | Attachment - give logo al                  | 012 10000 44 | 2019-07-30            | New    | Duryon - Solida No Prime Prime Prime<br>Police - Theory Theory Toyles On 199                                                                                                    | Contract<br>Number<br>Contract<br>Reference(s)   |                                                |
| e      | 5     | Attachment - give logo right<br>sleeve.pdf | 0124000044   | 2019-07-30            | New    | Super ABID to AMERICA INC.                                                                                                    | Contract<br>Number<br>Contract<br>Reference(s):  |                                                |
| Ð      | 6     | Attachment - delivery note.pdf             | 0124000044   | 2019-07-30            | New    | Seven Toron O Michael INC                                                                                                    | Contract<br>Number<br>Contract<br>Reference(s)   | 100000010107.<br>0124000011                    |
| ELEC   | TALL  | CLEAR ALL REMOVE                           |              |                       |        |                                                                                                    |                                                  |                                                |

รูปภาพที่ 4.39 การ โหลด TD เว็บลูกค้า

## 4.4.4 หัวข้อ Output Option ให้เลือก Zip file จากนั้นคลิกที่ Submit

|                                                                                                    | h P                             | rint for Amornrat                                                                                                    |                                                                                               |                                                                                   |                                    |                 |                    |                                                                                                    |                                                                                                    |
|----------------------------------------------------------------------------------------------------|---------------------------------|----------------------------------------------------------------------------------------------------|-----------------------------------------------------------------------------------------------|-----------------------------------------------------------------------------------|------------------------------------|-----------------|--------------------|----------------------------------------------------------------------------------------------------|----------------------------------------------------------------------------------------------------|
| BATCH                                                                                                    | PRIN                            | IT OPTION                                                                                                    |                                                                                               |                                                                                   |                                    |                 |                    |                                                                                                    | ?                                                                                                    |
| Job Nami                                                                                                    | 201                             | 19-08-06 101290404553                                                                                                    |                                                                                               |                                                                                   |                                    |                 |                    |                                                                                                    |                                                                                                    |
| Output O                                                                                                    | otion                           |                                                                                                    |                                                                                               |                                                                                   |                                    |                 |                    |                                                                                                    |                                                                                                    |
| III p                                                                                                    | DF File                         | e.                                                                                                    |                                                                                               |                                                                                   |                                    |                 |                    |                                                                                                    |                                                                                                    |
| Email Op                                                                                                    | tion                            |                                                                                                    |                                                                                               |                                                                                   |                                    |                 |                    |                                                                                                    |                                                                                                    |
| 0 5                                                                                                    | iend a r                        | notification by email when it <mark>is r</mark> ea                                                                                                    | idy.                                                                                          |                                                                                   |                                    |                 |                    |                                                                                                    |                                                                                                    |
|                                                                                                    |                                 |                                                                                                    |                                                                                               |                                                                                   |                                    |                 |                    |                                                                                                    |                                                                                                    |
| SUBM                                                                                                    | π                               | ←                                                                                                    |                                                                                               |                                                                                   |                                    |                 |                    | G                                                                                                    | O TO BATCH PRINT LIST                                                                                                    |
| SELEC                                                                                                    | TED D                           | DOCUMENT LIST                                                                                                    |                                                                                               |                                                                                   |                                    |                 |                    |                                                                                                    | 2                                                                                                    |
|                                                                                                    |                                 |                                                                                                    |                                                                                               |                                                                                   |                                    |                 |                    |                                                                                                    |                                                                                                    |
| SELE                                                                                                    | CT ALL                          | CLEAR ALL REMOVE                                                                                                    |                                                                                               |                                                                                   |                                    |                 |                    |                                                                                                    |                                                                                                    |
| SELE<br>Select                                                                                                | CT ALL                          | CLEAR ALL REMOVE                                                                                                    | Reference                                                                                     | Create Date                                                                       | Slatus                             | Contract Number | Contract Reference | Bayer                                                                                                 | Seller                                                                                                    |
| SELE<br>Select                                                                                                | CT ALL                          | CLEAR ALL REMOVE Document Attachment - 1d print pdf                                                                                                    | Reference                                                                                     | Create Date                                                                       | Status<br>New                      | Contract Number | Contract Reference | Boyer<br>Asis Asia Manifestrica                                                                       | Seller                                                                                                    |
| SELE<br>Select                                                                                                | CT ALL                          | CLEAR ALL REMOVE<br>Document<br>Attachment - 1d print pdf<br>Attachment - screag ai                                                                                     | Reference<br>5120002944<br>D12000044                                                          | Create Date<br>2019-07-30<br>2019-07-30                                           | Status<br>New<br>New               | Contract Number | Contract Reference | Bayer<br>Abilitio America, Inco<br>Abilitio America, Inco                                             | Seller<br>Trong Ti ai Tanila<br>Trong Ti ai Tanila<br>Con Lin                                                                            |
| SELE<br>Select                                                                                                | CT ALL<br>1<br>2<br>3           | CLEAR ALL REMOVE<br>Document<br>Attachment - 1d print pdf<br>Attachment - screag.af<br>Attachment - screag.left<br>sleeve pdf                                           | Reference<br>0124002244<br>012400244<br>012400244                                             | Create Date<br>2019-07-30<br>2019-07-30<br>2019-07-30                             | Status<br>New<br>New<br>New        | Contract Number | Contract Reference | Boyer<br>Addition American Into<br>Addition American Into<br>Addition American Into                   | Seller                                                                                                    |
| Select                                                                                                    | CT ALL<br>1<br>2<br>3<br>4      | CLEAR ALL REMOVE<br>Document<br>Attachment - 1d pnnt pdf<br>Attachment - screag.al<br>Attachment - screag.ieft<br>sleeve pdf<br>Attachment - givc.logo.al               | Reference<br>5122000944<br>D101000044<br>D101000044<br>D101000944                             | Create Date<br>2019-07-30<br>2019-07-30<br>2019-07-30<br>2019-07-30               | Status<br>New<br>New<br>New<br>New | Contract Number | Contract Reference | Boyer<br>Adional America Inco<br>Adional America Inco<br>Adional America Inco<br>Adional America Inco | Seller<br>Trang Ti at Tabila<br>Do 111<br>Trang Ti at Tabila<br>Oo at T<br>Thoug That Tabila<br>Trang Ti at Tabila<br>Trang Ti at Tabila |
| SELE<br>Select<br>I<br>I<br>I<br>I<br>I<br>I<br>I<br>I<br>I<br>I<br>I<br>I<br>I<br>I<br>I<br>I<br>I<br>I<br>I | CT ALL<br>1<br>2<br>3<br>4<br>5 | CLEAR ALL REMOVE<br>Document<br>Attachment - td print pdf<br>Attachment - screag.af<br>Attachment - screag.af<br>Attachment - give.logo.al<br>Attachment - give.logo.al | Reference<br>5172000244<br>D121000044<br>D121000044<br>D121000244<br>D121000244<br>D121000244 | Create Date<br>2019-07-30<br>2019-07-30<br>2019-07-30<br>2019-07-30<br>2019-07-30 | Status<br>New<br>New<br>New<br>New | Contract Number | Contract Reference |                                                                                                    | Seller<br>Transport of Tables<br>Sector<br>Transport of Tables<br>Sector<br>Transport of Tables<br>Transport of Tables<br>Sector         |

รูปภาพที่ 4.40 การ โหลด TD เว็บลูกค้า

4.4.5 คลิก Download ถ้าไม่แสดงตารางให้คลิกที่ Reset จนกว่าจะแสดง เสร็จแล้วนำใส่ใน โฟลเดอร์ TD และแยกประเภท เพื่อทำกระบวนการต่อไป

|        |                                       |                         |          | กดจนกว่าจะจ             | ขึ้นให้ DOWNLOAD |          |
|--------|---------------------------------------|-------------------------|----------|-------------------------|------------------|----------|
| To fit | er the list, enter criteria and click | k "Refresh"             |          |                         |                  | <b>_</b> |
| Job    | lame                                  |                         |          |                         |                  | RESET    |
|        | Created Time                          | Job Name                | # of Doc | sument Status           | Zip File         | PDF File |
| 1      | 2019-08-05                            | 2019-08-06_101290404553 | 5        | ว้าขึ้นแล้งกลได้เลย     | Download         |          |
| 2      | 2019-08-06                            | 2019-08-06_101284211981 | 6        | PLITTERPERITING PAPERIE | Download         |          |
| 3      | 2019-08-06                            | 2019-08-06_101279628696 | 4        | Completed               | Download         |          |
| 4      | 2019-08-05                            | 2019-08-06_101279027961 | 30       | Completed               | Download         |          |
| 5      | 2019-08-06                            | 2019-08-06_101279014152 | 36       | Completed               | Download         |          |

รูปภาพที่ 4.41 การ โหลด TD เว็บลูกค้า

## 4.5 เอกสารที่ได้จากการโหลด TD

สิ่งที่ได้จากการนำเลข PO มาค้นหาและ โหลด คือ TD (Tech Document), DN (Delivery Note) และ AW (Artwork)

4.5.1 Tech Document คือ ใบรายละเอียดการสั่งซื้อ จะบอกข้อมูลเกี่ยวกับสิ่งที่สั่ง เช่น ชื่อ สไตล์ จำนวนขนาค ชื่อผู้สั่ง ที่อยู่ผู้สั่ง วันที่สั่ง เลข PO เลขของนักกีฬา สีตัวอย่าง

|                        |                      |              |             | Product 8    | Specification | Volleyball       | 17 Women       | s Jersey                         |                  |                     |    |
|------------------------|----------------------|--------------|-------------|--------------|---------------|------------------|----------------|----------------------------------|------------------|---------------------|----|
| Customer Ord           | er Number            | -            |             | Worki        |               |                  | Working Number |                                  |                  | 1175 17 1011 (D002A |    |
| Tech Doc Nur           | nber                 |              |             |              |               | Article Numbe    | ar             |                                  | \$97267          |                     |    |
| Purchase Ord           | er No                |              | 012-1003044 | 1            |               | Quantity         |                |                                  | 20               |                     |    |
| Delivery Note          | No                   |              |             | a 611 6      | Order Date    |                  |                | 2019-07-29                       |                  |                     |    |
| Order Type             | Order Type Regular ( |              |             | ler          |               | Factory Code     |                |                                  | AD4001           |                     |    |
| Destination United Sta |                      |              | 5           |              | Priority Type |                  |                | Normal                           |                  |                     |    |
| Customer Nar           | ne                   | 1            | 2012/2772   |              |               | Purchase Ord     | ter Numbe      | Delivery Not                     | e Number Bar     | Code                |    |
| Delivery Address       |                      |              | UNITED ST   | ATES         |               | ล้               | 9              |                                  | :500 <b>54</b> 4 |                     |    |
| Size Table             |                      |              |             | 1<br>10      | 10            |                  |                |                                  | 45               | 4                   |    |
| Sourcing<br>Size       | US                   | Asia         | UK          | DE           | FR            | π                | JP             | ES                               | KR               | RU                  | Qt |
| 36                     | 9                    |              | S 8-10      | S 34-36      | \$ 36-38      | S 40-42          | 1              | S 34-36                          |                  |                     | 3  |
| 40                     | М                    | 1            | M 12-14     | M 38-40      | M 40-42       | M 44-46          |                | M 38-40                          |                  |                     | 10 |
| 44                     | L                    | 11           | L 15-18     | L 42-44      | L 44-46       | L 48-50          |                | L 42-44                          |                  |                     | 5  |
| 48                     | XL                   |              | XL 20-22    | XL 46-48     | XL 48-50      | XL 52-54         |                | XL 46-48                         |                  |                     | 2  |
|                        |                      |              |             |              |               |                  |                |                                  | 66               |                     |    |
| TechDoc Deta           | ilis-Custom          | izable Parts |             | 12           |               |                  |                | NY I                             |                  |                     |    |
|                        | Part                 | Name         |             | h            | Aaterial/Desc | ription/Property | y              | Color/Property/Value             |                  |                     |    |
|                        |                      |              |             |              | Loc           | ation            |                | center_back_clubs<br>sublimation |                  |                     |    |
|                        |                      |              |             | <u>i</u>     | appli         | ication          |                |                                  |                  |                     |    |
|                        |                      |              |             |              | ti .          | ont              |                |                                  | red              | zone                | -  |
|                        |                      |              |             |              | S             | ize              |                |                                  | 20.3             | _cm                 |    |
|                        |                      |              |             | -            | Stroke        |                  |                | -                                |                  | egiate_navy         | -  |
|                        | jersey_pla           | ver_number   |             | -            | Log           | CONT             |                | -                                | neeter fr        | ictory_red          | -  |
|                        |                      |              |             | 0            | appli         | ication          | 1              |                                  | CONCEL_IN        | nation              |    |
|                        |                      |              |             | application  |               |                  |                | rot                              | 7000             | -                   |    |
|                        |                      |              |             |              | 5             | ize              |                | 7                                | 10.2             | cm                  |    |
|                        |                      |              |             | -            | stroke        | e color          | 1              | V                                | mi v17 col       | egiate navy         | -  |
|                        |                      |              |             | stroke_color |               |                  |                | mi_vii/_collegiate_navy          |                  |                     |    |

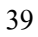

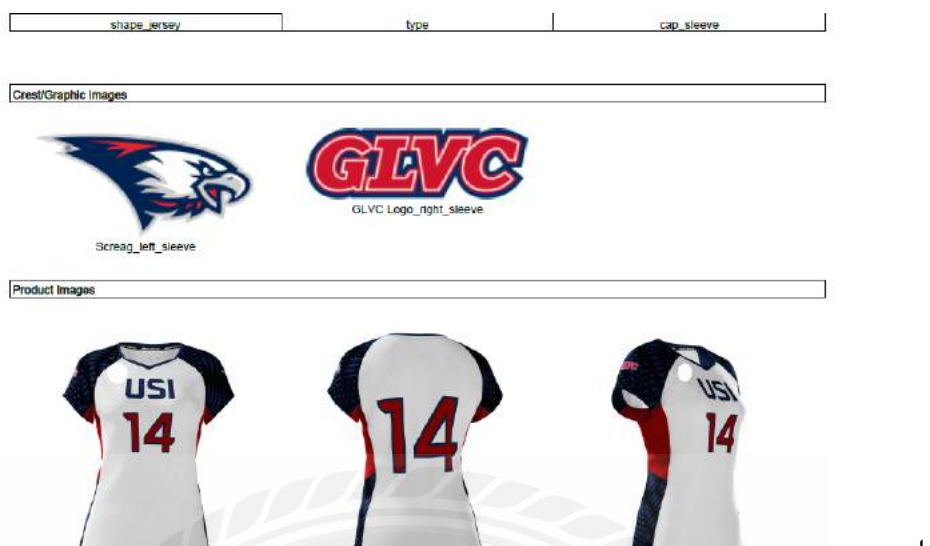

รูปภาพที่

ตัวอย่าง

Tech Document

| 1 | 2 | 1 | 2 |
|---|---|---|---|
| т | • | т | 4 |

| Sr.No. | Sourcing |    | Country Sizes |          |          |          |         |           |    |       |        |             | Player<br>Number          | Quantity |
|--------|----------|----|---------------|----------|----------|----------|---------|-----------|----|-------|--------|-------------|---------------------------|----------|
|        | 0.172003 | US | UK            | DE       | FR       | IT       | JP      | ES        | KR | RU    | Asia   | a second a  | Constant America          |          |
| 1      | 36       | s  | S 8-10        | S 34-36  | S 36-38  | S 40-42  |         | S 34-36   |    | 1.000 |        |             | 4                         | 1        |
| 2      | 36       | S  | \$ 8-10       | \$ 34-36 | S 36-38  | S 40-42  |         | 8 34-36   |    |       |        |             | 12                        | 1        |
| 3      | 36       | s  | \$ 8-10       | \$ 34-36 | S 36-38  | S 40-42  | i       | S 34-36   |    |       |        |             | 16                        | 1        |
| 4      | 40       | M  | M 12-14       | M 38-40  | M 40-42  | M 44-46  |         | M 38-40   |    |       |        |             | 1                         | 1        |
| 5      | 40       | M  | M 12-14       | M 38-40  | M 40-42  | M 44-46  |         | M 38-40   |    |       |        | 5           | 3                         | 1        |
| 6      | 40       | M  | M 12-14       | M 38-40  | M 40-42  | M 44-46  |         | M 38-40   |    |       |        |             | 5                         | 1        |
| 7      | 40       | M  | M 12-14       | M 38-40  | M 40-42  | M 44-46  |         | M 38-40   |    |       |        |             | 6                         | 1        |
| 8      | 40       | M  | M 12-14       | M 38-40  | M 40-42  | M 44-46  |         | M 38-40   |    |       |        |             | 8                         | 1        |
| 9      | 40       | M  | M 12-14       | M 38-40  | M 40-42  | M 44-45  |         | M 38-40   |    |       |        |             | 9                         | 1.5      |
| 10     | 40       | M  | M 12-14       | M 38-40  | M 40-42  | M 44-46  |         | M 38-40   |    | 3     |        |             | 11                        | 1        |
| 11     | 40       | M  | M 12-14       | M 38-40  | M 40-42  | M 44-46  | 0       | M 38-40   |    | 100   |        |             | 13                        | 1        |
| 12     | 40       | M  | M 12-14       | M 38-40  | M 40-42  | M 44-46  |         | M 38-40   |    |       |        |             | 15                        | 1        |
| 13     | 40       | M  | M 12-14       | M 38-40  | M 40-42  | M 44-46  | 1000    | M 38-40   |    |       | 1      | 1 77        | 19                        | 1        |
| 14     | 44       | L  | L 16-18       | L 42-44  | L 44-46  | L 48-50  | 1       | L 42-44   |    |       |        |             | 2                         | 1        |
| 15     | 44       | L  | L 16-18       | L 42-44  | L 44-46  | L 48-50  |         | L 42-44   |    |       |        |             | 7                         | 1        |
| 16     | 44       | L  | L 16-18       | L 42-44  | L 44-46  | L 48-50  |         | L 42-44   |    |       |        |             | 14                        | 1        |
| 17     | 44       | Ł  | L 16-18       | L 42-44  | L 44-46  | L 48-50  |         | L 42-44   |    |       |        |             | 17                        | 1        |
| 18     | 44       | L  | L 16-18       | L 42-44  | L 44-46  | L 48-50  |         | L 42-44   |    |       | 12 1/2 | -           | 18                        | 1        |
| 19     | 48       | XL | XL 20-22      | XL 46-48 | XL 48-50 | XL 52-54 |         | XL 46-48  | _  |       | 1.1.1  |             | 10                        | 1        |
| 20     | 48       | XL | XL 20-22      | XL 46-48 | XL 48-50 | XL 52-54 |         | XL 46-48  |    |       |        | 1           | 20                        | 1        |
|        |          |    |               |          |          |          | Lot     | cation    | 1  | 1     |        | left        | sleeve                    |          |
|        |          |    |               |          | -        |          | Applica | tion Type | 1  | 1.1   |        | sub         | limation                  | V        |
|        |          |    |               |          | -        |          | H       | eight     | 1  | -     |        | 7           | .6 cm                     |          |
|        |          |    |               |          | -        |          | W       | Adth      | 1  | - 15  | -      | 7           | .6 cm                     |          |
| 1      |          |    |               |          |          |          | 1000000 | 100 C 100 | -  | -     |        | - 1000 CC 2 | Contraction of the second | 800      |

|                                     | Location         | left_sleeve            |
|-------------------------------------|------------------|------------------------|
|                                     | Application Type | sublimation            |
|                                     | Height           | 7.6 cm                 |
|                                     | Width            | 7.6 cm                 |
|                                     | File_Name        | Screag_left_sleeve     |
| Jersey_team_crest                   | Location         | right_sleeve           |
|                                     | Application Type | sublimation            |
|                                     | Height           | 7.6 cm                 |
|                                     | Width            | 7.6 cm                 |
|                                     | File_Name        | GLVC Logo_right_sleeve |
|                                     | Location         | upper_front            |
|                                     | application      | sublimation            |
|                                     | tont             | red_zone               |
| lanau taam aana                     | size             | 6.4_cm                 |
| jersey_team_name                    | stroke_color     | mi_v17_collegiate_navy |
|                                     | style            | straight               |
|                                     | lext             | USI                    |
|                                     | text_color       | mi_v17_collegiate_navy |
| jersey_base_part_10_15              | color            | mi_v17_white           |
| jersey_collar_part_50_55            | color            | mi_v17_collegiate_navy |
| longer graphic part                 | color            | mi_v17_collegiate_navy |
| Jersey_graphic_part                 | variant          | off_beat               |
| jersey_logo_part_600                | color            | mi_v17_collegiate_navy |
| jersey_lower_side_insert_part_30_35 | color            | mi_v17_collegiate_navy |
| jersey_separation_part              | variant          | sublimated             |
| jersey_sleeves_part_20_25           | color            | mi_v17_collegiate_navy |
| jersey_stripes_part_70_75           | variant          | without_stripes        |
| jersey_upper_side_insert_part_60    | color            | mi_v17_victory_red     |

รูปภาพที่ 4.43 ตัวอย่าง Tech Document

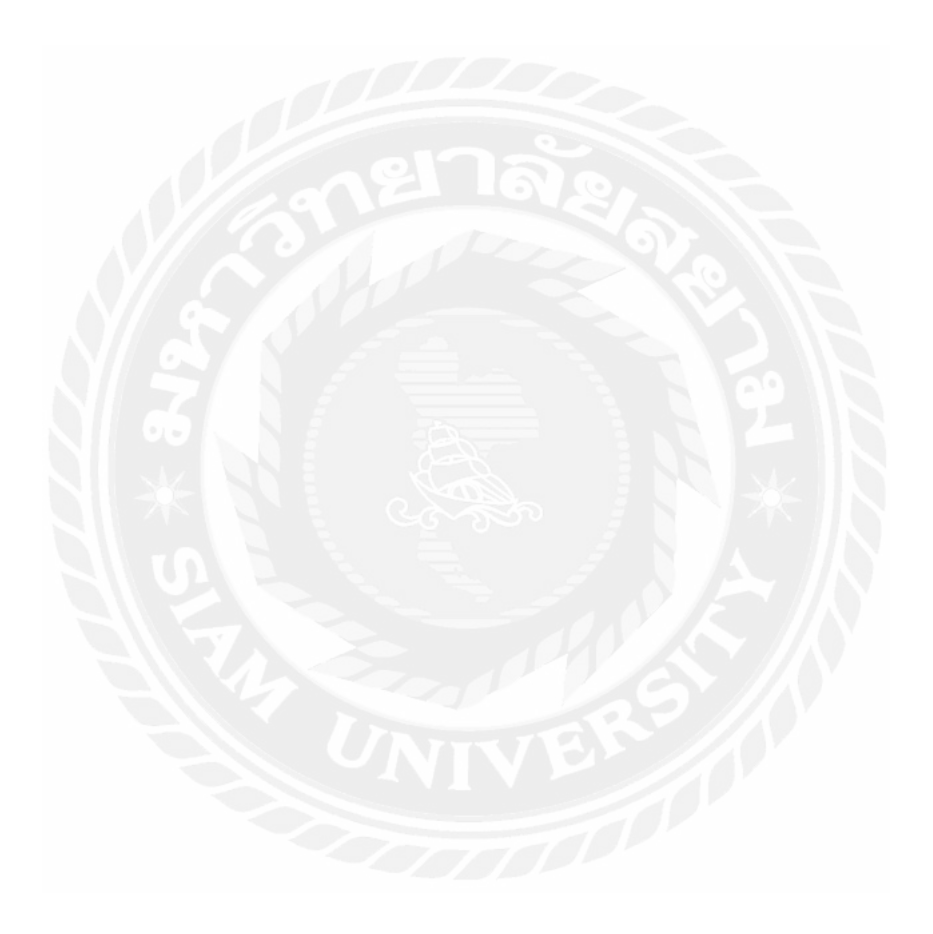

4.5.2 Delivery Note คือ ใบเสมือนการตอบรับคำสั่งซื้อจากผู้ค้าปลีก ในที่นี้ก็คือร้านที่รับ การสั่งซื้อให้กับผู้สั่งซื้อ ซึ่งในใบนี้จะมีรายละเอียดเกี่ยวกับการสั่งซื้อที่ผู้สั่งซื้อได้สั่งเข้ามา เช่น ชื่อ สไตล์ ข้อมูลของร้านค้าปลีกและผู้สั่ง ช่องทางการติดต่อ จำนวนที่สั่ง รายละเอียดเกี่ยวกับเสื้อ เช่น เสื้อส่วนหน้ามีอะไรบ้าง ส่วนหลังมีอะไรบ้าง สีอะไร ฟ้อนต์ตัวอักษรอะไร วาง Artwork ชื่อทีม เลขเสื้อ ไว้ตรงไหน ขนาดเท่าไหร่ จำนวนที่สั่งเท่าไหร่

#### ....adidas

## Your Order details Thank you for ordering from minimization. We hope your players enjoy their new custom gear and ultimately enjoy many wins with it. USI Home Vollyball Jersey Order Name: Retailer Information: Customer Information: SOMETTER JETT Order PO: 210020001/01/01/01 El Sporta/Schaeller Sporta Order Number: MULCEUCHICICT 122241 Vegel Read **Return Policy** minuties products are created just for you. That m regarding defective merchandise returns for minuties find the contact details of your retailer above. ufacturing defects. If you have a question at retailer, please contact that retailer. GPS No. 0

รูปภาพที่ 4.44 ตัวอย่าง Delivery Note

## adidas

# ...: Volleyball 17 Womens Jersey Women-Volleyball TD #:MIAD2US112107 01

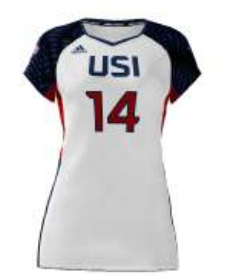

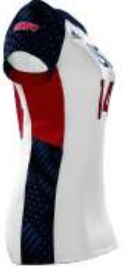

#### Personalize

| Player Number |                 | Team Crest  |                 | Team Name         |                                                                                              |
|---------------|-----------------|-------------|-----------------|-------------------|----------------------------------------------------------------------------------------------|
| Placement     | Center Back     | Image       | Screag          | Placement         | Upper Front                                                                                  |
| Application   | Sublimation     | Placement   | Left Sleeve     | Application       | Sublimation                                                                                  |
| Font          | Red Zone        | Application | Sublimation     | Font              | Red Zone                                                                                     |
| Size          | 20.3 cm         | Size        | 7.6 x 7.6 cm    | Size              | 6.4 cm                                                                                       |
| Stroke Color  | Collegiate Navy | Image       | GLVC Logo       | Stroke Color      | Collegiate Navy                                                                              |
| Text Color    | Victory Red     | Placement   | Right Sleeve    | Style             | Straight                                                                                     |
| Placement     | Center Front    | Application | Sublimation     | Text              | USI                                                                                          |
| Application   | Sublimation     | Size        | 7.6 x 7.6 cm    | Text Color        | Collegiate Navy                                                                              |
| Font          | Red Zone        |             |                 |                   |                                                                                              |
| Size          | 10.2 cm         |             |                 |                   |                                                                                              |
| Stroke Color  | Collegiate Navy |             |                 |                   |                                                                                              |
| Text Color    | Victory Red     |             |                 |                   |                                                                                              |
| Style         |                 |             |                 |                   |                                                                                              |
| Base          |                 | Collar      |                 | Graphic           |                                                                                              |
| Color         | White           | Color       | Collegiate Navy | Color             | Collegiate Navy                                                                              |
|               |                 |             |                 | Variant           | Off Beat (displayed<br>graphic colors in<br>configurator may vary<br>from physical product!) |
| Logo          |                 | Side Panel  |                 | Version Selection |                                                                                              |
| Color         | Collegiate Navy | Color       | Collegiate Navy | Variant           | Sublimated                                                                                   |
| Sleeves       |                 | Stripes     |                 | Sleeve Insert     |                                                                                              |
| Color         | Collegiate Navy | Variant     | Without Stripes | Color             | Victory Red                                                                                  |
| Shape         |                 |             |                 |                   |                                                                                              |
| Туре          | Cap Sleeve      |             |                 |                   |                                                                                              |
|               |                 |             |                 |                   |                                                                                              |

#### **Roster Details**

| Name | Number | Size | Size Type | Quantity |
|------|--------|------|-----------|----------|
|      | 4      | S    | US        | 1        |
|      | 12     | S    | US        | 1        |
|      | 16     | S    | US        | 1        |
|      | 1      | M    | US        | 1        |
|      | 3      | М    | US        | 1        |
|      | 5      | M    | US        | 1        |
|      | 6      | М    | US        | 1        |
|      | 8      | М    | US        | 1        |
|      | 9      | М    | US        | 1        |
|      | 11     | М    | US        | 1        |
|      | 13     | М    | US        | 1        |
|      | 15     | М    | US        | 1        |
|      | 19     | М    | US        | 1        |
|      | 2      | L    | US        | 1        |
|      | 7      | L    | US        | 1        |
|      | 14     | L    | US        | 1        |
|      | 17     | L    | US        | 1        |
|      | 18     | L    | US        | 1        |
|      | 10     | XL   | US        | 1        |
|      | 20     | XL   | US        | 1        |

รูปภาพที่ 4.45 ตัวอย่าง Delivery Note

4.5.3 Artwork คือ รูปศิลปะที่นำมาใส่บนเสื้อ เป็นรายเอียคสีของรูป ทางผู้สั่งซื้อจะส่ง Artwork ให้กับบริษัทก่อนสั่งซื้อว่าสามารถทำได้ไหม ถ้าได้ก็จะสั่งเข้ามาในระบบ

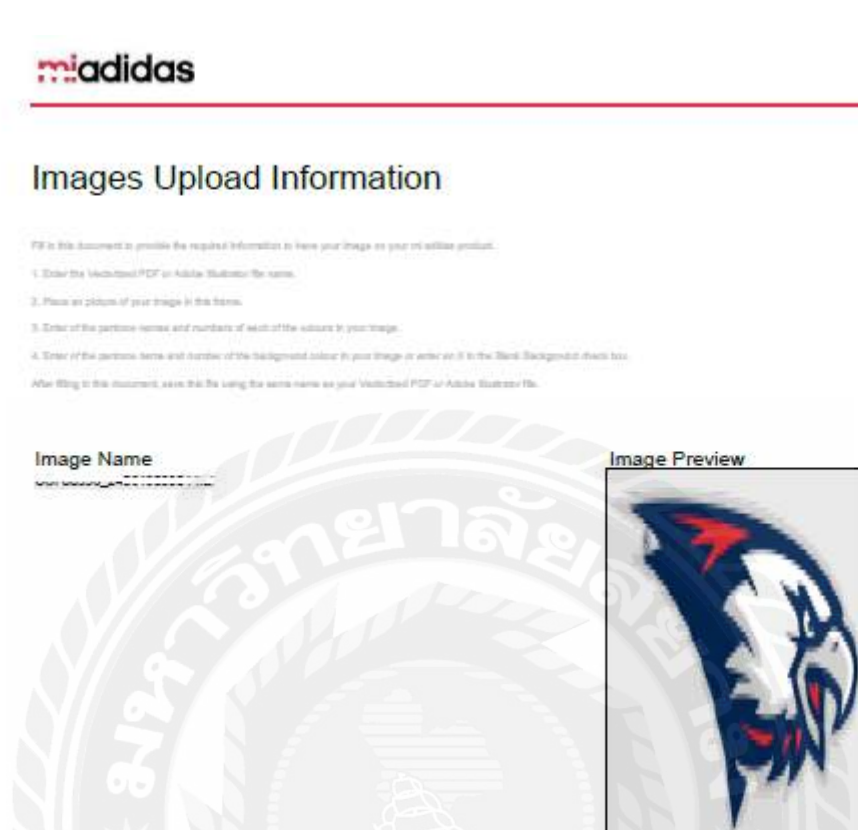

Image Color

02012 adides Group

รูปภาพที่ 4.46 ตัวอย่าง Artwork

#### Images Upload Information

FR is not descended in priviles

1. Drive the Verticities I PDF of Adulta Hastness The

Image Name

- 3. Place at picture of year briegs in this harve. 3. Error of the particles names and numbers of section the polyces is your image-
- of the perturne same and number of the background unitsity, your trange or some an A to the Back Background shock have Art Ming is Mill disconant, sense this Par juling tha series regress an your Vesterbard FSF or Adobs Routento Da

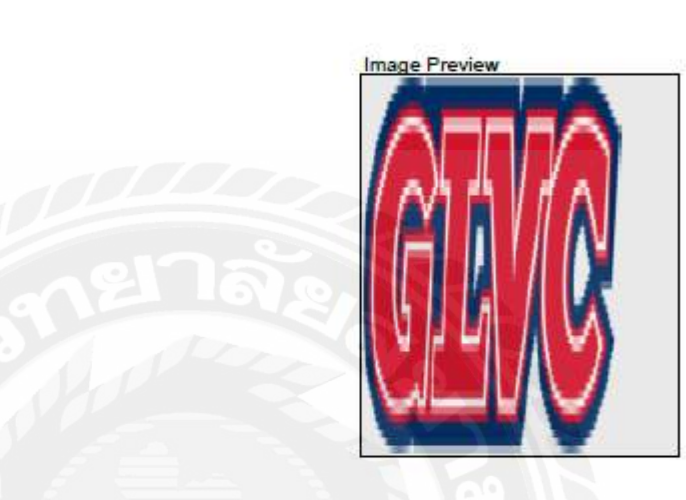

#### Image Color

| 1 | Collegiate Navy | 54F0 | 2890 |       | N |
|---|-----------------|------|------|-------|---|
| 2 | Victory Red S07 | A1CD |      | N BOA |   |
| з | White           | 001A |      |       | N |

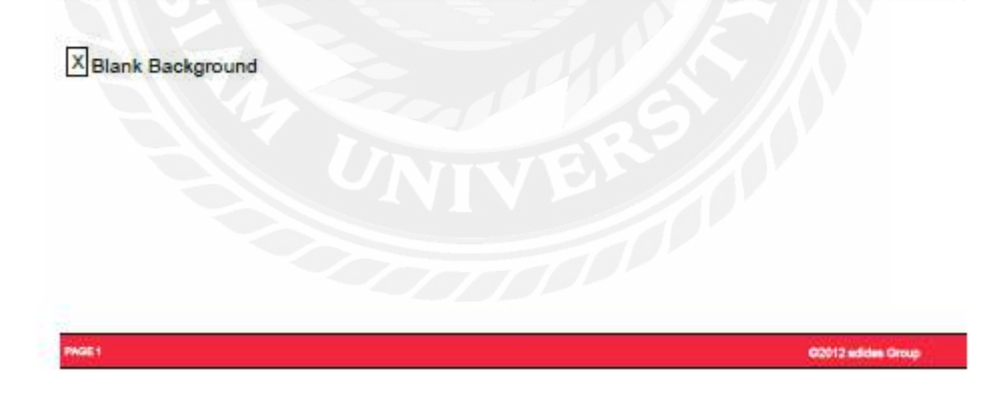

## รูปภาพที่ 4.47 ตัวอย่าง Artwork

## 4.6 คำศัพท์สำคัญที่พบในการปฏิบัติงานในแผนกการค้า

<sup>-</sup>A-

| VOCABULARY   | MEANING                                  |
|--------------|------------------------------------------|
| 1. Analytics | การวิเคราะห์                             |
| 2. Apparel   | เสื้อผ้า                                 |
| 3. Approve   | อนุมัติ                                  |
| 4. Artwork   | ไฟล์งานที่เสร็จสมบูรณ์เรียบร้อยพร้อมนำไป |
| el la        | พิมพ์หรือตีพิมพ์                         |

-В-

| VOCABULARY                | MEANING                                |
|---------------------------|----------------------------------------|
| 5. BOM (Bill of material) | โครงสร้างสินค้าหรือสูตรการผลิตที่สำคัญ |

-C-

| VOCABULARY                         | MEANING                  |
|------------------------------------|--------------------------|
| 6. Chest Size                      | ขนาดอก                   |
| 7. COC (Certificate of Compliance) | ใบรับรองมาตรฐานผลิตภัณฑ์ |
| 8. Consumption                     | จำนวนที่ใช้              |
| 9. Customized Product              | ผลิตภัณฑ์ที่กำหนดเอง     |

47

| VOCABULARY       | MEANING               |
|------------------|-----------------------|
| 10. Depth        | ความลึก               |
| 11. Destination  | ปลายทาง               |
| 12. Destroy      | ทຳລາຍ                 |
| 13. Development  | พัฒนา                 |
| 14. Distribution | จำหน่าย แจกจ่ายกระจาย |
| 15. Duplicate    | ซ้ำ มีสำรอง           |

-E-

| VOCABULARY      | MEANING           |
|-----------------|-------------------|
| 16. Elastic     | ยาง               |
| 17. Embroidery  | การเย็บปักถักร้อย |
| 18. Exhaustive  | ดูทั้งหมด         |
| 19. EXP(Export) | การส่งออก         |
| 20. Expiry      | หมดอายุ           |

-F-

| VOCABULARY    | MEANING         |
|---------------|-----------------|
| 21. Fabric    | ผ้า             |
| 22. Financing | การจัดหาเงินทุน |

| VOCABULARY         | MEANING            |
|--------------------|--------------------|
| 23. Garment test   | ทคสอบเสื้อตัวอย่าง |
| 24. Goods Dispatch | การจัดส่งสินค้า    |

**-**H-

| VOCABULARY        | MEANING                             |
|-------------------|-------------------------------------|
| 25. Hang Tag      | ป้ายแขวนแสดงฉลากหรือคุณสมบัติสินค้า |
| 26. Heat Transfer | การถ่ายเทความร้อน                   |
| -1                |                                     |

| VOCABULARY      | MEANING   |  |
|-----------------|-----------|--|
| 27. IMP(Import) | การนำเข้า |  |
| 28. Invoice     | ใบเสร็จ   |  |
| -1-             |           |  |

| VOCABULARY                   | MEANING                  |
|------------------------------|--------------------------|
| 29. Job Material Requirement | ความต้องการส่วนประกอบงาน |

-L-

| VOCABULARY    | MEANING                      |
|---------------|------------------------------|
| 30. Logistics | ระบบการจัดส่งไปยังผู้บริ โภค |

| VOCABULARY                            | MEANING        |
|---------------------------------------|----------------|
| 31. Manual                            | สมุดคู่มือ     |
| 32. Manufacturing                     | การผลิต        |
| 33. Material                          | ส่วนประกอบ     |
| 34. Measurement                       | การวัด         |
| 35. Mechanic                          | ช่างเครื่อง    |
| 36. Mer De(Merchandising Development) | การพัฒนาสินค้า |
| 37. Mer Pro(Merchandising Production) | การผลิตสินค้า  |
| -P-                                   |                |

| VOCABULARY                     | MEANING               |
|--------------------------------|-----------------------|
| 38. Payment                    | การชำระเงิน           |
| 39. Pending                    | รอคำเนินการ           |
| 40. PO(Purchase Order)         | ใบสั่งซื้อ            |
| 41. PPC(Postponement Contract) | การเลื่อนสัญญา        |
| 42. Production                 | การผลิต               |
| 43. Product Description        | รายละเอียคสินค้า      |
| 44. Product Dimension          | ขนาดสินค้า            |
| 45. Product Identification     | การระบุผลิตภัณฑ์      |
| 46. Product Specification      | คุณสมบัติของผลิตภัณฑ์ |

| VOCABULARY                 | MEANING         |
|----------------------------|-----------------|
| 47. QA (Quality Assurance) | การประกันคุณภาพ |
| 48. QC (Quality Control)   | ควบคุมคุณภาพ    |
| 49. Quality                | คุณภาพ          |
| 50. Quantity               | จำนวน           |

| VOCABULARY | MEANING     |
|------------|-------------|
| . Replace  | แทนที่      |
| Retailer   | ร้านก้าปลีก |
| Revise     | แก้ไขใหม่   |

| VOCABULARY      | MEANING        |
|-----------------|----------------|
| 54. Shipment    | การส่งสินค้า   |
| 55. Sleeve      | แขนเสื้อ       |
| 56. Sublimation | การระเหิด      |
| 57. Substitute  | วัสดุที่ใช้แทน |
| 58. Supplier    | ผู้ผลิต        |

| VOCABULARY             | MEANING        |
|------------------------|----------------|
| 59. Technician         | ช่าง           |
| 60. Template           | ູລູປແບບ        |
| 61. Thread             | ด้าย           |
| 62. Tie cord           | เชือก          |
| 63. Transit            | การขนส่ง       |
| 64. Transport Manifest | รายการการขนส่ง |

| -U         |            |          |         |  |
|------------|------------|----------|---------|--|
|            | VOCABULARY |          | MEANING |  |
| 65. Update | 6          | ปรับปรุง | 321     |  |
|            | *          | -W-      | N*K     |  |

| VOCABULARY      | MEANING    |
|-----------------|------------|
| 66. Waist Size  | ขนาดเอว    |
| 67. Warehouse   | คลังสินค้า |
| 68. Workmanship | งานฝีมือ   |

## บทที่5

#### บทสรุปและข้อเสนอแนะ

#### 5.1 สรุปผลโครงงานหรืองานวิจัย

#### 5.1.1 สรุปผลโครงงาน

หลังจากที่คณะผู้จัดทำได้ดำเนินโครงงานเสร็จสิ้นลงแล้วนั้นผลที่ได้รับคือ

5.1.1.1 บุคลากรในองค์กรหรือนักศึกษาที่เข้ามาฝึกปฏิบัติงานสหกิจศึกษากับทางบริษัท ทองไทยการทอจำกัด สามารถนำขั้นตอนการดาวน์โหลดใบสั่งซื้อของลูกค้าและคำศัพท์ ภาษาอังกฤษที่ใช้ในการแปลเอกสาร ไปใช้ให้เกิดประโยชน์ในการปฏิบัติงานให้มีประสิทธิภาพ มากขึ้น

5.1.1.2 ได้ผลการปฏิบัติงานตรงตามวัตถุประสงค์ที่คณะผู้จัดทำได้กำหนดไว้ตั้งแต่เริ่ม ดำเนินโครงงานอย่างครบถ้วน

#### 5.1.2 ข้อจำกัดหรือปัญหาของการทำรูปเล่ม

5.1.2.1 นักศึกษามีเวลาในการทำโครงงานที่จำกัด เนื่องจากอยู่ระหว่างการปฏิบัติสหกิจ จึงทำให้การทำโครงงานล่าช้า

5.1.2.2 เนื่องจากข้อมูลการทำโครงงานมีรายละเอียคมาก จึงทำให้บางส่วนอาจผิดพลาด ได้

5.1.2.3 เอกสารบางอย่างเป็นความลับของทางบริษัททำให้ไม่สามารถนำออกมานอก บริษัทเพื่อเป็นตัวอย่างเอกสารอ้างอิงให้บุกคลภายนอกได้ดู

#### 5.1.3 ข้อเสนอแนะ

5.1.3.1 นักศึกษาควรจัดการเวลาการทำโครงงานนอกเหนือจากการปฏิบัติสหกิจ เพื่อให้ โครงงานเสร็จทันเวลา

5.1.3.2 นักศึกษาควรปรึกษาอาจารย์หรือศึกษาการทำเล่มโครงงานมากกว่านี้

5.1.3.3 ปรึกษาพนักงานที่ปรึกษาเพื่อข้อความคิดเห็นและขอข้อมูลบางส่วนมาจัดทำ โครงงาน

#### 5.2 สรุปผลการปฏิบัติงานสหกิจศึกษา

#### 5.2.1 ข้อดีของการปฏิบัติงานสหกิจศึกษา

จากการที่คณะผู้จัดทำโครงงานได้ปฏิบัติงานที่ บริษัท ทองไทยการทอ จำกัด ตั้งแต่วันที่ 14 พฤษภาคม พ.ศ. 2562ถึงวันที่ 30 สิงหาคม พ.ศ. 2562 ได้พบว่า

5.2.1.1 ได้เรียนรู้การใช้ชีวิตในการทำงานจริง

5.2.1.2 เรียนรู้การปรับตัวให้เข้ากับผู้อื่น

5.2.1.3 เรียนรู้วัฒนธรรมในองค์กร เรียนรู้มารยาทที่ต้องนำไปใช้ในองค์กร

5.2.1.4 มีความรับผิดชอบต่องานและหน้าที่ของตนเอง

5.2.1.5 ใด้พัฒนาทักษะทางด้านภาษาและ โปรแกรม Microsoft Office

5.2.1.6 ได้รับประโยชน์อย่างมาก และสามารถนำประสบการณ์ที่ได้เรียนรู้มาต่อยอดใน การทำงานจริงต่อไปในอนาคต

#### 5.2.2 ปัญหาที่พบของการปฏิบัติงานสหกิจศึกษา

เนื่องจากบริษัท ทองไทยการทอ จำกัดเป็นองค์กรที่ดำเนินธุรกิจเกี่ยวกับการเย็บ ถัก ทอ ย้อมผ้าเพื่อส่งออกให้กับลูกค้าซึ่งส่วนใหญ่เป็นชาวต่างชาติ จึงต้องเร่งพัฒนาภาษาอังกฤษมากขึ้น เนื่องจาก

5.2.2.1 ต้องใช้ภาษาในการแปลและสื่อสารและมีการใช้ทับศัพท์ในการสื่อสารกันใน องค์กร

5.2.2.2 ช่วงแรกที่ได้เข้าร่วมงานภายในองค์กร ต้องใช้เวลาเรียนรู้วิธีการคาวน์โหลดใบสั่ง ซื้อเนื่องจากเป็นภาษาอังกฤษทั้งฉบับ

5.2.2.3 ใช้ภาษาอังกฤษในการติดต่อประสานงานกับฝ่ายต่างๆ เพื่อให้การทำงานมีความ ถูกต้องและมีประสิทธิภาพ

## 5.2.3 ข้อเสนอแนะ

- 5.2.3.1 ควรเตรียมพร้อมเกี่ยวกับภาษาอังกฤษที่เกี่ยวข้องกับงานที่ฝึกปฏิบัติสหกิจศึกษา
- 5.2.3.2 หาเวลาในการเรียนรู้การคาวน์โหลดจากอินเทอร์เนีต
- 5.2.3.3 ฝึกการใช้ภาษาอังกฤษให้เข้มข้นเพื่อนำไปใช้ในการติดต่อประสานงาน

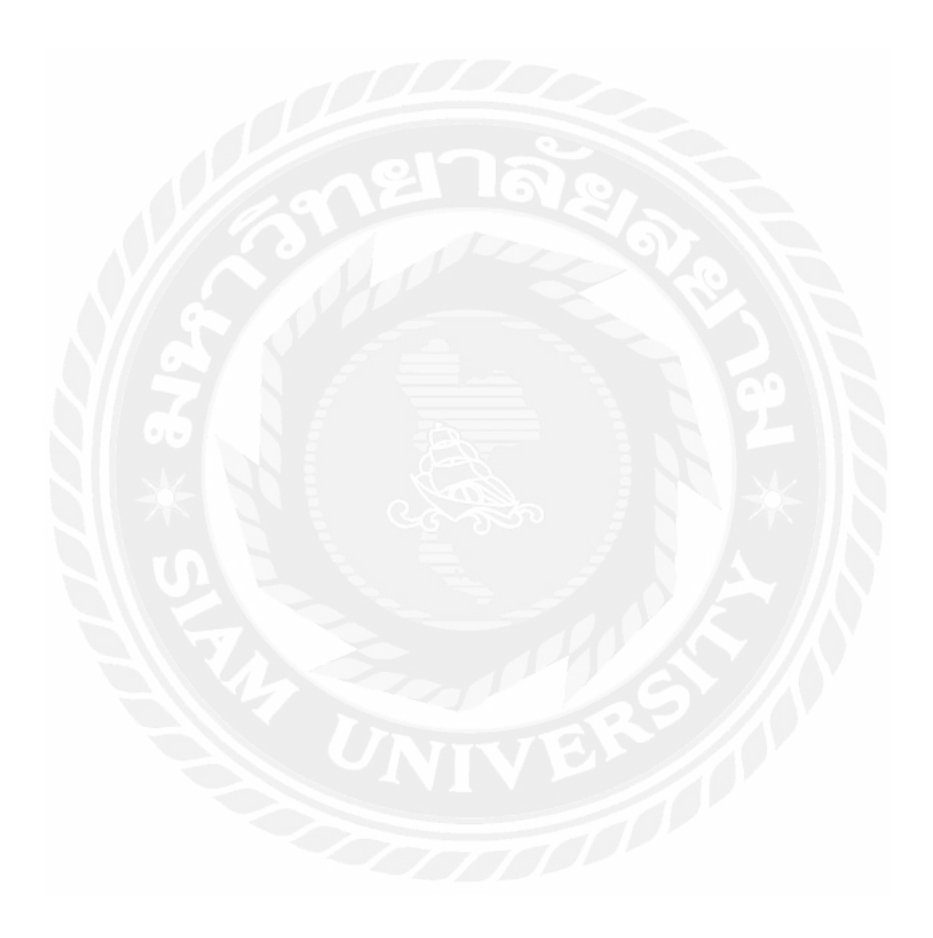

#### บรรณานุกรม

- ความรู้คำศัพท์ภาษาอังกฤษ . (2559). เข้าถึงได้จาก http://www.researchsystem.siam.edu /images /AJ.Poom/2/07\_ch2-1.pdf
- กวามหมายของข้อมูล . (2560). เข้าถึงได้จาก https://sites.google.com/site/hxngreiynkhxmphiwte xr123456/1-khwam-hmay-khxng-khxmul
- ความหมายของใบสั่งซื้อ . (2562). เข้าถึงได้จาก https://smemove.com/blog/
- ฐานข้อมูลลูกค้า . (2555). เข้าถึงได้จาก http://free4marketingad.blogspot.com/2012/05/blog- post\_ 1961.html

ตลาคลูกค้า . (2562). เข้าถึงได้จาก http://marketingthai.blogspot.com

- เอกสารที่สำคัญในการสั่งซื้อ . (2560). เข้าถึงได้จาก https://docs.microsoft.com/th-th/dynamics365 /supply-chain/procurement/purchase-order-overview
- Heat Transfer . (2560). เข้าถึงได้จาก http://www.moomootshirts.com/article/46/ข้อแตกต่าง ระหว่างการพิมพ์แบบ-sublimation-และการพิมพ์แบบ-heat-transfer

Sublimation . (2562). เข้าถึงได้จาก http://www.smartprintfabric.co.th/get-to-know-the-sublimation-print/

## ภาคผนวก

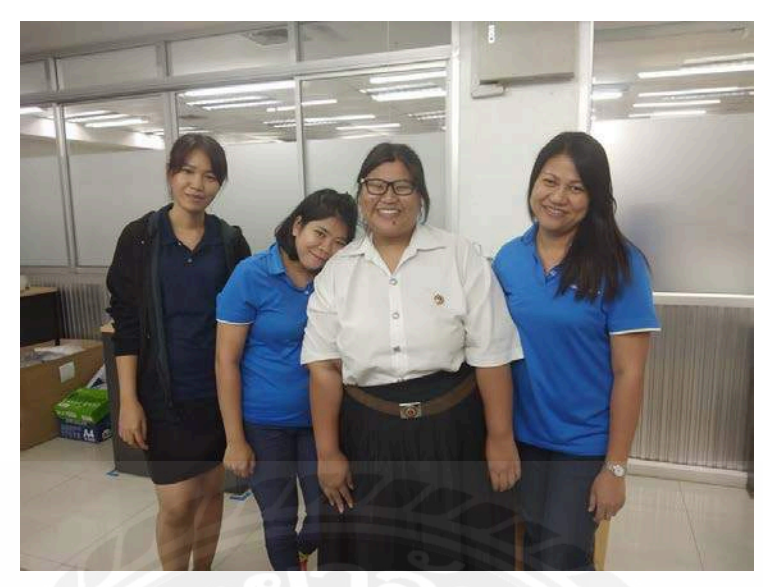

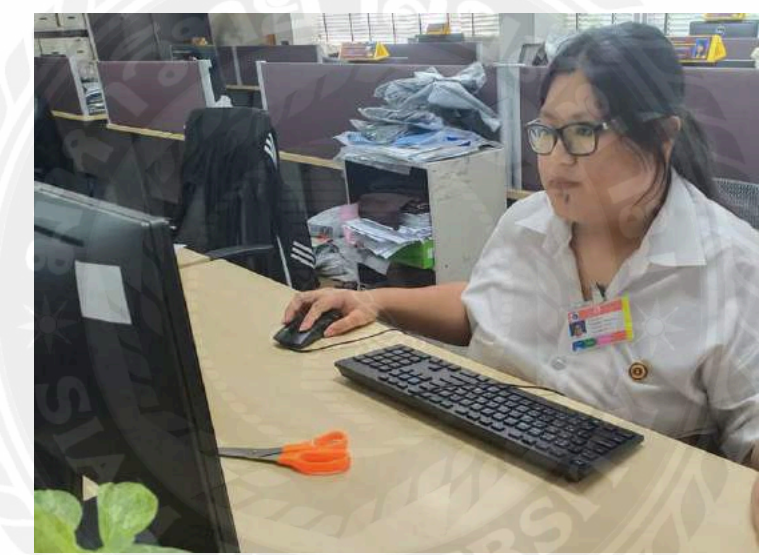

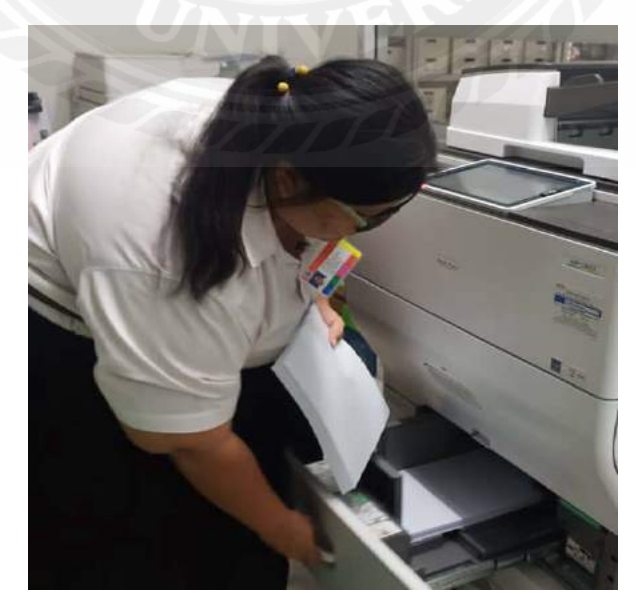

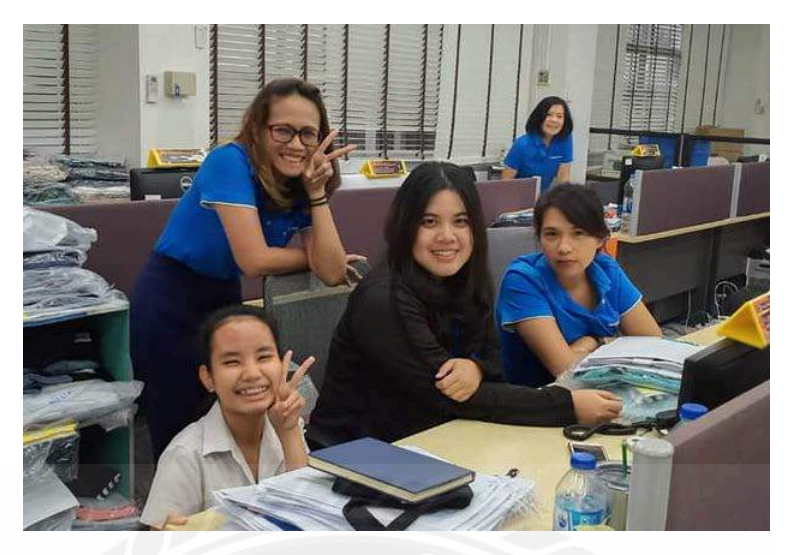

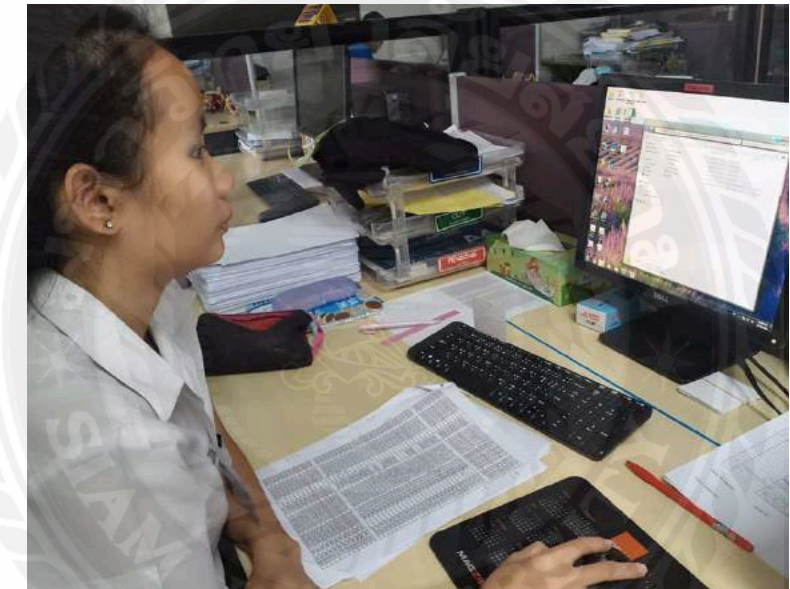

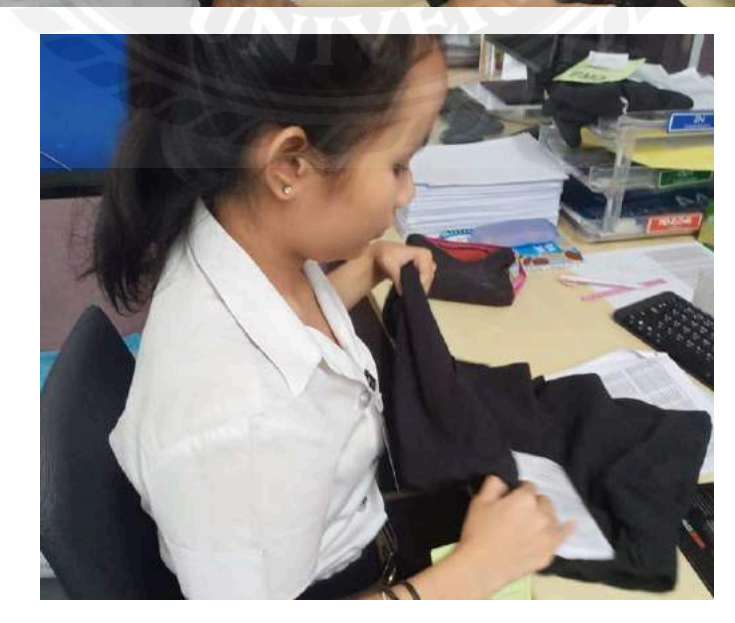

## ประวัติผู้จัดทำ

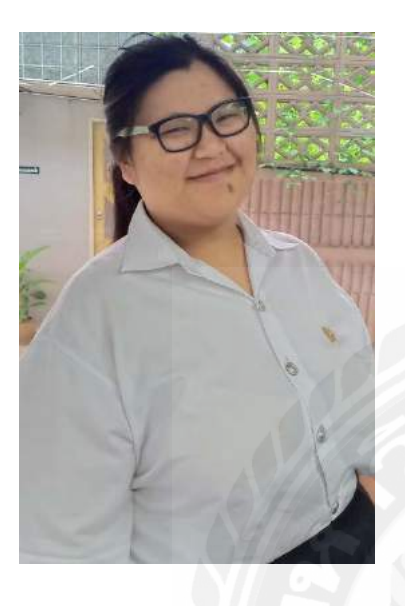

| =              |
|----------------|
| A Street agent |
|                |
| -0             |
| A              |
|                |

| รหัสนักศึกษา : 5904500089                                                          |
|------------------------------------------------------------------------------------|
| ชื่อ – นามสกุล : นางสาวมัญชุพร เลิศอมรชัยกุล                                       |
| <b>คณะ :</b> ศิลปศาสตร์                                                            |
| <b>สาขาวิชา :</b> ภาษาอังกฤษสื่อสารธุรกิจ                                          |
| ที่อยู่ : 52 ซอยศาลธนบุรี 17 แยก 7 แขวงบางหว้า<br>เขตภาษีเจริญ กรุงเทพมหานคร 10160 |
| <b>ผลงานปัจจุบัน:</b> โครงงานเรื่องการคำเนินการโหลดใบสั่งซื้อ                      |
| สินค้า                                                                             |
|                                                                                    |

| รหัสนักศึกษา   | 9 | 5904500009                       |
|----------------|---|----------------------------------|
| ชื่อ – นามสกุล | : | นางสาวนภสร พูลมี                 |
| คณะ            | : | ศิลปศาสตร์                       |
| สาขาวิชา       | : | ภาษาอังกฤษสื่อสารธุรกิจ          |
| ที่อยู่        | : | 54/116 หมู่2 ถนนเพชรเกษม 81      |
|                |   | หมู่บ้านหรรษามาเจริญ3 เขตหนองแขม |

แขวงหนอง ค้างพลู กรุงเทพมหานคร

10160

**ผลงานปัจจุบัน:** โครงงานเรื่องการคำเนินการ โหลดใบสั่งซื้อ สินค้า